Direktoratet for forvaltning og økonomistyring

# Prosjektøkonomi i Unit4 – Etablere prosjekt

Brukerveiledning BOTT

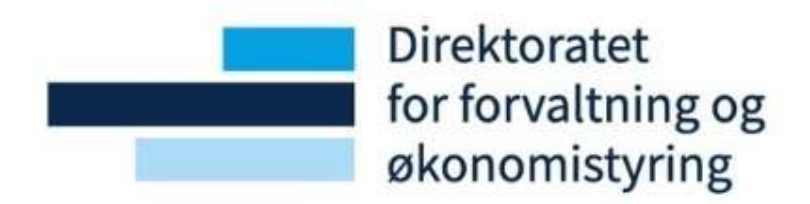

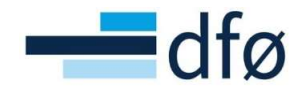

#### Endringslogg

| Versjon | Dato     | Tillegg/Endring                                                                                                    | Endret av                                    |
|---------|----------|----------------------------------------------------------------------------------------------------|----------------------------------------------|
| 1.0     | 01.04.22 | Publisering av versjon 1.0                                                                                                    | DFØ                                          |
| 1.1     | 17.09.22 | Oppdateringer ifm. release september: Fjerning<br>av knappene «Slett» og «Legg til» og sortering i<br>relasjonsgruppefanen, validering av én ansvarlig<br>prosjektøkonom | Astrid Myhren Berg,<br>Andreas Lodve Rishaug |
|         |          |                                                                                                    |                                              |

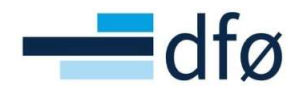

### Innholdsfortegnelse

| 1 | Innle | ednir | ng                                                             | . 4 |
|---|-------|-------|----------------------------------------------------------------|-----|
| 2 | Pros  | sesse | r                                                              | . 4 |
| 3 | Etab  | lere  | BOA-prosjekt                                                   | . 5 |
| 3 | .1    | Etab  | olere BOA-prosjekt fra mal – del 1 Prosjekt                    | . 5 |
|   | 3.1.  | 1     | Etablere prosjekt - Arkfane prosjekt                           | . 5 |
|   | 3.1.  | 2     | Arkfane Relasjonsgruppe                                        | 11  |
|   | 3.1.3 | 3     | Arkfane Fakturering                                            | 11  |
|   | 3.1.4 | 4     | Prosjektspesifikk adresse                                      | 12  |
|   | 3.1.  | 5     | Arkfane Arbeidsordre                                           | 15  |
|   | 3.1.  | 6     | Arkfane Aktivitetsregister                                     | 17  |
|   | 3.1.  | 7     | Arkfane Beskrivelse                                            | 18  |
|   | 3.1.3 | 8     | Arkfane Admin personell                                        | 18  |
|   |       |       | 3.1.8.1 Validering av ansvarlig prosjektøkonom                 | 19  |
|   | 3.1.9 | 9     | Arkfane Styringsprinsipp                                       | 20  |
| 3 | .2    | Etab  | olere BOA-prosjekt fra mal – del 2 Delprosjekt                 | 21  |
|   | 3.2.  | 1     | Justere Delprosjekt – Arkfane delprosjekt                      | 21  |
|   | 3.2.  | 2     | Arkfane Relasjonsgruppe                                        | 23  |
|   | 3.2.  | 3     | Arkfane Fakturering                                            | 24  |
|   | 3.2.4 | 4     | Arkfane Beskrivelse                                            | 25  |
|   | 3.2.  | 5     | Arkfane Finansiering                                           | 26  |
| 3 | .3    | Орр   | rette et nytt delprosjekt                                      | 27  |
| 3 | .4    | Slet  | t utkast og Åpne transaksjoner                                 | 28  |
|   | 3.4.  | 1     | Slett utkast                                                   | 29  |
|   | 3.4.  | 2     | Åpne transaksjoner                                             | 31  |
| 3 | .5    | Akti  | vere prosjekt                                                  | 32  |
| 3 | .6    | Time  | eføring og timekostnader                                       | 33  |
|   | 3.6.  | 1     | Sett opp timeføring på prosjekt/delprosjekt                    | 34  |
|   | 3.6.  | 2     | Registrer/juster prosjektbudsjettet på ansatte som fører timer | 37  |
| 3 | .7    | Pros  | sjekter/delprosjekter i annen valuta enn NOK                   | 38  |
| 3 | .8    | Utga  | ående fakturaplan                                              | 41  |
|   | 3.8.  | 1     | Registrer utgående fakturaplan                                 | 42  |
|   | 3.8.  | 2     | Oppfølging av fakturaplan - fakturahistorikk                   | 43  |
|   | 3.8.3 | 3     | Rediger fakturaplan – parker eller steng fakturalinjer         | 44  |
| 3 | .9    | Sam   | arbeidsprosjekt                                                | 45  |
|   | 3.9.  | 1     | Koordinatorprosjekt                                            | 45  |

# ----dfø

| 3.9.2 | 2    | Partnerpro  | osjekt hvor andre er koordinator                                        | 46 |
|-------|------|-------------|-------------------------------------------------------------------------|----|
| 3.10  | Sent | ral egenfin | ansiering                                                               | 47 |
| 3.11  | Kost | nadsomvel   | tning                                                                   | 49 |
| 3.11  | 1    | Oppsett a   | v omveltningsdelprosjekt (finansieringskilde OMVELT)                    | 50 |
| 3.11  | 2    | Oppdateri   | ng av andeler fra prosjektbudsjettet                                    | 52 |
|       |      | 3.11.2.1    | Automatisk oppdatering av andeler på delprosjekt fra prosjektbudsjett . | 54 |
| 3.11  | 3    | Arkfane K   | ostnadsomveltning                                                       | 54 |
|       |      | 3.11.3.1    | Særkostnader – Ekskludert fra omveltning                                | 55 |
|       |      | 3.11.3.2    | Feilkilder, validereringer og varslinger                                | 56 |
| 3.12  | Defi | nere prosje | kt-/delprosjektspesifikk fakturaregel                                   | 57 |

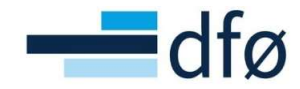

#### 1 Innledning

Prosjektøkonomi er et sentralt område i BOTT og omfatter hele prosessen fra «Prosjektidé til prosjektavslutning». Prosjektøkonomi omfatter flere moduler i Unit4:

- Utdanning og forskning
  - Prosjektsøknadsmodulen (også kalt «Preaward» og «RCP Research Costing and Pricing»)
- Time/prosjekt/fakturering
  - Prosjektstyring på Web (Prosjektmodulen)
- Planlegger
  - Prosjektbudsjett (BOAPRO)

I tillegg til modulene listet ovenfor er det tette sammenhenger med økonomimodulen og den egenutviklede «Lønnsdatabanken». Enkelte av prosessene innen *Prosjektøkonomi*, utføres også i andre moduler og systemer. Hverken Lønnsdatabanken eller prosessene knyttet til modulene under er omtalt i denne brukerveiledningen:

- Fakturering kan også gjøres fra Kunder og Salgsmodulen
- Bestillinger i prosjekter omfattes av Innkjøpsmodulen (Behov til betaling)
- Korreksjoner og omposteringer utføres i Omposteringsløsningen

Denne brukerveiledningen er ment å gi støtte til brukerne som skal utføre oppgaver knyttet til underprosessen **«Etablere BOA-prosjekt»** knyttet hovedprosessen «Prosjektidé til prosjektavslutning».

Dokumentet tar utgangspunktet i rutinene som er beskrevet på BOTT-samarbeidet.no, men fokuserer på handlinger som utføres i systemet.

#### 2 Prosesser

Brukerveiledningen skal dekke underprosess 3.4.5:

| 3.4 Prosjektidé til prosjekta                                                                                                    | vslutning                                                                          | l.                                                      |                                                |
|----------------------------------------------------------------------------------------------------|------------------------------------------------------------------------------------|---------------------------------------------------------|------------------------------------------------|
| 3.4.1 Administrere 3.4.2<br>Mobillisere finansiering 3.4.4 Forhandle BOA-prosjekt                                                                                                    | 3.4.6 Drift                                                                        | e prosjekt                                              | 3.4.7 Avslutte<br>prosjekt                     |
| 3.4.11 Vedlikeholde 3.4.31 Utarbeide<br>faste registre (I) søknadsbudsjett<br>indirekte kostnader, (kostnadskalkyle)<br>ielested, valuta                                                                   | 3.4.6.1 Oppfølging<br>personalkostnader i<br>prosjekt                              | 3.4.6.7 Rapportere<br>prosjekt                          | Anleggsmidler 3.2.3<br>Endring av anlegg*      |
| 3.412 Vedlikeholde faste<br>register (i) finonsier,<br>finonsieringsregier,<br>koordinator, patruer                                                                                                    | 3.4.6.2 Timeføring<br>prosjekt                                                     | 3.4.6.8<br>Periodeavslutning<br>prosjekt                | Anleggsmidler 3.2.4<br>Avhending av<br>anlegg* |
| 3.4.13 Vedlikeholde<br>godkjenningsflyt i<br>søknadsmodulen                                                                                                    | 3.4.6.3 Frikjøp prosjekt                                                           | 3.4.6.9<br>Tilbakebetaling av<br>prosjektmidler         |                                                |
|                                                                                                    | 3.4.6.4 Oppfølging<br>og utbetaling av<br>midler som skal<br>videreformidles andre | Behov til betaling 3.1<br>(anskaffelser i<br>prosjekt)* |                                                |
|                                                                                                    | 3.4.6.5 Håndtere<br>prosjektendringer                                              | Anleggsmidler 3.2<br>(Anleggsmidler i<br>prosjekt)*     |                                                |
|                                                                                                    | 3.4.6.6 Rebudsjettere prosjekt (prognose)                                          | Fordring til innbetaling<br>3.3 (prosjektinntekter)*    |                                                |
|                                                                                                    |                                                                                    |                                                         |                                                |
|                                                                                                    |                                                                                    |                                                         |                                                |
| Processivity<br>Processitatingent Hovedgreases Undergroups Delprocess                                                                                                    |                                                                                    |                                                         |                                                |
| Prosesskart og rutinebeskrivelser i bokser uten fyffarge blir <b>ikte</b> utarbeidet i forbindete med BOTT deprogiektet standardisering. *) Prosesskart og rutinebeskrivelse utarbeides i en annen prosess |                                                                                    | Prosesskart Prosjektic<br>Ver. 1.5 – 18.11.2021         | dé til prosjektavslutning                      |

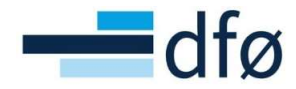

#### 3 Etablere BOA-prosjekt

Prosjekter opprettes/vedlikeholdes i Unit4 Web fra menypunktet:

#### $\textbf{Prosjektstyring} \rightarrow \textbf{Prosjekt informasjon} \rightarrow \textbf{Prosjekter}$

| Meny            |                                 |
|-----------------|---------------------------------|
| ۵.              | Prosjekt informasjon            |
| Innkjøp         | 🛠 Prosjekter                    |
|                 | ℜ Arbeidsordre                  |
| Prosjektstyring | Status arbeidsflyt - prosjekter |
|                 | Prosjekt koblinger              |
| Kunder og salg  | ♀ Prosentdel ferdigstilt        |
|                 | * Frikjøp                       |
| Planlegger      |                                 |

#### 3.1 Etablere BOA-prosjekt fra mal – del 1 Prosjekt

Bidrag- og oppdragsprosjekter som ikke er lagt inn som søknader i prosjektsøknadsmodulen, kan opprettes direkte i prosjektregisteret. For firma som benytter «Kostnadsspesifikt styringsprinsipp» som standard vil malene for bidragsprosjekter inneholde et eget delprosjekt for *Egenfinansiering*.

For å gjøre dokumentet mer leselig er dette kapittelet delt inn i to deler:

- 1. Del 1 Prosjekt (starter med 3.1.1)
- 2. Del 2 Delprosjekt (fra 3.2)
- 3.1.1 Etablere prosjekt Arkfane prosjekt
  - 1. Åpne skjermbildet *Prosjekter*. Første fane i prosjektregisteret er *Prosjekt*.
  - 2. Søk opp MAL-prosjekt ved å skrive \*\* i feltet Oppslag. Velg ønsket mal og tabuler ut av feltet (i denne veiledningen benyttes «MAL bidrag NFR»):

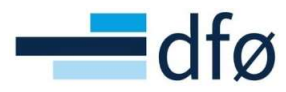

| UN                               | IT4 ER                                                  | Ρ                                                    |         |           |                            |           | Ψ  |
|----------------------------------|---------------------------------------------------------|------------------------------------------------------|---------|-----------|----------------------------|-----------|----|
| II Pr                            | rosjekter 🗙                                             |                                                      |         |           |                            |           |    |
|                                  |                                                         |                                                      |         |           |                            |           |    |
| Prosjekt                         | er                                                      |                                                      |         |           |                            |           |    |
| Prosjekt                         | Relasjonsgruppe                                         | Fakturering                                          | Arbeids | ordre     | Aktivitetsregister         | Milepæler | Be |
| Prosje                           | ekt                                                     |                                                      | Mal     |           |                            |           |    |
| 99999<br>99999<br>99999<br>99999 | 00 *****MAL BIDR<br>01 *****MAL BIDR<br>02 *****MAL OPP | E<br>AG NFR***<br>AG EU*****<br>DRAG*****<br>PN***** |         |           |                            |           |    |
| 99999                            | 11 *****MAL EIEN<br>12 *****MAL INTE                    | DOM*****<br>RN - MED KUNDI                           | E****   |           | >er                        |           |    |
| Prosjek                          | tleder*                                                 |                                                      | S       | tartdato  | *                          |           | 1  |
| Antons                           | en, Inga Helga                                          | ≡*                                                   | 2       | 2.10.20   | 021                        |           |    |
| Prosjek                          | ttype*                                                  |                                                      | S       | uttdato   | *                          |           |    |
|                                  |                                                         | -                                                    | E       | ndelig d  | ato for ferdigstillelse    |           | ]  |
|                                  |                                                         |                                                      | D       | ato for f | ferdigstillelse av timelis | te        | 1  |
|                                  |                                                         |                                                      |         |           |                            |           |    |

\*Merk at haken er på i feltet Mal som indikerer at dette er et malprosjekt. Det er kun brukere med prosessrollen «Systemadministrator prosjektøkonomi» som har tilgang til å endre på et malprosjekt. For andre brukere er Lagre-knappen deaktivert.

| Prosjekt               |    |                         |
|------------------------|----|-------------------------|
| Oppslag                |    | Mal                     |
| 999900                 | ≡~ | ~                       |
| *****MAL BIDRAG NFR*** |    |                         |
| Prosjektkode           |    | Prosjektnavn*           |
| 999900                 | ≡~ | ***** MAL BIDRAG NFR*** |

3. Klikk på *Kopi*. Pekeren hopper til *Prosjektkode* hvor det står «[NY]». Tabuler til feltet *Prosjektnavn* og fyll inn ønsket navn:

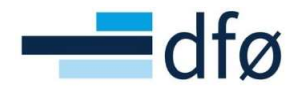

| Prosjekt | Relasjonsgruppe  | Fakturering | Arbeidsordre | e Aktivitetsregister          | 1  |
|----------|------------------|-------------|--------------|-------------------------------|----|
| Prosje   | •kt              |             |              |                               |    |
| Oppslag  |                  | =*          | Mal          |                               |    |
| Prosiek  | tkode *          | -           | Prosiektnav  | *                             |    |
| [NY]     | likoue           | ≡~          | Nytt prosjel | kt                            | _  |
|          |                  |             | 7            | <i>v</i>                      |    |
| Ledels   | se               | /           | Viktig       | ge datoer                     |    |
| Prosjek  | tleder*          |             | Startd       | ato *                         |    |
| Dumm     | y, Dummy         | =*          | 02.01        | .2019                         |    |
| 99999    |                  |             | Sluttda      | ato *                         |    |
| Prosjek  | ttype*           |             | 30.12        | .2099                         |    |
| Bidrag   | /                | •           | Endelig      | g dato for ferdigstillelse    |    |
|          |                  |             | Dato fo      | or ferdigstillelse av timelis | te |
|          |                  |             |              |                               | _  |
| Course   | I wande enheiden | turileture  | Auto         | vicacion                      |    |

\*Merk: at etter at kopi er klikket, aktiveres Lagre-knappen og haken i feltet Mal forsvinner for brukere som ikke har tilgang til å endre/opprette maler. For brukere med tilgang må haken på Mal fjernes manuelt.

4. Klikk på *Lagre* for å få tildelt et nytt prosjektnr. Dersom følgende pop-up åpnes, klikk *Ja*:

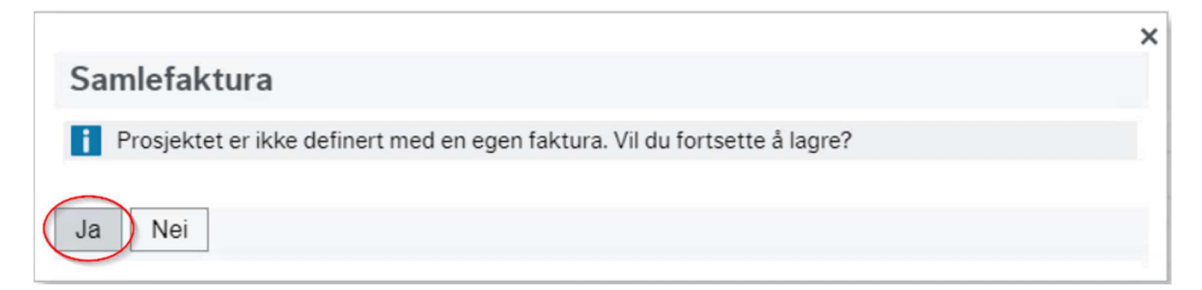

\*Pop-up forklares senere i denne veiledningen under 3.1.3 – Arkfane fakturering.

Det kommer opp en melding om at prosjektet er lagret:

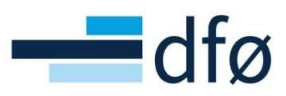

| Prosjekt      | Relasjonsgruppe    | Fakturering      | Arbeidsordre       | Aktivitetsregister   | Milepæler |  |
|---------------|--------------------|------------------|--------------------|----------------------|-----------|--|
| Prosje        | ekt                |                  |                    |                      |           |  |
| Oppsla        | g                  |                  | Mal                |                      |           |  |
| Prosjek       | tkode              | =                | Prosjektnavn*      |                      |           |  |
| 10014         | 13                 | ≡*               | Nytt prosjekt      |                      |           |  |
|               |                    |                  |                    |                      | ×         |  |
| Ledel         | se                 | 🖉 Vellykket      |                    |                      |           |  |
| Prosjek       | ctleder*           | Lagring vellykke | et. Prosjektkode 1 | .00143 er opprettet. |           |  |
| Dumm<br>99999 | y, Dummy           |                  |                    |                      |           |  |
| Prosjek       | cttype *           |                  |                    |                      | 前         |  |
| Bidrag        | L                  |                  |                    |                      |           |  |
|               |                    | ОК               |                    |                      | iii iii   |  |
|               |                    |                  |                    |                      |           |  |
|               |                    |                  |                    |                      |           |  |
|               | nleggende arbeidss | truktur          | Autoris            | asjon                |           |  |
| Grunn         |                    |                  |                    |                      |           |  |

5. Gå tilbake til feltet *Oppslag* og skriv inn prosjektkoden som vises i feltet *Prosjektkode*. Alternativt kan du skrive inn prosjektnavnet. Tabuler ut av feltet:

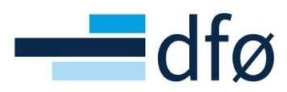

| Prosjekt                             | Relasjonsgruppe                | Fakturering | Arbeidsordre         | Aktivite |
|--------------------------------------|--------------------------------|-------------|----------------------|----------|
| Prosje                               | kt                             |             |                      |          |
|                                      |                                |             |                      |          |
| Oppslag                              | ,                              |             | Mal                  |          |
| Oppslag<br>10014                     | 3                              | ≡~          | Mal                  |          |
| Oppslag<br>10014                     | 3<br>43 Nytt prosjekt          | ≡*          | Mal                  |          |
| Oppslag<br>10014<br>10014<br>Prosjek | 3<br>43 Nytt prosjekt<br>tkode | ≡~          | Mal<br>Prosjektnavn* |          |

\*Merk: En bug i skjermbildet fører til at dette feltet ikke fylles ut automatisk ved lagring av nytt prosjekt. Det må derfor fylles inn manuelt, før vi kan starte å endre på prosjektdetaljene. Dersom feltet Oppslag er blankt når vi klikker på Lagre, vil skjermbildet lukkes og vise en feilmelding. Feilen er meldt til programvareleverandør.

6. Nå er det klart for å endre prosjektdetaljene. Følg rutinen og legg inn eller juster informasjon i feltene i skjermbildet under. Feltene markert med en liten rød stjerne er obligatoriske:

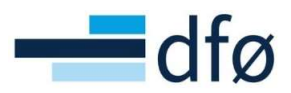

| Prosjektkode                                                                                                    |                | Prosjektnavn*                                                         |          |                         |          |
|----------------------------------------------------------------------------------------------------|----------------|-----------------------------------------------------------------------|----------|-------------------------|----------|
| 100143                                                                                                    | E*             | Nytt prosjekt                                                         |          |                         |          |
|                                                                                                    |                |                                                                       |          |                         |          |
|                                                                                                    |                |                                                                       |          |                         |          |
| Ledelse                                                                                                    |                | Viktige datoer                                                        |          | Fremdrift               |          |
| Prosiektleder*                                                                                                    |                | Startdato*                                                            |          | Status                  |          |
| Dummy, Dummy                                                                                                    | ≡~             | 02.01.2019                                                            | <b></b>  | Utkast                  | -        |
| 88888                                                                                                    |                | Sluttdato *                                                           |          |                         |          |
| Prosjekttype*                                                                                                    |                | 30.12.2099                                                            | <b>m</b> |                         |          |
| Bidrag                                                                                                    | -              | Endelia dato for ferdiastillelse                                      |          |                         |          |
|                                                                                                    |                | Endelig dato for ferdigstillelse                                      | Ħ        |                         |          |
|                                                                                                    |                |                                                                       |          |                         |          |
|                                                                                                    |                | Dato for ferdigstillelse av timeliste                                 | m        |                         |          |
|                                                                                                    |                |                                                                       |          |                         |          |
|                                                                                                    |                |                                                                       |          |                         |          |
| Council a second a set of destand                                                                                                    | Labora .       | Autorization                                                          |          |                         |          |
| Grunnleggende arbeidsstrui                                                                                                    | ktur           | Autorisasjon                                                          |          |                         |          |
| Arbeidsordre Aktivite                                                                                                    | tsregister     | Rokfares                                                              |          |                         |          |
| <ul> <li>✓</li> </ul>                                                                                                    | C. C. G. State |                                                                       |          |                         |          |
| Hovedprosjekt                                                                                                    |                |                                                                       |          |                         |          |
|                                                                                                    |                |                                                                       |          |                         |          |
| 100143                                                                                                    | ≡~             |                                                                       |          |                         |          |
| 100143<br>Nytt prosjekt                                                                                                    | ≡~             |                                                                       |          |                         |          |
| 100143<br>Nytt prosjekt                                                                                                    | Ξ×             |                                                                       |          |                         |          |
| 100143<br>Nytt prosjekt                                                                                                    | Ξ×             |                                                                       |          |                         |          |
| 100143<br>Nytt prosjekt<br>Faktureringsinformasjon                                                                                                    | ≡*             |                                                                       |          |                         |          |
| 100143<br>Nytt prosjekt<br>Faktureringsinformasjon                                                                                                    |                | Valuta *                                                              |          | Fakturaniya             |          |
| 100143<br>Nytt prosjekt<br>Faktureringsinformasjon<br>Kunde<br>Noroes forskningsråd                                                                                                   | Ξ,             | Valuta *                                                              |          | Fakturanivå<br>FAKT.REG |          |
| 100143<br>Nytt prosjekt<br>Faktureringsinformasjon<br>Kunde<br>Norges forskningsråd<br>17931                                                                                          | E*             | Valuta *<br>Norske kroner<br>NOK                                      |          | Fakturanivå<br>FAKT.REG | •        |
| 100143<br>Nytt prosjekt<br>Faktureringsinformasjon<br>Kunde<br>Norges forskningsråd<br>17931<br>Fakturaregel                                                                          | <br>           | Valuta *<br>Norske kroner<br>NOK<br>Fakturerbar status                |          | Fakturanivå<br>FAKT.REG | •        |
| 100143<br>Nytt prosjekt<br>Faktureringsinformasjon<br>Kunde<br>Norges forskningsråd<br>17031<br>Fakturaregel<br>Fastpris bidrag                                                       | <br>           | Valuta *<br>Norske kroner<br>NOK<br>Fakturerbar status<br>Fakturerbar |          | Fakturanivå<br>FAKT.REG | <b>•</b> |
| 100143<br>Nytt prosjekt<br>Faktureringsinformasjon<br>Kunde<br>Norges forskningsråd<br>17031<br>Fakturaregel<br>Fastpris bidrag<br>FP                                                 |                | Valuta *<br>Norske kroner<br>NOK<br>Fakturerbar status<br>Fakturerbar | ····     | Fakturanivå<br>FAKT.REG | •        |
| 100143<br>Nytt prosjekt<br>Faktureringsinformasjon<br>Kunde<br>Norges forskningsråd<br>17031<br>Fakturaregel<br>Fastpris bidrag<br>FP                                                 |                | Valuta *<br>Norske kroner<br>NOK<br>Fakturerbar status<br>Fakturerbar | ••••     | Fakturanivå<br>FAKT.REG | •        |
| 100143<br>Nytt prosjekt<br>Faktureringsinformasjon<br>Kunde<br>Norges forskningsråd<br>17931<br>Fakturaregel<br>Fastpris bidrag<br>FP                                                 |                | Valuta *<br>Norske kroner<br>NOK<br>Fakturerbar status<br>Fakturerbar |          | Fakturanivå<br>FAKT.REG | •        |
| 100143<br>Nytt prosjekt<br>Faktureringsinformasjon<br>Kunde<br>Norges forskningsråd<br>17931<br>Fakturaregel<br>Fastpris bidrag<br>FP<br>Analyse                                      |                | Valuta *<br>Norske kroner<br>NOK<br>Fakturerbar status<br>Fakturerbar | ····     | Fakturanivå<br>FAKT.REG | •        |
| 100143<br>Nytt prosjekt<br>Faktureringsinformasjon<br>Kunde<br>Norges forskningsråd<br>17031<br>Fakturaregel<br>Fastpris bidrag<br>FP<br>Analyse<br>Kostnadssted *                    |                | Valuta *<br>Norske kroner<br>NOK<br>Fakturerbar status<br>Fakturerbar | •••      | Fakturanivå<br>FAKT.REG | •        |
| 100143<br>Nytt prosjekt<br>Faktureringsinformasjon<br>Kunde<br>Norges forskningsråd<br>17931<br>Fakturaregel<br>Fastpris bidrag<br>FP<br>Analyse<br>Kostnadssted *<br>UIO -fakultetet |                | Valuta *<br>Norske kroner<br>NOK<br>Fakturerbar status<br>Fakturerbar | ····     | Fakturanivå<br>FAKT.REG | <b>•</b> |

## \*Følg rutinen på BOTT-samarbeidet ved angivelse av feltene. Mange felter er forhåndsutfylt av malen, men må justeres iht. prosjektdetaljene for dette spesifikke prosjektet!

 Sluttdato skal angis til prosjektets sluttdato + x-antall måneder (følg rutinen beskrevet på BOTT-samarbeidet). Ved endring av feltet vil det dukke opp en melding på skjermen:

Klikk OK og gå videre. Dette er kun en advarsel som tas hensyn til senere i veiledningen. Sluttdato for delprosjekt endres i fanen *Arbeidsordre.* Sluttdato for aktivitet endres i fanen *Aktivitetsregister.* 

8. Datofeltet *Endelig dato for ferdigstillelse* er kun et informasjonsfelt. Dette kan benyttes til f.eks. å angi faktisk sluttdato i prosjektet.

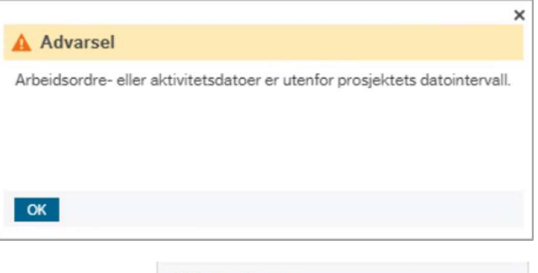

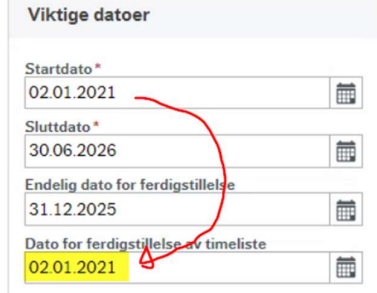

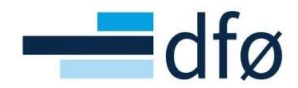

9. I dette prosjektet skal det ikke føres timer og feltet *Dato for ferdigstillelse av timeliste* settes derfor lik *Startdato*.

#### 3.1.2 Arkfane Relasjonsgruppe

- 1. Angi relasjonsverdier for *Overordnet prosjektkategorisering, Strategisk satsing* og *Sentertype* iht. rutinene.
- 2. Seksjonen *Vedl. Fane 1 Prosjekt* viser relasjonsverdier angitt i fanen *Prosjekt*. Endringer av tabellens relasjonsverdier må vedlikeholdes fra arkfanen *Prosjekt*.

| an Estano                                                                        | ei                                                                                                    |                  |              |                                         |           |             |                 |                                                                             |             |
|----------------------------------------------------------------------------------|----------------------------------------------------------------------------------------------------|------------------|--------------|-----------------------------------------|-----------|-------------|-----------------|-----------------------------------------------------------------------------|-------------|
| rosjekt                                                                          | Relasjonsgruppe                                                                                                    | Fakturering      | Arbeidsordre | Aktivitetsregister                      | Milepæler | Beskrivelse | Admin personell | Styringsprinsipp                                                            |             |
|                                                                                  |                                                                                                    |                  |              |                                         |           |             |                 |                                                                             |             |
|                                                                                  | es                                                                                                    |                  |              |                                         |           |             |                 |                                                                             |             |
|                                                                                  |                                                                                                    | Relasjon         |              |                                         | Rela      | sjonsverdi  |                 |                                                                             | Beskrivelse |
| Over                                                                             | rordnet prosjektkatego                                                                                                    | orisering (OVERK | AT)          | IA                                      | <b>N</b>  |             |                 | lkke aktuell                                                                |             |
| Chief                                                                            | (or other states (or other)                                                                                                    |                  | 1            | ENERGI                                  |           |             |                 | Energi                                                                      |             |
| _ Sug                                                                            | tegisk satsing (STRAT)                                                                                                    |                  |              |                                         |           |             |                 |                                                                             |             |
| Sent                                                                             | ertype (SENTERTYPE)                                                                                                    |                  | (            | IA                                      | /         |             |                 | ikke aktuell                                                                |             |
| Sent       Sent       * Ved                                                      | legisk satsing (STRAL)<br>ertype (SENTERTYPE)<br>I. fane 1 - Prosjekt                                                                                 | Relation         | (            | IA                                      | Rela      | sionsverdi  |                 | ikke aktuell                                                                | Backrivelse |
| × Ved                                                                            | egisk satsing (STRAT)<br>ertype (SENTERTYPE)<br>I. fane 1 - Prosjekt                                                                                  | Relasjon         | (            | IA                                      | Refa      | sjonsverdi  |                 | lkke aktuell                                                                | Beskrivelse |
| Ved                                                                              | iertype (SENTERTYPE)                                                                                                    | Relasjon         | (            | B1                                      | Rela      | sjonsverdi  |                 | lkke aktuell<br>Bidrag                                                      | Beskrivelse |
| Ved Pros Kost                                                                    | iertype (SENTERTYPE)<br>I. fane 1 - Prosjekt<br>jekttype (PROTYPE)<br>sted (KOSTSTED)                                                                 | Relasjon         | (            | E1 14000000                             | Rela      | sjonsverdi  |                 | likke aktuell<br>Bidrag<br>UIO -fakultetet                                  | Beskrivelse |
| Ved  Pros Kost Anse                                                              | legisk satsing (STRAT)<br>ertype (SENTERTYPE)<br>I. fane 1 - Prosjekt<br>jekttype (PROTYPE)<br>sted (KOSTSTED)<br>attnummer (ANSATTNF                 | Relasjon         | (            | IA<br>B1<br>1400000<br>99999            | Rela      | sjonsverdi  |                 | likke aktuell<br>Bidrag<br>UKO -fakultetet<br>Dummy, Dummy                  | Beskrivelse |
| <ul> <li>Stra</li> <li>Sent</li> <li>Pros</li> <li>Kost</li> <li>Pros</li> </ul> | tegisk satsing (STRAT)<br>iertype (SENTERTYPE)<br>I. fane 1 - Prosjekt<br>jekttype (PROTYPE)<br>sted (KOSTSTED)<br>sted (KOSTSTED)<br>jekt (PROSJEKT) | Relasjon<br>R)   | (            | IA<br>B1<br>14000000<br>99999<br>100143 | Rela      | sjonsverdi  |                 | likke aktuell<br>Bidrag<br>UiO -fakultetet<br>Dummy, Dummy<br>Nytt prosjekt | Beskrivelse |

#### 3.1.3 Arkfane Fakturering

I arkfane *Fakturering* angis faktureringsinformasjon på prosjektet. Som standard er **delprosjekt** nivået for fakturering, og det er da ikke nødvendig å endre informasjonen i fanen *Fakturering* i *Prosjektregisteret*. Faktureringsinformasjon vedlikeholdes da i *Delprosjektregisteret*.

Om prosjektet skal settes opp med *Samlefakturering,* må bruker justere oppsettet i fanen *Fakturering* både i prosjekt- og delprosjektregisteret. Oppsett av *Samlefakturering* forklares nærmere i dokumentet «Drifte prosjekt og prosjektfakturering» under kapittel «5.3 Samlefakturering».

|                                                   | Delast           | E           |                           | ALC: N. C. S. C.   | A.C       | O I I I I   | A 1 1           | C1              |
|---------------------------------------------------|------------------|-------------|---------------------------|--------------------|-----------|-------------|-----------------|-----------------|
| rosjekt                                           | Kelasjonsgruppe  | Fakturering | Arbeidsordre              | Aktivitetsregister | Milepæler | Beskrivelse | Admin personell | Styringsprinsip |
| Prosje                                            | kt               |             |                           |                    |           |             |                 |                 |
| Oppslag                                           |                  |             |                           |                    |           |             |                 |                 |
| 10014                                             | 3                |             | =                         | ~                  |           |             |                 |                 |
| Nytt pros                                         | sjekt            |             |                           |                    |           |             |                 |                 |
|                                                   |                  |             |                           |                    |           |             |                 |                 |
|                                                   |                  |             |                           |                    |           |             |                 |                 |
| Fakturar                                          | ing Fakturaragal |             |                           |                    |           |             |                 |                 |
| Fakturer                                          | Fakturaregel     | t.          |                           |                    |           |             |                 |                 |
| Fakturer<br>Kunde                                 | ing Fakturaregel |             | Valuta *                  |                    |           |             |                 |                 |
| Fakturer<br>Kunde<br>Norges f                     | orskningsråd     |             | Valuta*                   | kroner             |           |             |                 |                 |
| Fakturer<br>Kunde<br>Norges f<br>17931            | orskningsråd     |             | Valuta *<br>Norske<br>NOK | kroner             |           |             |                 |                 |
| Fakturer<br>Kunde<br>Norges f<br>17931<br>Kontakt | orskningsråd     |             | Valuta *<br>Norske        | kroner             |           | •••         |                 |                 |
| Fakturer<br>Kunde<br>Norges f<br>17931<br>Kontakt | ing Fakturaregel |             | Valuta *<br>Norske        | kroner             |           |             |                 |                 |
| Fakturer<br>Kunde<br>Norges f<br>17931<br>Kontakt | ing Fakturaregel |             | Valuta *<br>Norske        | kroner             |           |             |                 |                 |

\*Merk: Informasjon angitt i fanen Fakturering er kun gjeldende dersom faktureringsnivå er Prosjekt!

I dette eksempelet er **delprosjekt** fakturanivå. Informasjonen i feltene beskrives derfor nærmere i kapittel «3.2.3 - Arkfane Fakturering».

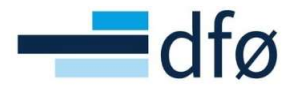

Men, for å forklare hvorfor pop-up i 3.1.1 om *Samlefakturering* dukket opp da vi lagret prosjektet første gang, må vi se på oppsettet av *Egen faktura*.

Egen faktura angir nivået for fakturering:

| akturanivå           |   | Fakturaregel    |   | Fakturastatus       |   |
|----------------------|---|-----------------|---|---------------------|---|
| AKT.REG              | - | Fastpris bidrag | • | Fakturerbar         | - |
|                      |   | FP              |   |                     |   |
| ien faktura          |   |                 |   |                     |   |
|                      |   |                 |   |                     |   |
|                      |   |                 |   |                     |   |
| Egen faktura         |   |                 |   | Faktureringsadresse |   |
|                      |   |                 |   |                     |   |
|                      |   |                 |   |                     |   |
| Fakturaspesifikasjon |   |                 |   |                     |   |
|                      | • |                 |   |                     |   |
| Bet.betingelse       |   |                 |   |                     |   |
| Netto pr 30 dager    |   |                 | - |                     |   |
| 30                   |   |                 |   |                     |   |
| Topptekst faktura    |   |                 |   |                     |   |
|                      |   |                 |   |                     |   |
|                      |   |                 |   |                     |   |
| Bunntekst på faktura |   |                 |   |                     |   |
|                      |   |                 |   |                     |   |
|                      |   |                 |   |                     |   |
|                      |   |                 |   |                     |   |

*Egen faktura*-hake på - Prosjekt= Prosjektet lager en Samlefaktura for delprosjekter med samme kunde. Fordrer at det *ikke* er satt hake på *Egen faktura på* delprosjektet!

**Egen faktura-hake av - Prosjekt**= Det opprettes en faktura per delprosjekt og faktureringsinformasjonen hentes fra delprosjektregisteret. Systemet gir et varsel ved lagring av prosjektet.

Det er altså laveste nivå som styrer, så det hjelper ikke å angi *Egen faktura* på *Prosjektet* dersom det også er angitt på delprosjektet. Samlefakturering forklares nærmere i egen brukerdokumentasjon for «Prosjektfakturering».

#### 3.1.4 Prosjektspesifikk adresse

I enkelte prosjekter kan det være at kunden operer med en egen prosjektadresse som skiller seg fra adressen til kunden i kunderegisteret.

I Unit4 er det funksjonalitet for å legge til prosjekt- og/eller delprosjektspesifikk adresse. Dersom bruker har definert en delprosjektadresse med adressetype «Generell» (forklares i neste kapittel), vil denne adressen vises på den utgående PDF-fakturaen når delprosjektet faktureres fra prosjektmodulen. **Men, det er viktig å være klar over at dersom kunden skal motta EHF, vil adressen på XMLen kunden mottar (PDF-faktura blir vedlagt) uansett være adressen registrert på organisasjonsnummeret.** Dette er ikke mulig å overstyre i løsningen.

På verktøylinjen i Prosjektregisteret (og delprosjektregisteret) er det en egen knapp for å legge til prosjektadresse. Knappen ligger under *Flere handlinger*:

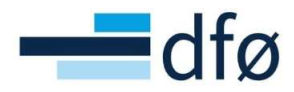

| osjekt            | Relasjonsgruppe | Fakturering | Arbeidsordre  | Aktivitetsregister        | Milepæler | Beskrivelse      | Admin personell | Styringsprinsipp |          |
|-------------------|-----------------|-------------|---------------|---------------------------|-----------|------------------|-----------------|------------------|----------|
| Prosje            | ekt             |             |               |                           |           |                  |                 |                  |          |
| Oppslag           | 3               | =*          | Mal           |                           |           |                  |                 |                  |          |
| Nytt pros         | s<br>sjekt      | =           |               |                           |           |                  |                 |                  |          |
| Prosjek           | tkode           |             | Prosjektnavn* |                           |           |                  |                 |                  |          |
| 10014             | 3               | ≡~          | Nytt prosjekt |                           |           |                  |                 |                  |          |
| Ledels<br>Prosjek | se<br>tleder*   |             | Viktige       | datoer                    |           | Fremd<br>Status* | lrift           |                  |          |
| Dummy             | y, Dummy        | ≡~          | 02.01.2       | 021                       | Ē         | Aktiv            |                 | -                |          |
| 99999             |                 |             | Sluttdato     | *                         |           |                  |                 |                  |          |
| Prosjek           | ttype *         | -           | 30.06.2       | 026                       | Ē         |                  |                 |                  |          |
| Dididg            |                 |             | Endelig d     | ato for ferdigstillelse   |           |                  |                 |                  |          |
|                   |                 |             | 31.12.20      | 025                       |           |                  |                 |                  |          |
|                   |                 |             | Dato for t    | erdigstillelse av timelis | te        |                  |                 | Fina             | nsiering |
|                   |                 |             | 31.12.2       | 325                       |           |                  |                 |                  |          |

#### Etter å ha klikket på Adresse åpnes en ny dialog:

| resse               |             |          |       |            |         |
|---------------------|-------------|----------|-------|------------|---------|
| Adressetype         | Gateadresse | Poststed | Fylke | Postnummer | Kontakt |
| egg til Slett       |             |          |       |            |         |
|                     |             |          |       |            |         |
| Adresseopplysninger |             |          |       |            |         |
|                     |             |          |       |            |         |

- 1. Klikk *Legg til* for å legge til prosjektspesifikk adresse.
- 2. Velg Adressetype «Generell» (forslag) og legg inn øvrig adresseinformasjon. Klikk OK.

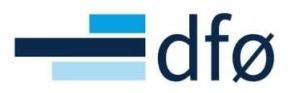

| resse                      |                               |        |                 |         |   |
|----------------------------|-------------------------------|--------|-----------------|---------|---|
| Adressetype Gateadress     | se Poststed                   | Fylke  | Postnummer      | Kontakt |   |
| Generell   Prosjektadresse | OSLO                          | 000    | 1               |         |   |
| 1<br>egg til Slett         |                               |        |                 |         |   |
|                            |                               |        |                 |         |   |
| Adresseonnlysninger        |                               |        |                 |         |   |
| , ratescoppi, singer       |                               |        |                 |         |   |
|                            |                               |        |                 |         | Г |
| Adresse                    | Telefonnummer                 | E-p    | ost og nettsted |         |   |
|                            |                               |        | -               |         |   |
| Adressetype *              | Telefon                       | E-po   | st              |         |   |
| Generell                   |                               | pros   | jekt@epost.no   |         |   |
| Gateadresse                | Telefax                       | E-po   | st cc           |         |   |
| Prosjektadresse            |                               |        |                 |         |   |
|                            | Mobil                         | URL    |                 |         |   |
| Land*                      |                               |        |                 |         |   |
| Norge 👻                    | Telefon 2                     |        |                 |         |   |
| Postnummer                 |                               |        |                 |         |   |
| 0001                       | Privat                        |        |                 |         |   |
| Poststed                   |                               |        |                 |         |   |
| OSLO                       |                               |        |                 |         |   |
| Fylke                      | _                             |        |                 |         |   |
|                            | Europeisk artikkelnummerering | Kon    | taktperson      |         |   |
|                            | Strahlanda                    | New    |                 |         |   |
|                            | Strekkode                     | Navn   |                 |         |   |
|                            |                               | Stilli |                 |         |   |
|                            |                               | Still  | 19              |         |   |
|                            |                               |        |                 |         |   |
|                            |                               |        |                 |         |   |

\*Merk: Velges andre adressetyper enn «Generell» vil ikke adressen fremkomme på PDF-faktura

Adressen blir synlig under fanen Fakturering:

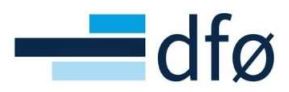

| and a last                                                              |                                                                                                    |             |                            |                    |           |                                                                                             |                                                                            |                                                              |
|-------------------------------------------------------------------------|----------------------------------------------------------------------------------------------------|-------------|----------------------------|--------------------|-----------|---------------------------------------------------------------------------------------------|----------------------------------------------------------------------------|--------------------------------------------------------------|
| osjekt                                                                  | Relasjonsgruppe                                                                                                    | Fakturering | Arbeidsordre               | Aktivitetsregister | Milepæler | Beskrivelse                                                                                 | Admin personell                                                            | Styringsprinsipp                                             |
|                                                                         |                                                                                                    |             |                            |                    |           |                                                                                             |                                                                            |                                                              |
| Prosje                                                                  | ekt                                                                                                    |             |                            |                    |           |                                                                                             |                                                                            |                                                              |
| Oppsla                                                                  | q                                                                                                    |             |                            |                    |           |                                                                                             |                                                                            |                                                              |
| 10014                                                                   | 13                                                                                                    |             |                            | ≡~                 |           |                                                                                             |                                                                            |                                                              |
| Nytt pro                                                                | sjekt                                                                                                    |             |                            |                    |           |                                                                                             |                                                                            |                                                              |
|                                                                         |                                                                                                    |             |                            |                    |           |                                                                                             |                                                                            |                                                              |
| akture                                                                  | ring Fakturaregel                                                                                                    |             |                            |                    |           |                                                                                             |                                                                            |                                                              |
| Kunde                                                                   |                                                                                                    |             | Valuta                     | •                  |           |                                                                                             |                                                                            |                                                              |
| Norges                                                                  | forskningsråd                                                                                                    |             | Norsk                      | e kroner           |           |                                                                                             |                                                                            |                                                              |
| 17931                                                                   |                                                                                                    |             | NOK                        |                    |           |                                                                                             |                                                                            |                                                              |
| Kontakt                                                                 |                                                                                                    |             |                            |                    |           |                                                                                             |                                                                            |                                                              |
|                                                                         |                                                                                                    |             |                            |                    |           |                                                                                             |                                                                            |                                                              |
| Ekstern                                                                 | ref                                                                                                    |             |                            |                    |           |                                                                                             |                                                                            |                                                              |
|                                                                         |                                                                                                    |             |                            |                    |           |                                                                                             |                                                                            |                                                              |
| Fakturan                                                                | nivå                                                                                                    |             | Faktur                     | arenel             |           | Fakt                                                                                        | urastatus                                                                  |                                                              |
| FAKTRE                                                                  | EG                                                                                                    |             | <ul> <li>Fastor</li> </ul> | is bidrag          |           | - Fak                                                                                       | turerbar                                                                   | -                                                            |
|                                                                         |                                                                                                    |             | FP                         |                    |           |                                                                                             |                                                                            |                                                              |
| Fren fak                                                                | tura                                                                                                    |             |                            |                    |           |                                                                                             |                                                                            |                                                              |
| Egon interes                                                            |                                                                                                    |             |                            |                    |           |                                                                                             |                                                                            |                                                              |
| ~                                                                       |                                                                                                    |             |                            |                    |           | -                                                                                           |                                                                            |                                                              |
| Eger                                                                    | n faktura                                                                                                    |             |                            |                    |           | Fakt                                                                                        | ureringsadresse                                                            |                                                              |
| Eger                                                                    | n faktura                                                                                                    |             |                            |                    |           | Fakt                                                                                        | ureringsadresse                                                            |                                                              |
| ✓<br>Eger<br>Faktu                                                      | n faktura                                                                                                    |             | •                          |                    |           | Fakt                                                                                        | ureringsadresse<br><sup>dresse</sup> F                                     | rosjektadresse                                               |
| ✓<br>Eger<br>Faktu<br>Faktu                                             | n faktura<br>Iraspesifikasjon<br>Iraspesifikasjon                                                                    |             | Ŧ                          |                    |           | Fakta<br>Gatead<br>Land                                                                     | ureringsadresse<br>dresse F                                                | <sup>1</sup> rosjektadresse<br>lorge<br>001                  |
| Faktu<br>Faktu<br>Faktu                                                 | n faktura<br>Iraspesifikasjon<br>Iuraspesifikasjon<br>etingelse                                                      |             | •                          |                    |           | Gateau<br>Land<br>Postnu<br>Postst                                                          | ureringsadresse<br>dresse F<br>Immer C<br>ed C                             | rosjektadresse<br>lorge<br>001<br>ISLO                       |
| Faktu<br>Faktu<br>F<br>Bet.bu<br>Netto                                  | n faktura<br>iraspesifikasjon<br>uraspesifikasjon<br>etingelse<br>o pr 30 dager                                      |             | •                          |                    |           | Gateau<br>Land<br>Postnu<br>Postst<br>Fylke                                                 | ureringsadresse<br>dresse F<br>ummer (<br>ed (                             | <sup>i</sup> rosjektadresse<br>lorge<br>001<br>ISLO          |
| Faktu<br>Faktu<br>Faktu<br>Faktu<br>Set.bu                              | n faktura<br>rraspesifikasjon<br>uraspesifikasjon<br>etingelse<br>o pr 30 dager                                      |             | •                          |                    |           | Fakta<br>Gatead<br>Land<br>Postnu<br>Postst<br>Fylke                                        | ureringsadresse<br>dresse F<br>ummer (<br>ed Q<br>taktoerson               | 'rosjektadresse<br>Iorge<br>1001<br>ISLO                     |
| Faktu<br>Faktu<br>F<br>Bet.bu<br>Netto<br>30<br>Toppt                   | n faktura<br>iraspesifikasjon<br>uraspesifikasjon<br>etingelse<br>o pr 30 dager<br>tekst faktura                     |             | •                          |                    |           | Gateau<br>Land<br>Postnu<br>Poststi<br>Fylke<br>- Kon<br>Navn                               | ureringsadresse F<br>dresse F<br>ummer (<br>ed (<br>taktperson             | <sup>Y</sup> rosjektadresse<br>lorge<br>001<br>JSLO          |
| Faktu<br>Faktu<br>Faktu<br>Faktu<br>F<br>Bet.bu<br>Netto<br>30<br>Toppt | n faktura<br>raspesifikasjon<br>uraspesifikasjon<br>etingelse<br>o pr 30 dager<br>tekst faktura                      |             | •                          |                    |           | Gateau<br>Gateau<br>Land<br>Postnu<br>Postst<br>Fylke<br>- Kon<br>Navn<br>Telefor           | ureringsadresse F<br>dresse F<br>ummer (<br>ed (<br>taktperson             | 'rosjektadresse<br>lorge<br>001<br>JSLO                      |
| Faktu<br>Faktu<br>Faktu<br>F<br>Bet.bu<br>Netto<br>30<br>Toppt          | n faktura<br>iraspesifikasjon<br>uraspesifikasjon<br>etingelse<br>o pr 30 dager<br>kekst faktura                     |             | ¥                          |                    |           | Gateau<br>Gateau<br>Land<br>Postnu<br>Postsu<br>Fylke<br>- Kon<br>Navn<br>Telefoo<br>E-post | ureringsadresse F<br>dresse F<br>ummer C<br>ed C<br>taktperson             | rosjektadresse<br>lorge<br>1001<br>ISLO<br>rosjekt@epost.no  |
| Faktu<br>Faktu<br>Faktu<br>F<br>Bet.bu<br>Netto<br>30<br>Toppt          | n faktura<br>iraspesifikasjon<br>uraspesifikasjon<br>etingelse<br>o pr 30 dager<br>iekst faktura<br>tekst på faktura |             | •                          |                    |           | Gateau<br>Land<br>Postnu<br>Postst<br>Fylke<br>– Kon<br>Navn<br>Telefor<br>E-post           | ureringsadresse F<br>dresse F<br>immer C<br>ed C<br>taktperson<br>n<br>: F | 'rosjektadresse<br>lorge<br>1001<br>ISLO<br>rosjekt@epost.no |
| Faktu<br>Faktu<br>Faktu<br>F<br>Bet.bu<br>Netto<br>30<br>Toppt          | n faktura<br>iraspesifikasjon<br>uraspesifikasjon<br>etingelse<br>o pr 30 dager<br>tekst faktura<br>tekst faktura    |             | •                          |                    |           | Gateau<br>Gateau<br>Land<br>Postst<br>Fylke<br>- Kon<br>Navn<br>Telefou<br>E-post           | ureringsadresse F<br>dresse F<br>ummer (<br>ed (<br>taktperson             | 'rosjektadresse<br>lorge<br>1001<br>ISLO<br>rosjekt@epost.no |

#### 3.1.5 Arkfane Arbeidsordre

I arkfanen Arbeidsordre vises delprosjektene knyttet til prosjektet. Fra dette skjermbildet kan vi endre navn på delprosjektet, start- og sluttdato.

1. Gå til feltet Navn på arbeidsordre og legg inn riktig delprosjektnavn:

| objent    | er                                        |                         |                                                  |                   |                           |                        |                  |                                         |                                         |                  |  |
|-----------|-------------------------------------------|-------------------------|--------------------------------------------------|-------------------|---------------------------|------------------------|------------------|-----------------------------------------|-----------------------------------------|------------------|--|
| rosjekt   | Relasjonsgruppe                           | Fakturering             | Arbeidsordre                                     | Aktivitetsregiste | r Milepæler               | Beskrivelse            | Admin personell  | Styringsprinsipp                        |                                         |                  |  |
| Prosje    | kt                                        |                         |                                                  |                   |                           |                        |                  |                                         |                                         |                  |  |
| Oppslag   | )                                         |                         |                                                  |                   |                           |                        |                  |                                         |                                         |                  |  |
| 100143    | 3                                         |                         | =                                                | ~                 |                           |                        |                  |                                         |                                         |                  |  |
| Nytt pros | sjekt                                     |                         |                                                  |                   |                           |                        |                  |                                         |                                         |                  |  |
|           |                                           |                         |                                                  |                   |                           |                        |                  |                                         |                                         |                  |  |
|           |                                           |                         |                                                  |                   |                           |                        |                  |                                         |                                         |                  |  |
| Arbeid    | Isordre                                   |                         |                                                  |                   |                           |                        |                  |                                         |                                         |                  |  |
| Arbeid    | <b>Isordre</b><br>om Arbeidsordreko       | ode                     | Navn på arbeids                                  | ordre             | Kunde                     | Valuta                 | Ekstern ref      | Startdato                               | Sluttdato                               | Status           |  |
| Arbeid    | dsordre<br>om Arbeidsordreko<br>100143100 | Egenfinans              | Navn på arbeids                                  | sordre            | Kunde                     | Valuta<br>Norske krone | Ekstern ref      | Startdato<br>02.01.2019                 | Sluttdato<br>30.12.2099                 | Status<br>Utkast |  |
|           | Arbeidsordreko<br>100143100<br>100143101  | Egenfinans<br>* NFR eks | Navn på arbeids<br>siering<br>sternt delprosjekt | sordre            | Kunde<br>Norges forskning | Valuta<br>Norske krone | Ekstern ref<br>r | Startdato<br>02.01.2019<br>* 02.01.2019 | Sluttdato<br>30.12.2099<br>• 30.12.2099 | Status<br>Utkast |  |

2. Angi riktig start- og sluttdato for delprosjektene eller marker radene i tabellen og klikk på *Endringsdato* under tabellen for å endre *Start-* og *Sluttdato.* Prosjektets start- og sluttdato foreslås:

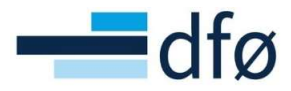

| A   | beidsor | dre              |                            |                      |               |             |              |              |        |   |
|-----|---------|------------------|----------------------------|----------------------|---------------|-------------|--------------|--------------|--------|---|
|     | Zoom    | Arbeidsordrekode | Navn på arbeidsordre       | Kunde                | Valuta        | Ekstern ref | Startdato    | Sluttdato    | Status |   |
| -   | Q       | 100143100        | Egenfinansiering           |                      | Norske kroner |             | 02.01.2019   | 30.12.2099   | Utkast |   |
| •   | ٩       | 100143101        | * NFR eksternt delprosjekt | Norges forskningsråd | Norske kroner |             | * 02.01.2019 | * 30.12.2099 | Utkast | • |
| Sle | ett En  | dringsditto      |                            |                      |               |             |              |              |        |   |

| Endre dato p | å valgte rader. |       |               |            |         |
|--------------|-----------------|-------|---------------|------------|---------|
|              |                 |       |               |            |         |
|              |                 |       |               |            |         |
|              |                 | <br>_ |               |            |         |
| Kolonnenavn  | Oppstartsdato   | -     | Oppstartsdato | 02.01.2021 | <b></b> |
|              |                 |       |               |            |         |

\*Merk: Datoen hentes fra Start-/Sluttdato angitt i fane Prosjekt.

- 3. Velg dato som skal endres. Om både Start- og sluttdato ble endret for prosjektet må begge datoer endres for delprosjektene. Klikk OK.
- 4. Datoene er nå endret i skjermbildet.

| A  | rbeidsor | dre              |                            |                               |                      |             |                           |            |        |  |
|----|----------|------------------|----------------------------|-------------------------------|----------------------|-------------|---------------------------|------------|--------|--|
| •  | Zoom     | Arbeidsordrekode | Navn på arbeidsordre       | Kunde                         | Valuta               | Ekstern ref | Startdato                 | Sluttdato  | Status |  |
| ~  | ٩        | 100143100        | Egenfinansiering           |                               | Norske kroner        |             | 02.01.2021                | 30.06.2026 | Utkast |  |
| ~  | ٩        | 100143101        | * NFR eksternt delprosjekt | Norges forskningsråd<br>17931 | Norske kroner<br>NOK |             | * <mark>02.01.2021</mark> | 30.06.2026 | Utkast |  |
| SI | ett En   | ndringsdato      |                            |                               |                      |             |                           |            |        |  |

5. Før vi kan lagre endringene, må vi gjøre det samme under fanen *Aktivitetsregister* dersom prosjektet har en *Arbeidspakke* eller et *Bygg* knyttet til seg. Hvis ikke vil bruker få følgende feilmelding:

|                                                                       | ¥ Feil                                                          |
|-----------------------------------------------------------------------|-----------------------------------------------------------------|
|                                                                       | Endringene ble ikke lagret. Rett opp feilene og prøv på nytt.   |
|                                                                       | ОК                                                              |
| Lagre Blank ut Ny Ko                                                  | pi Aktiver prosjekt Planlegger Prisliste Fakturagrunnlag Faktur |
| Rett opp følgende:     Startdato: Arbeidsordre- eller akt     Feil: 1 | tivitetsdatoer er utenfor prosjektets datointervall.            |

\*Merk: Systemet marker fanen som inneholder feil

6. Gå til fane *Aktivitetsregister* og utfør tilsvarende endringer på dato som under Arbeidsordre.

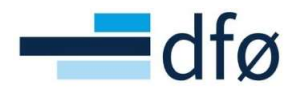

| -   |     |     |    |
|-----|-----|-----|----|
| Pro | sje | kte | er |

| t Relasjonsgruppe Fakturering Arbe    | eidsordre Ø Aktivitetsregister   | Milepæler | Beskrivelse              | Admin personell      | Styringsprinsipp       |        |
|---------------------------------------|----------------------------------|-----------|--------------------------|----------------------|------------------------|--------|
| sjekt                                 |                                  |           |                          |                      |                        |        |
| slag                                  |                                  |           |                          |                      |                        |        |
| 1143                                  | ≡*                               |           |                          |                      |                        |        |
| prosjekt                              |                                  |           |                          |                      |                        |        |
| t <b>ivitetsregister</b><br>Aktivitet | Beskrivelse                      |           | Startd                   | ato Slut             | tdato                  | Status |
| 1                                     | Work Package 1                   |           | 02.01.2019               | 30.12.20             | 99 Utkast              |        |
| 2                                     | Work Package 2                   |           | 02.01.2019               | 30.12.20             | 99 Utkast              |        |
| 1<br>2<br>g til Slett Endringsdato    | Work Package 1<br>Work Package 2 |           | 02.01.2019<br>02.01.2019 | 30.12.20<br>30.12.20 | 99 Utkast<br>99 Utkast |        |

7. Prosjektendringene kan nå lagres:

| rosjekt   | Relasjonsgruppe | Fakturering | Arbeidsordre | Aktivitetsregister | Milepæler | Beskrivelse | Admin personell | Styringsprins | sipp   |
|-----------|-----------------|-------------|--------------|--------------------|-----------|-------------|-----------------|---------------|--------|
| Prosje    | kt              |             |              |                    |           |             |                 |               |        |
| Oppslag   | 1               |             |              |                    |           |             |                 |               |        |
| 100143    | 3               |             | =            | E~                 |           |             |                 |               |        |
| Nytt pros | sjekt           |             |              |                    |           |             |                 |               |        |
| Aktivit   | tetsregister    |             |              |                    |           |             |                 |               |        |
| ~         | Aktiv           | itet        |              | Beskrivels         | e         | Sta         | artdato S       | luttdato      | S      |
| ✓ 01      |                 |             | Work Pa      | ackage 1           |           | 02.01.20    | 30.06.2         | 2026          | Utkast |
| ✓ 02      |                 |             | Work Pa      | ackage 2           |           | 02.01.20    | 30.06.2         | 2026 (        | Utkast |
| Legg til  | Slett Endring   | sdato       |              | /                  | /         |             |                 |               |        |
| Legg til  | Slett Endring   | sdato       |              |                    | /         |             |                 |               |        |
| Legg til  | Slett Endring   | sdato       | /            |                    |           |             |                 |               |        |
| Legg til  | Slett Endring   | sdato       | /            |                    |           |             |                 |               |        |
| Legg til  | Slett Endring   | sdato       | /            |                    |           |             |                 |               |        |

#### 3.1.6 Arkfane Aktivitetsregister

I fanen Aktivitetsregister registreres Arbeidspakker og/eller Bygg. Fanen er kun aktiv dersom haken er på for Aktivitetsregister i fane Prosjekt:

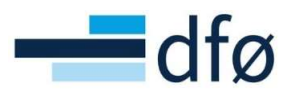

| osjekt    | Relasjonsgruppe   | Fakturering    | Arbeidsordre  | Aktivitetsregister         | Milepæler                                                                                                    |
|-----------|-------------------|----------------|---------------|----------------------------|----------------------------------------------------------------------------------------------------|
| Prosje    | kt                |                |               |                            |                                                                                                    |
| Oppslag   | 1                 | M              | al            |                            |                                                                                                    |
| 10014     | 3                 | ≡~             |               |                            |                                                                                                    |
| Nytt pros | sjekt             |                |               |                            |                                                                                                    |
| Prosjek   | tkode             | P              | rosjektnavn*  |                            |                                                                                                    |
| 10014     | 3                 | <b>≡</b> *     | lytt prosjekt |                            |                                                                                                    |
|           |                   |                |               |                            |                                                                                                    |
| Ledels    | se                |                | Viktige       | datoer                     |                                                                                                    |
| Prosjek   | tleder*           |                | Startdato     | *                          |                                                                                                    |
| Dummy     | y, Dummy          | ≡~             | 02.01.20      | 021                        | <b></b>                                                                                                    |
| 99999     |                   |                | Sluttdato     | *                          |                                                                                                    |
| Prosjek   | ttype*            |                | 30.06.20      | 026                        | <b></b>                                                                                                    |
| Bidrag    |                   | -              | Endelig       | ato for ferdinstillelse    |                                                                                                    |
|           |                   |                | 31.12.20      | 025                        | in the second second se |
|           |                   |                | Data for f    | iardiactillalca av timalia | to                                                                                                    |
|           |                   |                | 02.01.20      | 121                        | ie 🖮                                                                                                    |
|           |                   |                | 02.01.20      | 521                        |                                                                                                    |
| Grunn     | leggende arbeidss | truktur        | Autoris       | asjon                      |                                                                                                    |
| Arbeids   | ordre Aktiv       | vitetsregister | Bokføres      |                            |                                                                                                    |
| ~         |                   |                | ✓             |                            |                                                                                                    |
| Hovedp    | rosjekt           |                |               |                            |                                                                                                    |
| 10014     | 3                 | =~             |               |                            |                                                                                                    |

- 1. Gå til fane Aktivitetsregister og legg til eller fjerne Arbeidspakker/Bygg.
- 2. Verdiene hentes fra et forhåndsdefinert register med generiske verdier.
- 3. Legg inn en egendefinert beskrivelse om ønskelig. Beskrivelsen vil framkomme i enkelte rapporter.

#### 3.1.7 Arkfane Beskrivelse

Følg rutinen for å angi informasjon i arkfane Beskrivelse.

#### 3.1.8 Arkfane Admin personell

I fanen *Admin personell* angis prosjektøkonom(er) på prosjektet. Informasjonen i feltet benyttes i skjermbildet for Frikjøp til å begrense prosjektutvalget, som søkekriterie i rapporter og til å sende ut varslinger.

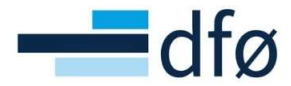

Det er også mulig registrere andre roller på prosjektet som kan benyttes i rapportering.

1. Legg til en ny rad i seksjonen Administrativt personell:

| Prosjekt | er                  |             |              |                    |           |             |                 |                  |           |   |
|----------|---------------------|-------------|--------------|--------------------|-----------|-------------|-----------------|------------------|-----------|---|
| Prosjekt | Relasjonsgruppe     | Fakturering | Arbeidsordre | Aktivitetsregister | Milepæler | Beskrivelse | Admin personell | Styringsprinsipp |           |   |
| Prosje   | kt                  |             |              |                    |           |             |                 |                  |           |   |
| Oppslag  | ,                   |             |              |                    |           |             |                 |                  |           |   |
| 10014    | 3                   |             | Ξ            | ~                  |           |             |                 |                  |           |   |
| Nytt pro | Sjerr               |             |              |                    |           |             |                 |                  |           |   |
| Admir    | istrativt personell |             |              |                    |           |             |                 |                  |           |   |
|          |                     | P           | rosjektrolle |                    |           |             |                 | Ansattnr         | Ansvarlig |   |
|          |                     |             |              |                    | ρ         |             |                 |                  | 🗆         | • |
| Legg     | til Slett           |             |              |                    |           |             |                 |                  |           |   |
| s        | 0                   |             |              |                    |           |             |                 |                  |           |   |

- 2. Klikk mellomrom for å få opp en liste over tilgjengelige roller og velg ønsket rolle
  - a. Velg alltid én prosjektøkonom (den ansvarlige på prosjektet)
- 3. Skriv inn navnet på ansatt og velg fra listen.
- 4. Sett hake på for ansvarlig dersom den ansatte som er valgt er *ansvarlig prosjektøkonom*:

| Administrativt personell |               |              |           |
|--------------------------|---------------|--------------|-----------|
|                          | Prosjektrolle | Ansattnr     | Ansvarlig |
| Prosjektøkonom           |               | Dummy, Dummy |           |
| PROOK                    |               | 99999        | <u> </u>  |
| Legg til Slett           |               |              |           |

\*Merk: Velg kun **én** ansvarlig på hvert prosjekt.

#### 3.1.8.1 Validering av ansvarlig prosjektøkonom

Når du lagrer et prosjekt utfører systemet noen kontroller for å sikre at brukeren har registrert korrekt informasjon i denne arkfanen. Det må registreres minst én prosjektøkonom og bare én kan være ansvarlig prosjektøkonom. Om det ikke er registrert noen prosjektøkonom, om det er registrert flere prosjektøkonomer uten at noen er merket som ansvarlig eller om flere enn én er merket som ansvarlig, får du følgende feilmelding ved lagring:

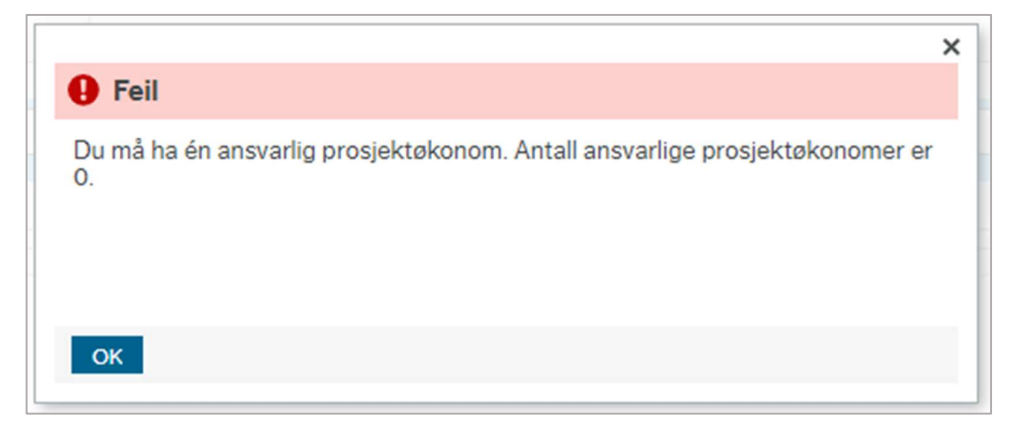

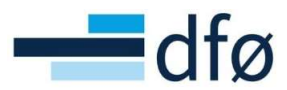

|                                                                                   | × |
|-----------------------------------------------------------------------------------|---|
| Feil                                                                              |   |
| Du må ha én ansvarlig prosjektøkonom. Antall ansvarlige prosjektøkonomer er<br>2. |   |
| ок                                                                                |   |

Om det er registrert bare én prosjektøkonom, men ikke satt på hake for ansvarlig vil systemet gjøre det og gi brukeren beskjed om endringen:

| 🖉 Vellykket                                                   |             |
|---------------------------------------------------------------|-------------|
| Dummy, Dummy ble satt som ansvarlig pros<br>Lagring vellykket | sjektøkonom |
| OK                                                            |             |

Om feltet Ansattnr ikke er utfylt får brukeren beskjed om å legge inn reell ansatt eller dummy ansatt:

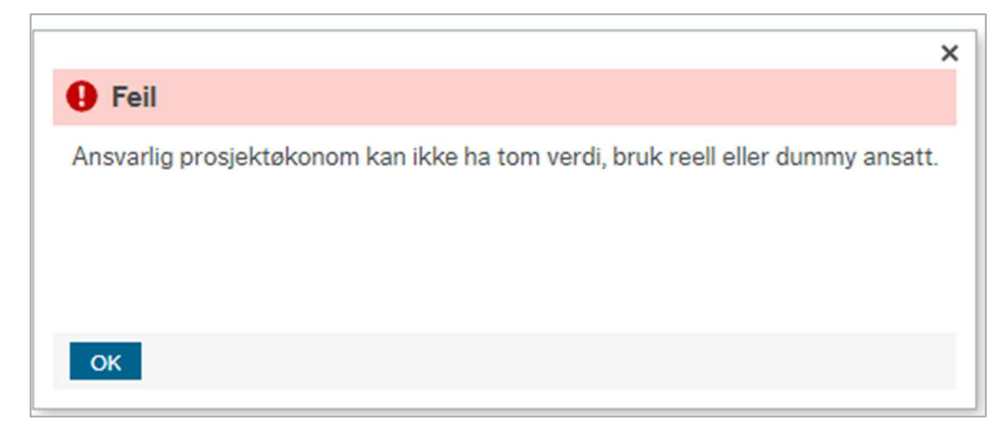

#### 3.1.9 Arkfane Styringsprinsipp

I denne fanen registreres styringsprinsippet til prosjektet. Informasjonen brukes aktivt i prosjektbudsjettet for å bestemme hvilken metode som skal benyttes for kalkulering av egenfinansiering.

1. Tast mellomrom i feltet og velg andelsmessig eller kostnadsspesifikt fra listen:

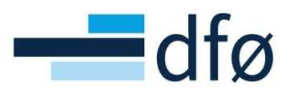

| rosjekt Relasjonsgruppe Fakturering Arbeids Prosjekt Oppslag 100143 Nytt prosjekt . | Aktivitetsregister | Milepæler | eskrivelse Admi | Styringsprinsipp |
|-------------------------------------------------------------------------------------|--------------------|-----------|-----------------|------------------|
| Prosjekt<br>Oppslag<br>100143<br>Nytt prosjekt                                      | ≡~                 |           |                 |                  |
| Oppslag<br>100143<br>Nytt prosjekt                                                  | Ξ×                 |           |                 |                  |
| Oppslag<br>100143<br>Nytt prosjekt                                                  | Ξ×                 |           |                 |                  |
| 100143<br>Nytt prosjekt                                                             | ≡×                 |           |                 |                  |
| Nytt prosjekt                                                                       |                    |           |                 |                  |
|                                                                                     |                    |           |                 |                  |
|                                                                                     |                    |           |                 |                  |
| ·                                                                                   |                    |           |                 |                  |
|                                                                                     |                    |           |                 |                  |
|                                                                                     |                    |           |                 |                  |
| Styringsprinsipp                                                                    |                    |           |                 |                  |
| Kostnadsspesifikk 💌                                                                 |                    |           |                 |                  |
| Andelsmessig 1                                                                      |                    |           |                 |                  |
| Kostnadsspesifikk 0                                                                 |                    |           |                 |                  |

2. Lagre prosjektet.

Prosjektinformasjonen er nå ferdig utfylt, men det gjenstår å justere delprosjekt. Dette beskrives i neste kapittel.

#### 3.2 Etablere BOA-prosjekt fra mal – del 2 Delprosjekt

Etter at prosjektdetaljene er registrert og lagret, er det behov for å justere på delprosjekt og eventuelt legge til nye delprosjekt.

#### 3.2.1 Justere Delprosjekt – Arkfane delprosjekt

- 1. Delprosjektregisteret kan åpnes fra to steder
  - a. Fra prosjekter gå til fane *Arbeidsordre* og klikk på forstørrelsesglasset for å gå inn på et enkelt delprosjekt og åpne delprosjektregisteret:

| rosjekt  | er              |             |                     |                    |             |            |
|----------|-----------------|-------------|---------------------|--------------------|-------------|------------|
| Prosjekt | Relasjonsgruppe | Fakturering | Arbeidsordre        | Aktivitetsregister | Milepæler   | Beskrivels |
| Prosje   | ekt             |             |                     |                    |             |            |
| Oppslag  | 9               |             |                     |                    |             |            |
| 10014    | 3               |             | =                   | r -                |             |            |
| Nytt pro | sjekt           |             |                     |                    |             |            |
| Arbei    | dsordre         |             |                     |                    |             |            |
| Zo       | om Arbeidsordre | kode Na     | vn på arbeidsordre  | Kunde              |             | Valuta     |
|          | 100143100       | Egenfi      | nansiering          |                    | Nors        | ke kroner  |
| - [      | 100143101       | NFR el      | ksternt delprosjekt | Norges forskning   | gsråd Norsl | ke kroner  |
| Slett    | Endringsdato    |             |                     |                    |             |            |

 Åpne skjermbildet Arbeidsordre fra Prosjektstyring – Prosjektinformasjon og søk opp delprosjektet du skal endre i feltet Oppslag:

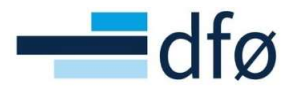

| Meny            |                        |
|-----------------|------------------------|
|                 | Prosjekt informasjon   |
| Din ansettelse  | ♀ Prosjekter           |
| Prosjektstyring | Arbeidsordre           |
|                 | Prosentdel ferdigstilt |
| Kunder og salg  | * Frikjøp              |
| Planlenger      | Kundeinformasjon       |
| rianegger       | 🛠 Kunde                |
| Regnskap        | Ajourhold åpne poster  |

| Arbeidsordre                  | Relasjonsgruppe | Fakturering  | Beskrivelse | Finansiering | Samarbeidspartnere | Preaward |
|-------------------------------|-----------------|--------------|-------------|--------------|--------------------|----------|
| Arbeidsor                     | dre             |              |             |              |                    |          |
|                               |                 |              |             |              |                    |          |
| Oppslag                       |                 | 1            |             |              |                    |          |
| Oppslag                       | Ξ~              | ]            |             |              |                    |          |
| Oppslag<br>100143<br>10014310 | <br>0           | Egenfinansie | ering       |              |                    |          |

\*Merk: Delprosjektregisteret åpnes. Skjermbildet er veldig likt fanen Prosjekt. Her angis informasjon som er spesifikt for delprosjektet.

Følg rutinen for å angi informasjon på delprosjektet!

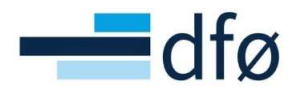

| Prosjekter > /                                                         | Arbeidsordre    |             |                                  |                      |                   |                                     |  |
|------------------------------------------------------------------------|-----------------|-------------|----------------------------------|----------------------|-------------------|-------------------------------------|--|
| peidsordre                                                             | Relasjonsgruppe | Fakturering | Beskrivelse                      | Finansiering         | Samarbeidspartner | e Preaward                          |  |
| Arbeidsordr                                                            | e               |             |                                  |                      |                   |                                     |  |
| Oppslag                                                                |                 | 7           |                                  |                      |                   |                                     |  |
| 100143101                                                              | ≡~              |             |                                  |                      |                   |                                     |  |
| NFR eksternt del                                                       | prosjekt        | -           |                                  |                      |                   |                                     |  |
| Arbeidsordrek                                                          | ode             | N           | avn på arbeidsord                | lre*                 |                   |                                     |  |
| 100143101                                                              | ≡*              | N           | IFR eksternt delp                | prosjekt             |                   |                                     |  |
| Ledelse                                                                |                 |             | Viktige da                       | toer                 |                   | Fremdrift                           |  |
| 2000100                                                                |                 |             | Thirdy ou                        |                      |                   |                                     |  |
| Prosjekt                                                               |                 |             | Startdato *                      |                      |                   | Status                              |  |
| 100143                                                                 |                 |             | 02.01.2021                       |                      |                   | Utkast                              |  |
| Nytt prosjekt                                                          |                 |             | Sluttdato *                      |                      |                   |                                     |  |
| Arbeidsordream                                                         | nsvarlig *      |             | 30.06.2026                       |                      | i                 |                                     |  |
| Dummy, Dumr                                                            | my              | ≡*          |                                  |                      |                   |                                     |  |
| 88888                                                                  |                 |             | Dato for ferd                    | igstillelse av timel | iste              |                                     |  |
| Eakturaring                                                            | informacion     |             |                                  |                      |                   |                                     |  |
| rakturering.                                                           | sinormasjon     |             |                                  |                      |                   |                                     |  |
| Kunde                                                                  |                 |             | Valuta *                         |                      |                   |                                     |  |
| Norges forskn                                                          | ingsråd         |             | Norske kron                      | ner                  |                   |                                     |  |
| 17931                                                                  |                 |             | NOK                              |                      |                   |                                     |  |
|                                                                        |                 |             | Fakturaregel                     | I                    |                   | Fakturerbar status                  |  |
| Fakturanivå                                                            |                 |             | Eastoris hid                     |                      |                   | Fakturerbar                         |  |
| Fakturanivå<br>FAKT.REG                                                |                 | -           | i asipiis biu                    | rag                  | -                 |                                     |  |
| Fakturanivå<br>FAKT.REG                                                |                 | •           | FP                               | rag                  | -                 | N                                   |  |
| Fakturanivå<br>FAKT.REG<br>Analyse                                     |                 | •           | FP                               | rag                  | •                 | N                                   |  |
| Fakturanivå<br>FAKT.REG<br>Analyse                                     |                 | •           | FP                               | rag                  | Ť                 | N                                   |  |
| Fakturanivå<br>FAKT.REG<br>Analyse<br>Kostnadssted *                   |                 | <b>•</b>    | FP                               | skilde *             | ¥                 | N<br>Avsetninger*                   |  |
| Fakturanivå<br>FAKT.REG<br>Analyse<br>Kostnadssted *<br>UiO -fakultete | t               | •           | FP<br>Finansiering               | skilde*              | ····              | N<br>Avsetninger*<br>Ikke aktuell   |  |
| Fakturanivå<br>FAKT.REG<br>Analyse<br>ViO -fakultete<br>1400000        | t               | ····        | FP<br>Finansiering<br>NFR<br>NFR | skilde*              |                   | Avsetninger *<br>Ikke aktuell<br>IA |  |

#### 3.2.2 Arkfane Relasjonsgruppe

1. Kontroller og eventuelt juster verdien for *Aktivtetstype* i seksjonen *Felles* øverst:

|                                                                                                    | re                                                                                                    |                                              |             |                                                  |                    |          |                                                              |                                                                                   |  |
|----------------------------------------------------------------------------------------------------|----------------------------------------------------------------------------------------------------|----------------------------------------------|-------------|--------------------------------------------------|--------------------|----------|--------------------------------------------------------------|-----------------------------------------------------------------------------------|--|
| rbeidsordre                                                                                                    | Relasjonsgruppe                                                                                                    | Fakturering                                  | Beskrivelse | Finansiering                                     | Samarbeidspartnere | Preaward |                                                              |                                                                                   |  |
| ☆ Felles                                                                                                    |                                                                                                    |                                              |             |                                                  |                    |          |                                                              |                                                                                   |  |
|                                                                                                    | Re                                                                                                    | lasjon                                       |             |                                                  | Relasjonsver       | di       |                                                              | Beskrivelse                                                                       |  |
| Aktivitets                                                                                                    | type (AKTIVITETSTYP                                                                                                    | E)                                           |             | IA                                               |                    |          |                                                              | Ikke aktuell                                                                      |  |
| ☆ Vedl. fan                                                                                                    | ne <mark>1 - Arb.ordre</mark>                                                                                                    | larion                                       |             |                                                  | Palarianguar       | 4;       |                                                              | Performance                                                                       |  |
| ☆ VedI. fan                                                                                                    | ne <mark>1 - Arb.ordre</mark>                                                                                                    | lasion                                       |             |                                                  | Relationsver       | 4        |                                                              | Restrivelse                                                                       |  |
| ♦ Vedl. fan Finansierie                                                                                                    | n <b>e 1 - Arb.ordre</b><br>Re<br>ngskilde (FINANSIERI)                                                                                                | lasjon<br>NGSKILDE)                          |             | NFR                                              | Relasjonsvero      | di       | NFR                                                          | Beskrivelse                                                                       |  |
| <ul> <li>Vedl. fan</li> <li>Finansierii</li> <li>Spesifikas</li> </ul>                                                                                                    | n <b>e 1 - Arb.ordre</b><br>Re<br>ngskilde (FINANSIERIN<br>sjon fin.kilde (SPES.FIN                                                                    | lasjon<br>NGSKILDE)<br>IKILDE)               |             | NFR<br>NFR1                                      | Relasjonsvero      | di       | NFR<br>NFR-p                                                 | Beskrivelse                                                                       |  |
| <ul> <li>Vedl. fan</li> <li>Finansierii</li> <li>Spesifikas</li> <li>Aktivitet c</li> </ul>                                                                                | ne 1 - Arb.ordre<br>Re<br>ngskilde (FINANSIERI<br>sjon fin.kilde (SPES.FIN<br>delprosjekt (AKTIV)                                                      | lasjon<br>NGSKILDE)<br>IKILDE)               |             | NFR<br>NFR1<br>IA                                | Relasjonsvero      | di       | NFR<br>NFR-p<br>Ikke a                                       | Beskrivelse<br>xrogram 1<br>ktuell                                                |  |
| <ul> <li>Vedl. fan</li> <li>Finansierie</li> <li>Spesifikas</li> <li>Aktivitet o</li> <li>Avsetning</li> </ul>                                                             | ne 1 - Arb.ordre<br>Re<br>ngskilde (FINANSIERI<br>sjon fin.kilde (SPES.FIN<br>delprosjekt (AKTIV)<br>jer og overføringer (AV                           | lasjon<br>NGSKILDE)<br>IKILDE)<br>SETNINGER) |             | NFR<br>NFR1<br>IA                                | Relasjonsverd      | di       | NFR<br>NFR-p<br>Ikke a<br>Ikke a                             | Beskrivelse<br>program 1<br>ktuell<br>ktuell                                      |  |
| <ul> <li>Vedl. fan</li> <li>Finansierii</li> <li>Spesifikas</li> <li>Aktivitet o</li> <li>Avsetning</li> <li>Koststed</li> </ul>                                           | Re<br>ngskilde (FINANSIERI<br>sjon fin.kilde (SPES.FIN<br>Jelprosjekt (AKTIV)<br>rer og overføringer (AV<br>(KOSTSTED)                                 | lasjon<br>NGSKILDE)<br>IKILDE)<br>SETNINGER) |             | NFR<br>NFR1<br>IA<br>IA<br>14000000              | Relasjonsverd      | di       | NFR<br>NFR-p<br>Ikke a<br>Ikke a<br>UiO -f                   | Beskrivelse<br>program 1<br>ktuell<br>kkuelt                                      |  |
| Vedl. fan  Finansierii Spesifikas Aktivitet c Avsetning Koststed Ansattnur                                                                                                 | Re<br>ngskilde (FINANSIERI<br>sjon fin kilde (SPES.FIN<br>delprosjekt (AKTIV)<br>rer og overføringer (AV<br>(KOSTSTED)<br>mmer (ANSATTNR)              | lasjon<br>NGSKILDE)<br>IKILDE)<br>SETNINGER) |             | NFR<br>NFR1<br>IA<br>IA<br>14000000<br>99999     | Relasjonsverd      | di       | NFR<br>NFR-p<br>Ikke a<br>Ikke a<br>UiO -f<br>Dumn           | Beskrivelse<br>program 1<br>ktuell<br>akultetet<br>akultetet<br>y, Dummy          |  |
| <ul> <li>Vedl. fan</li> <li>Finansierii</li> <li>Spesifikas</li> <li>Aktivitet c</li> <li>Avsetning</li> <li>Koststed (</li> <li>Ansattnur</li> <li>Prosjekt ((</li> </ul> | Re<br>ngskilde (FINANSIERI<br>sjon fin.kilde (SPES.FIN<br>delprosjekt (AKTIV)<br>ter og overføringer (AV<br>(KOSTSTED)<br>mmer (ANSATTNR)<br>PROSJEKT) | lasjon<br>IGSKILDE)<br>IKILDE)<br>SETNINGER) |             | NFR<br>NFR1<br>IA<br>14000000<br>99999<br>100143 | Relasjonsver       | di       | NFR<br>NFR-p<br>Ikke a<br>Ikke a<br>UiO -f<br>Dumm<br>Nytt p | Beskrivelse<br>xrogram 1<br>ktuell<br>ktuell<br>akultetet<br>ny, Dummy<br>rosjekt |  |

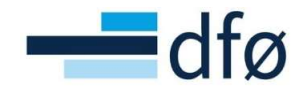

2. Seksjonen *Vedl. Fane 1 – Arb.ordre* viser relasjonsverdier angitt i fanen *Arbeidsordre*. Endringer i tabellens relasjonsverdier må vedlikeholdes fra fanen *Arbeidsordre*.

#### 3.2.3 Arkfane Fakturering

På eksternfinansierte delprosjekt hvor nivået for fakturering er satt til *Delprosjekt* (haken for *Egen faktura* er på), må *Fakturaspesifikasjon* angis for å kunne lagre delprosjektet.

1. Gå til fane *Fakturering* og velg «Fakturaspesifikasjon» i nedtrekkslisten i feltet *Fakt.spes*:

|                                                                                                    | -                                   |             |                                                  |                   |                       |                                                                                                    |                                                  |          |
|----------------------------------------------------------------------------------------------------|-------------------------------------|-------------|--------------------------------------------------|-------------------|-----------------------|----------------------------------------------------------------------------------------------------|--------------------------------------------------|----------|
| beidsordre                                                                                                   | Relasjonsgruppe                     | Fakturering | Beskrivelse                                      | Finansiering      | Samarbeidspartnere    | Preaward                                                                                                    |                                                  |          |
| Arbeidsord                                                                                                   | dre                                 |             |                                                  |                   |                       |                                                                                                    |                                                  |          |
| Oppslag                                                                                                    |                                     |             |                                                  |                   |                       |                                                                                                    |                                                  |          |
| 100143101                                                                                                    |                                     |             | ≡~                                               |                   |                       |                                                                                                    |                                                  |          |
| NFR eksternt o                                                                                               | delprosjekt                         |             |                                                  |                   |                       |                                                                                                    |                                                  |          |
| akturering                                                                                                   | Fakturaregel                        |             |                                                  |                   |                       |                                                                                                    |                                                  |          |
| lunde                                                                                                    |                                     |             | Valuta *                                         |                   |                       |                                                                                                    |                                                  |          |
| Norges forskr                                                                                                | ningsråd                            |             | Norske kro                                       | ner               |                       |                                                                                                    |                                                  |          |
| 7931                                                                                                    |                                     |             | NOK                                              |                   |                       |                                                                                                    |                                                  |          |
| Contakt                                                                                                    |                                     |             |                                                  |                   |                       |                                                                                                    |                                                  |          |
|                                                                                                    |                                     |             |                                                  |                   |                       |                                                                                                    |                                                  |          |
|                                                                                                    |                                     |             |                                                  |                   |                       |                                                                                                    |                                                  |          |
| kstern ref                                                                                                   |                                     |             |                                                  |                   |                       |                                                                                                    |                                                  |          |
| Ekstern ref                                                                                                  |                                     |             | Fakturarege                                      | 21                |                       | Fakturastatus                                                                                                    |                                                  |          |
| akturanivå                                                                                                   |                                     | •           | Fakturarege<br>Fastpris bio                      | el<br>drag        | <b>•</b>              | Fakturastatus<br>Fakturerbar                                                                                                    |                                                  | •        |
| Ekstern ref<br>akturanivå<br>FAKT.REG<br>gen faktura<br>Egen fakt                                            | tura                                |             | Fakturarege<br>Fastpris bio<br>FP                | el<br>drag        | •                     | Fakturastatus<br>Fakturerbar<br>N<br>Faktureringsadr                                                                                      | esse                                             | <b>•</b> |
| Akturanivå<br>FAKT.REG<br>Gen faktura<br>Egen fakt                                                           | tura                                |             | Fakturarege<br>Fastpris bio<br>FP<br>Bet.betinge | el<br>Irag        | • •                   | Fakturastatus<br>Fakturerbar<br>N<br>Faktureringsadr                                                                                      | esse<br>Postboks 564                             | <b>•</b> |
| Ekstern ref<br>Fakturanivå<br>FAKT.REG<br>gen faktura<br>Egen fakt<br>Fakt.spes<br>Fakturaspe                | tura<br>esifikasjon                 | · · ·       | Fakturarege<br>Fastpris bio<br>FP<br>Bet.betinge | el<br>drag<br>lse | <b>•</b>              | Fakturastatus<br>Fakturerbar<br>N<br>Faktureringsadr<br>Gateadresse<br>Land<br>Postnummer                                                 | esse<br>Postboks 564<br>Norge<br>1327            | <b>•</b> |
| ikstern ref<br>iakturanivå<br>FAKT.REG<br>igen faktura<br>Egen fakt<br>Fakturasp<br>Fakturasp                | tura<br>esifikasjon<br>pesifikasjon | ¥<br>F      | Fakturarege<br>Fastpris bid<br>FP<br>Bet.betinge | el<br>trag        | · ·                   | Fakturastatus<br>Fakturerbar<br>N<br>Faktureringsadr<br>Gateadresse<br>Land<br>Postnummer<br>Poststed<br>Fylke                            | esse<br>Postboks 564<br>Norge<br>1327<br>LYSAKER |          |
| Ekstern ref<br>Fakturanivå<br>FAKT.REG<br>gen faktura<br>Egen faktura<br>Fakturasp<br>Fakturasp<br>Bunntekst | tura<br>esifikasjon<br>pësifikasjon | ¥<br>F      | Fakturarege<br>Fastpris bid<br>FP<br>Bet.betinge | el<br>grag        | <ul> <li>▼</li> </ul> | Fakturastatus<br>Fakturerbar<br>N<br>Faktureringsadr<br>Gateadresse<br>Land<br>Postnummer<br>Poststed<br>Fylke<br>- Kontaktperson<br>Navn | esse<br>Postboks 564<br>Norge<br>1327<br>LYSAKER |          |

- 2. Kontroller at informasjonen i de øvrige feltene er riktig:
  - a. Kunde og Valuta hentes fra feltene angitt i fanen Arbeidsordre
  - *b.* Kontakt angir en person/avdeling hos kunden som printes på fakturaen som Deres referanse
  - *c. Ekstern ref* kan angis til finansiørs søknadsnummer hvis tilgjengelig. Det printes på fakturaen som *Bestillingsnummer*
- 3. *Fakturanivå, Fakturaregel* og *Fakturastatus* hentes fra fane *Arbeidsordre.* Kontroller at informasjonen er korrekt:

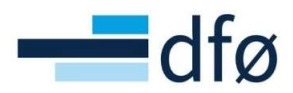

| kturanivå            |   | Fakturaregel |   | Fakturastatus       |   |
|----------------------|---|--------------|---|---------------------|---|
| AKT.REG              | • | FP           | • | Facturerbar         | • |
| en faktura           |   |              |   |                     |   |
| Egen faktura         |   |              |   | Faktureringsadresse |   |
| Fakturaspesifikasjon | • |              |   |                     |   |
| Bet.betingelse       |   |              |   |                     |   |
| Netto pr 30 dager    |   |              | - |                     |   |
| 30                   |   |              |   |                     |   |
| Topptekst faktura    |   |              |   |                     |   |
|                      |   |              |   |                     |   |
|                      |   |              |   |                     |   |
| Bunntekst på faktura |   |              |   |                     |   |
|                      |   |              |   |                     |   |
|                      |   |              |   |                     |   |

\*Merk. Når Fakturanivå er satt til «FAKT.REG» benyttes en standard fakturaregel som er angitt i feltet **Fakturaregel**. På bidragsprosjekter skal regelen «Fastpris bidrag» benyttes og på oppdragsprosjekter «Fastpris oppdrag». Fakturaregelen angir hvilke Fakturaelementer som kan benyttes ved fakturering på prosjektet/delprosjektet. Hvilke fakturaelementer som inngår i fakturaregelen, kan hentes frem fra underfanen Fakturaregel:

| belusoru                                              | re                                                                                                    |                                   |             |              |                    |          |                         |
|-------------------------------------------------------|----------------------------------------------------------------------------------------------------|-----------------------------------|-------------|--------------|--------------------|----------|-------------------------|
| rbeidsordre                                           | Relasjonsgruppe                                                                                                    | Fakturering                       | Beskrivelse | Finansiering | Samarbeidspartnere | Preaward |                         |
| Arbeidsor                                             | dre                                                                                                    |                                   |             |              |                    |          |                         |
| Oppslag                                               | 20 L                                                                                                    |                                   |             |              |                    |          |                         |
| 10014310                                              | 1                                                                                                    |                                   | ≡*          |              |                    |          |                         |
| NFR eksternt                                          | delprosjekt                                                                                                    |                                   |             |              |                    |          |                         |
|                                                       |                                                                                                    |                                   |             |              |                    |          |                         |
|                                                       | <b>E</b> 1.                                                                                                    |                                   |             |              |                    |          |                         |
| akturering                                            | Fakturaregel                                                                                                    |                                   |             |              |                    |          |                         |
| Fakturering                                           | Fakturaregel                                                                                                    |                                   |             |              |                    |          |                         |
| akturering                                            | Fakturaregel                                                                                                    |                                   |             |              |                    |          |                         |
| akturering<br>Faktura                                 | Fakturaregel                                                                                                    | F                                 | AKT.REG     |              | •                  |          |                         |
| akturering<br>Faktura                                 | Fakturaregel                                                                                                    | F                                 | AKT.REG     |              | ¥                  |          |                         |
| Fakturering                                           | Fakturaregel                                                                                                    | F                                 | AKT.REG     |              | •                  |          |                         |
| Faktura<br>Faktura                                    | Fakturaregel                                                                                                    | F                                 | AKT.REG     |              | •                  |          |                         |
| Fakturad                                              | Fakturaregel<br>Inivå<br>elementer<br>Fakturaelement                                                                     | F                                 | AKT.REG     | Prisliste    | •                  | Enhet    | Status                  |
| Fakturad                                              | Fakturaregel                                                                                                    | E<br>il andre (NOK)               | AKT.REG     | Prisliste    |                    | Enhet    | Aktiv                   |
| Faktura<br>Faktura<br>Midler s<br>Midler s            | Fakturaregel<br>nivå<br>slementer<br>Fakturaelement<br>som skal videreformidles t                                        | il andre (NOK)<br>iil andre (EUR) | AKT.REG     | Prisliste    |                    | Enhet    | Aktiv<br>Aktiv          |
| Faktura<br>Faktura<br>Faktura<br>Midler s<br>Fastpris | Fakturaregel<br>Inivà<br>Belementer<br>Fakturaelement<br>Fakturaelement<br>om skal videreformidles t<br>s avgiftspliktig | il andre (NOK)<br>il andre (EUR)  | AKT.REG     | Prisliste    |                    | Enhet    | Aktiv<br>Aktiv<br>Aktiv |

#### 3.2.4 Arkfane Beskrivelse

Informasjonen i arkfanen *Beskrivelse* er valgfri. Feltet *Sammendrag* kan benyttes til å legge inn en lengre beskrivelse av delprosjektet:

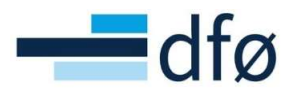

| beidsordre     | Relasjonsgruppe | Fakturering | Beskrivelse | Finansiering | Samarbeidspartnere | Preaward         |
|----------------|-----------------|-------------|-------------|--------------|--------------------|------------------|
| Arbeidsord     | dre             |             |             |              |                    |                  |
| Oppslag        |                 |             |             |              |                    |                  |
| 100143101      |                 |             | ≡~          |              |                    |                  |
| NFR eksternt o | delprosjekt     |             |             |              |                    |                  |
| Beskrivels     | e               |             |             |              |                    |                  |
| Saksnr         |                 |             |             |              | A                  | nnen ekstern ref |
|                |                 |             |             |              | L                  |                  |

#### 3.2.5 Arkfane Finansiering

Feltene i arkfane *Finansiering* er viktig å fylle ut korrekt for at automatiske prosesser i prosjektøkonomi skal fungere. Hvordan feltene skal fylles ut, avhenger av om delprosjektet er i valuta NOK eller utenlandsk valuta, hvilken prosjekttype prosjektet er (bidrag/oppdrag) og hvilket styringsprinsipp det opereres med.

| Arbeidsordre                         | Relasjonsgruppe       | Fakturering            | Beskrivelse       | Finansiering                   | Samarbeidspartnere            | Preaward                  |                                 |
|--------------------------------------|-----------------------|------------------------|-------------------|--------------------------------|-------------------------------|---------------------------|---------------------------------|
| Arbeidsore                           | dre                   |                        |                   |                                |                               |                           |                                 |
| Oppslag<br>100143101<br>NFR eksternt | delprosjekt           |                        | ≡*                |                                |                               |                           |                                 |
| Kontrakts                            | beløp                 |                        |                   |                                |                               |                           |                                 |
| Feltet "                             | Kontraktsbeløp i NO   | K" angir tak for innt  | ektsføring. Beny  | ttes i automatisk              | prosess for periodisering a   | v inntekter.              |                                 |
| Kontraktsbe<br>5 600 0               | ep i NOK *<br>000,00  |                        | Inntektsført hi   | 0,00                           | Kos                           | tnader hittil<br>0,00     |                                 |
|                                      |                       |                        |                   |                                |                               |                           |                                 |
| Kontrakts                            | beløp i valuta        |                        |                   |                                |                               |                           |                                 |
| Feltene                              | under "Kontraktsbe    | løp i valuta" er kun i | informasionsfelt  | som brukes til å a             | angi opprinnelig beløp for ko | ontrakt i valuta, kontrak | stsvaluta og valutakurs mot NOK |
| Kontraktsbel<br>5 600 0              | øp i valuta<br>100,00 |                        |                   | Valuta<br>NOK<br>Norske kroner |                               |                           | Valutakurs<br>0,00              |
|                                      |                       |                        |                   |                                |                               |                           |                                 |
| Egenfinan                            | siering               |                        |                   |                                |                               |                           |                                 |
| Angi an                              | del egenfinansiering  | i % på dette delpro    | osjektet. Benytte | s i automatisk pro             | osess for bokføring av egen   | finansiering.             |                                 |
| Egenfinansie<br>0,0                  | ring %                |                        |                   |                                |                               |                           |                                 |
|                                      |                       |                        |                   |                                |                               |                           |                                 |
| Andel indi                           | rekte kostnader       |                        |                   |                                |                               |                           |                                 |
| i Angi an                            | del indirekte kostnad | der i % som dekkes     | av finansiør. Ber | nyttes i automatis             | k prosess for bokføring av    | indirekte kostnader.      |                                 |
| Dekning IK 9<br>80,0                 | 6 (TDI-splitt)<br>0   |                        |                   |                                |                               |                           |                                 |

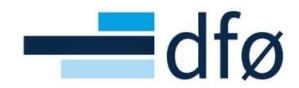

\*Merk: Informasjonen i feltene Kontraktsbeløp i NOK, Egenfinansiering% og Dekning IK% (TDI-splitt) benyttes i automatiske systemprosesser. Informasjonen i feltene kalkuleres også i prosjektbudsjettet. Det kan derfor være hensiktsmessig å vente med å fylle ut feltene til budsjettet er registrert (NB! Kontraktsbeløp i NOK må fylles ut for å kunne lagre).

- 1. Feltet *Kontraktsbeløp i NOK* skal <u>alltid</u> fylles ut på eksternfinansierte delprosjekt. Feltet er obligatorisk. Beløpet benyttes i automatisk prosess for periodisering av inntekter til å angi taket for inntektsføring.
  - a. På egenfinansierte delprosjekt settes beløpet til 0,01. Informasjonen benyttes ikke, men systemet krever at det registreres en verdi
- 2. Feltene *Kontraktsbeløp i valuta, Valuta og Valutakurs* skal angis på delprosjekter med kontrakt i annen valuta enn NOK. Feltene benyttes ikke i automatiske prosesser, men i rapportering.
  - a. På konverterte delprosjekter skal beløpet i feltet *Kontraktsbeløp i valuta* settes til «Gjenværende å fakturere i avtalevaluta»
- 3. Egenfinansiering% angis kun på bidragsprosjekter og avhenger av styringsprinsipp:
  - a. Andelsmessig prosjekt: skal tilsvare budsjettert egenfinansieringsandel
  - b. Kostnadsspesifikt prosjekt: Feltet skal være 0 % for eksternfinansierte delprosjekter og 100 % for egenfinansieringsdelprosjekt
- 4. *Dekning IK% (TDI-splitt)* angis kun på bidragsprosjekter og avhenger av styringsprinsipp:
  - a. Andelsmessig prosjekt: Skal alltid settes til 100% (ikke relevant).
  - b. Kostnadsspesifikt prosjekt:
    - i. Vanlig delprosjekt skal være budsjettert andel av de indirekte kostnadene som ekstern finansiør dekker iht. kontraktsfestet budsjett
    - ii. Egenfinansieringsdelprosjekt skal være 100%
- 5. Husk å lagre når feltene er fylt ut for å ikke miste informasjon.

#### Delprosjektet er nå ferdig utfylt. Arkfanen Samarbeidspartnere beskrives i et eget kapittel - 3.9.

#### 3.3 Opprette et nytt delprosjekt

Den enkleste måten å opprette et nytt delprosjekt på er å kopiere et eksisterende delprosjekt. Dette gjøres ved å hente opp et eksisterende delprosjekt og deretter klikke på *Kopi:* 

- 1. Hent opp eksisterende delprosjekt i feltet *Oppslag* og tabuler ut av feltet.
- 2. Klikk på Kopi:

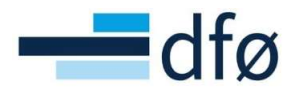

|                                                                | c                  |             |                                                         |                     |                    |                    |   |
|----------------------------------------------------------------|--------------------|-------------|---------------------------------------------------------|---------------------|--------------------|--------------------|---|
| eidsordre                                                      | Relasjonsgruppe    | Fakturering | Beskrivelse                                             | Finansiering        | Samarbeidspartnere | Preaward           |   |
| Arbeidsord                                                     | ire                |             |                                                         |                     |                    |                    |   |
| Oppslag                                                        |                    |             |                                                         |                     |                    |                    |   |
| 100143101                                                      | ≡`                 | •           |                                                         |                     |                    |                    |   |
| 10014310                                                       | 1 NFR eksternt     | delprosiekt |                                                         |                     |                    |                    |   |
| Arbeidsordre                                                   | kode               | N           | avn på arbeidsore                                       | dre*                |                    |                    |   |
| 100143101                                                      | =`                 | r N         | IFR eksternt del                                        | prosjekt            |                    |                    |   |
| 100143<br>Nytt prosjekt<br>Arbeidsordre<br>Dummy, Dur<br>99999 | ansvarlig *<br>nmy | ≡~          | 02.01.2021<br>Sluttdato*<br>30.06.2026<br>Dato for ferd | igstillelse av time | iste               | Utkast             |   |
| Fakturerin                                                     | gsinformasjon      |             |                                                         |                     |                    |                    |   |
| Kunde                                                          |                    |             | Valuta*                                                 |                     |                    |                    |   |
| Norges fors                                                    | ningsråd           |             | Norske kron                                             | her                 |                    |                    |   |
| 17931                                                          |                    |             | NOK                                                     |                     |                    |                    |   |
| Fakturanivå                                                    |                    |             | Fakturarege                                             | 1                   |                    | Fakturerbar status |   |
| ELUT DEO                                                       |                    | -           | Fastpris bid                                            | rag                 | -                  | Fakturerbar        | 1 |

3. Pekeren hopper til feltet *Arbeidsordrekode*. Tabuler til feltet *Navn på arbeidsordre* og fyll inn delprosjektnavn:

| Arbeidsordre      |    |                                                     |
|-------------------|----|-----------------------------------------------------|
| Oppslag           |    |                                                     |
|                   | ≡~ |                                                     |
| Arbeidsordrekode* |    | Navn på arbeidsordre *                              |
| [NY]              | ≡~ | Nytt eksternt delprosjekt - kopiert fra opprinnelig |

- 4. Juster informasjonen i øvrige felter. Følg guiden i kapittel « 3.2 Etablere BOA-prosjekt fra mal del 2 Delprosjekt».
- 5. Lagre nytt delprosjekt.

#### 3.4 Slett utkast og Åpne transaksjoner

I prosjektregisteret nederst til høyre gir knappen *Flere handlinger* bruker tilgang til ulik funksjonalitet. Ved å klikke på denne knappen får bruker opp flere alternativer:

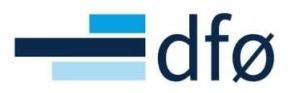

| osjekt                                 | Relasjonsgruppe   | Fakturering | Arbeidsordre                       | Aktivitetsregister                                                  | Milepæler | Beskrivelse      | Admin personell | Styringsprinsipp       |                            |
|----------------------------------------|-------------------|-------------|------------------------------------|---------------------------------------------------------------------|-----------|------------------|-----------------|------------------------|----------------------------|
| Prosje                                 | kt                |             |                                    |                                                                     |           |                  |                 |                        |                            |
| Oppslag<br>100143                      | B<br>iekt         | ≡*          | Mal                                |                                                                     |           |                  |                 |                        |                            |
| Prosjekt                               | kode              |             | Prosjektnavn*                      |                                                                     |           |                  |                 |                        |                            |
| 100143                                 | 3                 | ≣*          | Nytt prosjekt                      |                                                                     |           |                  |                 |                        |                            |
| Prosjekt<br>Dummy<br>99999<br>Prosjekt | leder*<br>, Dummy | ≡×          | Startdato<br>02.01.20<br>Sluttdato | 21                                                                  |           | Status*<br>Aktiv |                 | •                      |                            |
| Bidrag                                 |                   | •           | Endelig da<br>31.12.20             | 126<br>ato for ferdigstillelse<br>125<br>erdigstillelse av timelis: |           |                  |                 |                        |                            |
|                                        |                   |             | 31.12.20                           | 125                                                                 |           |                  |                 | Final<br>Adre<br>Slett | nsiering<br>sse<br>tutkast |

- Finansiering brukes ikke
- Adresse er beskrevet i kapittel 3.1.4

De to andre knappene, *Slett utkast* og Åpne transaksjoner beskrives i de neste delkapitlene.

#### 3.4.1 Slett utkast

Prosjekter og delprosjekter i status «Utkast» kan slettes. Fra *Prosjekter* gjøres dette ved å klikke på knappen *Flere handlinger* og deretter *Slett utkast:* 

| rosjekt  | er              |             |               |                           |           |             |                 |                  |                |
|----------|-----------------|-------------|---------------|---------------------------|-----------|-------------|-----------------|------------------|----------------|
| Prosjekt | Relasjonsgruppe | Fakturering | Arbeidsordre  | Aktivitetsregister        | Milepæler | Beskrivelse | Admin personell | Styringsprinsipp | ř.             |
| Prosje   | ekt             |             |               |                           |           |             |                 |                  |                |
| Oppslag  | 3               | =           | Mal           |                           |           |             |                 |                  |                |
| 10018    | /               | =           |               |                           |           |             |                 |                  |                |
| Prociek  | tkodo           |             | Prociektnawn* |                           |           |             |                 |                  |                |
| 10018    | 7               | =*          | Slett utkast  |                           |           |             |                 |                  |                |
| 10010    |                 | -           | Siett utitust |                           |           |             |                 |                  |                |
|          |                 |             |               |                           |           |             |                 |                  |                |
| Ledels   | se              |             | Viktige       | datoer                    |           | Fremd       | rift            |                  |                |
| Prosjek  | tleder*         |             | Startdate     |                           |           | Status      |                 |                  |                |
| Dummy    | y, Dummy        | ≡`          | 02.01.2       | 021                       | i         | Utkast      |                 | -                |                |
| 99999    |                 |             | Sluttdato     | *                         |           |             |                 |                  |                |
| Prosjek  | ttype *         |             | 30.06.20      | 026                       |           |             |                 |                  |                |
| Bidrag   |                 | •           | Endelig d     | ato for ferdigstillelse   |           |             |                 |                  |                |
|          |                 |             | 31.12.2       | )25                       | 前         |             |                 |                  |                |
|          |                 |             | Dato for      | erdigstillelse av timelis | te        |             |                 |                  |                |
|          |                 |             | 31.12.20      | )25                       | 前         |             |                 | EI               | hansiering     |
|          |                 |             | L             |                           |           |             |                 | Ad               | Iresse         |
|          |                 |             |               |                           |           |             |                 | SI<br>År         | ett utkast     |
| Lagre    | Blank ut        | Ny Kopi     | Aktiver pros  | iekt Planlegge            | r Prislis | te Faktura  | agrunnlag       | turaplan Fl      | ere handlinger |

Systemet gir en advarsel når bruker klikker på Slett utkast:

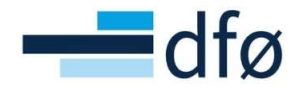

|                                                | × |
|------------------------------------------------|---|
| Slette prosjektutkast                          |   |
| Vil du virkelig slette prosjektutkast '100187' |   |
| Ja Nei                                         |   |

Ved å klikke på «Ja», vil systemet gi beskjed om at prosjektet er slettet:

|                             | × |
|-----------------------------|---|
| 🖉 Vellykket                 |   |
| Prosjekt 100187 er slettet. |   |
| ОК                          |   |

Fra delprosjektet er det også en egen knapp for *Slett utkast:* 

| oeidsordre         | Relasjonsgruppe       | Fakturering | Beskrivelse              | Finansiering        | Samarbeidspartnere | Preaward           |  |
|--------------------|-----------------------|-------------|--------------------------|---------------------|--------------------|--------------------|--|
| Arbeidsor          | dre                   |             |                          |                     |                    |                    |  |
| Oppslag            |                       | _           |                          |                     |                    |                    |  |
| 100187104          | ≡~                    |             |                          |                     |                    |                    |  |
| Sentral egenfi     | nansiering - SENTEGEN |             |                          |                     |                    |                    |  |
| Arbeidsordre       | kode                  | Na          | avn på arbeidsor         | ire*                |                    |                    |  |
| 100187104          | 1 ≡~                  | S           | entral egenfinar         | siering - SENTE     | GEN                |                    |  |
| Prosjekt<br>100187 |                       |             | Startdato*<br>02.01.2021 |                     | <b></b>            | Status<br>Utkast 🗸 |  |
| Slett utkast       |                       |             | Sluttdato*               | <                   |                    |                    |  |
| Arbeidsordre       | ansvarlig*            |             | 30.06.2026               |                     | m                  |                    |  |
| Dummy, Du          | mmy                   | ≡~          | Data fau faud            | instillates av time |                    |                    |  |
| 99999              |                       |             | Dato for ferd            | igstillelse av time |                    |                    |  |
|                    |                       |             |                          |                     |                    |                    |  |
|                    |                       |             |                          |                     |                    |                    |  |
| Fakturerin         | gsinformasjon         |             |                          |                     |                    |                    |  |
|                    |                       |             |                          |                     |                    |                    |  |
|                    |                       |             |                          |                     |                    |                    |  |

På samme måte som for Prosjekt, får Bruker opp en advarsel etter å ha klikket på *Slett utkast*:

| Fjern arb.ord.utkast Vil du virkelig slette arbeidsordreutkast 100187104? |  |
|---------------------------------------------------------------------------|--|
| i Vil du virkelig slette arbeidsordreutkast 100187104?                    |  |
| -                                                                         |  |
|                                                                           |  |

Ved å klikke på «Ja», vil systemet gi beskjed om at delprosjektet er slettet:

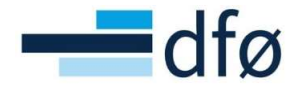

|                                   | ×   |
|-----------------------------------|-----|
| Vellykket                         |     |
| Arbeidsordren 100187104 er slette | et. |
| ОК                                |     |

#### 3.4.2 Åpne transaksjoner

*Åpne transaksjoner* er en innebygd funksjon i prosjektregisteret som lister åpne transaksjoner i systemet for det aktuelle prosjektet. Dette kan gi nyttig informasjon om situasjonen i prosjektet. I forbindelse med prosjektavslutning, kan bruker avgjøre om det er OK å lukke prosjektet, eller om de åpne transaksjonene må lukkes først.

| rosjekt          | Relasjonsgruppe | Fakturering | Arbeidsordre   | Aktivitetsregister        | Milepæler | Beskrivelse | Admin personell | Styringsprinsipp |           |
|------------------|-----------------|-------------|----------------|---------------------------|-----------|-------------|-----------------|------------------|-----------|
| Prosje           | ekt             |             |                |                           |           |             |                 |                  |           |
| Oppslag<br>10014 | 3               | S           | Mal            |                           |           |             |                 |                  |           |
| Nytt pro         | sjekt           |             | Desident       |                           |           |             |                 |                  |           |
| 10014            | з               | =-          | Nytt prosjekt  |                           |           |             |                 |                  |           |
| 10014            | .0              | -           | inger prosjekt |                           |           |             |                 |                  |           |
|                  |                 |             |                |                           |           |             |                 |                  |           |
| Ledels           | 50              |             | Viktige        | datoer                    |           | Fremd       | rift            |                  |           |
|                  |                 |             |                |                           |           |             |                 |                  |           |
| Prosjek          | tleder*         |             | Startdato      |                           |           | Status*     |                 |                  |           |
| Dumm             | y, Dummy        | ≡~          | 02.01.20       | 021                       |           | Aktiv       |                 | -                |           |
| 99999            |                 |             | Sluttdato      | *                         | 1         |             |                 |                  |           |
| Prosjek          | ttype *         |             | 30.06.20       | 026                       | 前         |             |                 |                  |           |
| Bidrag           |                 | -           | Endelig        | ato for ferdigstillelse   |           |             |                 |                  |           |
|                  |                 |             | 31.12.20       | 025                       | 前         |             |                 |                  |           |
|                  |                 |             | Date for f     | erdigstillelse av timelis | te        |             |                 |                  |           |
|                  |                 |             | 31.12.20       | 025                       |           |             |                 | Finan            | siering   |
|                  |                 |             |                |                           |           |             |                 | Adres            | sse       |
|                  |                 |             |                |                           |           |             |                 | Slett            | utkast    |
|                  |                 |             |                |                           |           |             |                 | Åpne             | transaksi |

Åpne transaksjoner vises ved å klikke på Flere handlinger og Åpne transaksjoner:

Det åpnes et nytt skjermbilde med liste over åpne transaksjoner:

| Apne transaksjoner               |                    |
|----------------------------------|--------------------|
| Prosjekt                         |                    |
| Verdi                            |                    |
| Nytt prosjekt                    |                    |
| 100143                           |                    |
|                                  | Åpne transaksjoner |
| Åpne elementer i Fakturagrunnlag |                    |
| Apne fakturaforslag 2111231      |                    |
| Apne fakturaforslag 2201071      |                    |

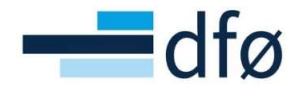

Følgende åpne transaksjoner mot prosjektet listes (i tillegg er det standard åpne transaksjoner som listes, men som ikke er i bruk i løsningen og derfor utelatt):

- Timekostnader som ikke er bokført i hovedbok
- Fakturagrunnlag
- Fakturaforslag
- Innkjøpsforespørsler
- Innkjøpsordre
- Salgsordre
- Inngående og utgående fakturaer
- Mottaksregistrerte transaksjoner som ikke er godkjent/ferdig på arbeidsflyt

\*Merk: Reglene for hvilke transaksjoner som vises er standard og kan ikke modifiseres i Unit4!

#### 3.5 Aktivere prosjekt

Etter at det er utført kontroll av at prosjektet og underliggende delprosjekter er korrekt utfylt, kan brukere med aktiveringstilgang aktivere et prosjekt med status «Utkast». Det blir da tilgjengelig for bruk til kontering, timeføring, frikjøp osv.

Prosjektet aktiveres ved å klikke på Aktiver prosjekt i Prosjektregisteret:

|                     | er              |             |               |                            |           |             |                 |         |
|---------------------|-----------------|-------------|---------------|----------------------------|-----------|-------------|-----------------|---------|
| osjekt              | Relasjonsgruppe | Fakturering | Arbeidsordre  | Aktivitetsregister         | Milepæler | Beskrivelse | Admin personell | Styring |
| Prosjel             | kt              |             |               |                            |           |             |                 |         |
| Oppslag<br>100143   | 3               | ≡~          | Mal           |                            |           |             |                 |         |
| Nytt prosj          | jekt            |             |               |                            |           |             |                 |         |
| Prosjekt            | kode            |             | Prosjektnavn* |                            |           |             |                 |         |
| 100143              | 3               | ≡~          | Nytt prosjekt |                            |           |             |                 |         |
| Ledelso<br>Prosjekt | e<br>:leder*    |             | Viktige       | datoer                     |           | Fremd       | lrift           |         |
| Dummy,              | , Dummy         | ≡~          | 02.01.2       | 021                        | ini.      | Utkast      |                 |         |
| 99999               |                 |             | Sluttdate     | *                          |           |             |                 |         |
| Prosjekt            | type *          |             | 30.06.2       | 026                        | ini i     |             |                 |         |
| Bidrag              |                 | •           | Endelig       | lato for ferdigstillelse   |           |             |                 |         |
|                     |                 |             | 31.12.2       | 025                        | <b></b>   |             |                 |         |
|                     |                 |             | Dato for      | ferdigstillelse av timelis | te        |             |                 |         |
|                     |                 |             | 02.01.2       | 021                        | i         |             |                 |         |

Klikk ja i pop-up:

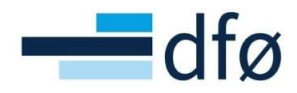

|                                                                                                    | × |
|----------------------------------------------------------------------------------------------------|---|
| Lagre som aktivt prosjekt                                                                          |   |
| Et aktivt prosjekt kan ikke slettes. Er du sikker på at du vil lagre dette som et aktivt prosjekt? |   |
| JaNei                                                                                              |   |
|                                                                                                    |   |

| ОК |  |
|----|--|

Systemet gir en melding om at prosjektet er aktivt. Påse at status for Prosjektet er endret til «Aktiv» og gå deretter til fanen *Arbeidsordre* og kontroller at også delprosjektene har fått status «Aktiv»:

| osjekt        | Relasjonsgruppe                        | Fakturering                  | Arbeidsordre                                            | Aktivitetsregister         | Milepæler           | Beskrivelse                      | Admin personell | Styringsprinsipp                      |                                       |                          |
|---------------|----------------------------------------|------------------------------|---------------------------------------------------------|----------------------------|---------------------|----------------------------------|-----------------|---------------------------------------|---------------------------------------|--------------------------|
|               |                                        |                              |                                                         |                            |                     |                                  |                 |                                       |                                       |                          |
| Prosje        | kt                                     |                              |                                                         |                            |                     |                                  |                 |                                       |                                       |                          |
| Oppslag       | 1                                      |                              |                                                         |                            |                     |                                  |                 |                                       |                                       |                          |
| 10014         | 3                                      |                              | =                                                       | ~                          |                     |                                  |                 |                                       |                                       |                          |
| rayte pro.    | Jorr                                   |                              |                                                         |                            |                     |                                  |                 |                                       |                                       |                          |
|               |                                        |                              |                                                         |                            |                     |                                  |                 |                                       |                                       |                          |
| Arbeid        | lsordre                                |                              |                                                         |                            |                     |                                  |                 |                                       |                                       |                          |
| Arbeid        | <b>Isordre</b><br>om Arbeidsordre      | kode Na                      | vn på arbeidsordre                                      | Kunde                      |                     | Valuta                           | Ekstern ref     | Startdato                             | Sluttdato                             | Status                   |
| Arbeid<br>Zoo | Arbeidsordre                           | kode Na<br>Egenfi            | vn på arbeidsordre<br>nansiering                        | Kunde                      | Norsł               | Valuta<br>ke kroner              | Ekstern ref     | Startdato<br>02.01.2021               | Sluttdato<br>30.06.2026               | Status                   |
|               | Arbeidsordre<br>100143100<br>100143101 | kode Na<br>Egenfii<br>NFR ek | vn på arbeidsordre<br>nansiering<br>ksternt delprosjekt | Kunde<br>Norges forsknings | Norsł<br>sråd Norsł | Valuta<br>ke kroner<br>ke kroner | Ekstern ref     | Startdato<br>02.01.2021<br>02.01.2021 | Sluttdato<br>30.06.2026<br>30.06.2026 | Status<br>Aktiv<br>Aktiv |

#### 3.6 Timeføring og timekostnader

Prosjektet er aktivert. Lagring vellykket

Timeføring utføres i SAP eller DFØ-app på delprosjekt og arbeidspakke/bygg. Det er oppsettet i prosjekt-/delprosjektregisteret i Unit4 som avgjør hvilke delprosjekter og arbeidspakker/bygg som skal være tilgjengelig for timeføring og om det skal beregnes og bokføres timekostnader på timer som importeres til Unit4 ERP.

For at brukere skal kunne føre timer på delprosjekter må følgende minimumskrav være oppfylt:

- 1. Prosjektet/delprosjektet må være aktivt.
- 2. Det må eksistere minst én arbeidspakke/et bygg på prosjektet.
- 3. Datoen i feltet *Dato for ferdigstillelse av timeliste* på prosjekt/delprosjekt må være større enn *Startdato* på prosjektet/delprosjektet. Datoen angir siste gyldige dag for timeføring.
  - a. *Dato for ferdigstillelse av timeliste* er tilgjengelig både i prosjekt- og delprosjektregister. Det er laveste angitte dato som styrer.

Endringer som skjer i prosjektet/delprosjektet, vil ikke bli aktivt før neste dag i timeregistreringen i SAP/DFØ-app.

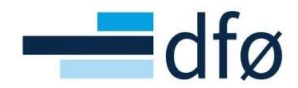

På prosjekter som overføres fra prosjektsøknadsmodulen, må prosjektøkonom utføre flere operasjoner i prosjekt-/delprosjektregisteret og prosjektbudsjettet i forbindelse med aktivering:

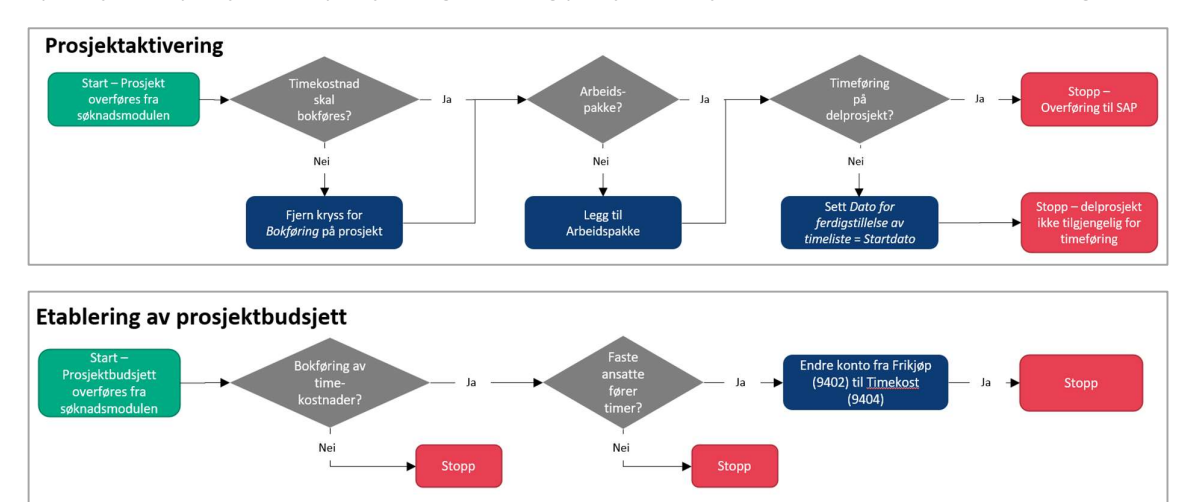

I de to neste delkapitlene vises operasjonene i systemet.

#### 3.6.1 Sett opp timeføring på prosjekt/delprosjekt

- 1. Hent opp prosjektet i skjermbildet Prosjekt.
- 2. For at underliggende delprosjekt skal være tilgjengelig for timeføring, må status på prosjektet være «Aktiv».
- 3. Kontroller datoen i feltet *Dato for ferdigstillelse av timeliste* mot *Startdato*:

| osiekt    | Relasionsgruppe                       | Fakturering    | Arbeidsordre  | Aktivitetsregister        | Milenæler | Beskrivelse | Admin personell | Styringsprinsi |
|-----------|---------------------------------------|----------------|---------------|---------------------------|-----------|-------------|-----------------|----------------|
|           | , , , , , , , , , , , , , , , , , , , |                |               |                           |           |             |                 | - iji ngopinio |
| Prosje    | kt                                    |                |               |                           |           |             |                 |                |
| Onnslag   |                                       | м              | al            |                           |           |             |                 |                |
| 100143    | 3                                     | =*             |               |                           |           |             |                 |                |
| Nytt pros | siekt                                 | -              |               |                           |           |             |                 |                |
| Prosiekt  | tkode                                 | P              | rosiektnavn*  |                           |           |             |                 |                |
| 10014     | 3                                     | =-             | lytt prosiekt |                           |           |             |                 |                |
|           |                                       |                |               |                           |           |             |                 |                |
| Ledels    | e                                     |                | Viktige       | datoer                    |           | Fremd       | rift            |                |
| Prosjekt  | tleder*                               |                | Startdato     | *                         |           | Status*     |                 |                |
| Dummy     | , Dummy                               | ≡~             | 02.01.20      | 021                       | <b></b>   | Aktiv       |                 | -              |
| 99999     |                                       |                | Sluttdato     | *                         |           |             |                 |                |
| Prosjekt  | ttype *                               |                | 30.06.20      | 26                        | <b>m</b>  | 1           |                 |                |
| Bidrag    |                                       | -              | Fredella d    |                           |           | 1           |                 |                |
|           |                                       |                | Endelig d     | ato for ferdigstillelse   | And a     | 1           |                 |                |
|           |                                       |                | 31.12.20      | 020                       |           | ]           |                 |                |
|           |                                       |                | Dato for f    | erdigstillelse av timelis | ie 🖉      | 1           |                 |                |
|           |                                       |                | 02.01.20      | 021                       |           |             |                 |                |
|           |                                       |                |               |                           |           |             |                 |                |
| Grunn     | leggende arbeidss                     | truktur        | Autoris       | asjon                     |           |             |                 |                |
| Arbeids   | ordre Aktiv                           | vitetsregister | Bokføres<br>✓ |                           |           |             |                 |                |
| Hovedpi   | rosjekt                               |                | 1             |                           |           |             |                 |                |
| 100143    | 3                                     | ≡~             |               |                           |           |             |                 |                |

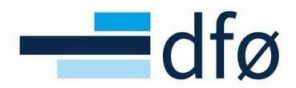

\*Merk: I dette eksempelet er det <u>ikke</u> tillatt å føre timer på prosjektet, da datoen registrert i Dato for ferdigstillelse av timeliste er lik Startdatoen i prosjektet. Denne datoen vil gjelde for alle underliggende delprosjekter.

| 4.         | Registrer | en gyldig dato | i feltet Dato | for fer | diastillelse | av timeliste: |
|------------|-----------|----------------|---------------|---------|--------------|---------------|
| <b>-</b> . | Registier | ch gying unto  | Tichet Dulo   | jui jui | argstineise  | uv unnenste.  |

| Prosjekt       |        |                                  |         |         |    |
|----------------|--------|----------------------------------|---------|---------|----|
| Oppslag        | Mal    |                                  |         |         |    |
| 100143 =*      |        |                                  |         |         |    |
| Nytt prosjekt  |        |                                  |         |         |    |
| Prosjektkode   | Prosje | ektnavn*                         |         |         |    |
| 100143 =*      | Nytt   | prosjekt                         |         |         |    |
| Prosjektleder* |        | Startdato *                      |         | Status* |    |
| Prosjektleder* |        | Startdato *                      |         | Status* |    |
| Dummy, Dummy   | ≡~     | 02.01.2021                       | <b></b> | Aktiv   | Υ. |
| 99999          |        | Sluttdato*                       |         |         |    |
| Prosjekttype*  |        | 30.06.2026                       | <b></b> |         |    |
| Bidrag         | •      | Endelig dato for ferdigstillelse |         |         |    |
|                |        | 31.12.2025                       | <b></b> |         |    |
|                |        | Dato for ferdigstillelse av time | eliste  |         |    |
|                |        |                                  | 10010   |         |    |

\*Merk: Timeføring er nå tillatt frem til 31.12.2025. Dersom datoen ikke angis (blank) er det ingen begrensninger for timeføring så lenge prosjektet er åpent.

5. Angi om prosjektet skal beregne og bokføre timekostnader ved sette haken på/av i feltet *Bokføres*. **NB! Det er kun mulig å angi beregning og bokføring av timekostnader på prosjektnivå! Innstillingene på prosjekt vil gjelde for alle underliggende delprosjekt:** 

| Grunnleggende a                    | arbeidsstruktur    | Autorisasjon |  |
|------------------------------------|--------------------|--------------|--|
| Arbeidsordre<br>✓<br>Hovedprosjekt | Aktivitetsregister | Bokføres     |  |
| 100143                             | ≡~                 |              |  |
| Nytt prosiekt                      |                    |              |  |

**Bokføres hake på =** Timekostnader beregnes og bokføres **Bokføres hake av =** Ingen timekostnader beregnes eller bokføres

6. Gå til fanen *Aktivitetsregister* og legg til minimum en arbeidspakke dersom det ikke eksisterer:

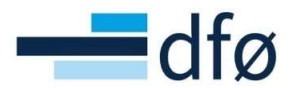

| osjekt              | er                                              |             |              |                             |           |                  |             |                        |          |        |  |
|---------------------|-------------------------------------------------|-------------|--------------|-----------------------------|-----------|------------------|-------------|------------------------|----------|--------|--|
| osjekt              | Relasjonsgruppe                                 | Fakturering | Arbeidsordre | Aktivitetsregister          | Milepæler | Beskrivelse      | Admin perso | nell Styrings          | prinsipp |        |  |
| Prosie              | .ket                                            |             |              |                             |           |                  |             |                        |          |        |  |
|                     |                                                 |             |              |                             |           |                  |             |                        |          |        |  |
|                     |                                                 |             |              |                             |           |                  |             |                        |          |        |  |
| 100143              | 3                                               |             | =            | E*                          |           |                  |             |                        |          |        |  |
| 100143<br>Nytt pros | 3<br>sjekt                                      |             | =            | E.                          |           |                  |             |                        |          |        |  |
| Nytt pros           | 3<br>sjekt                                      |             | =            | Ēv                          |           |                  |             |                        |          |        |  |
| Aktivit             | 3<br>sjekt<br>tetsregister                      |             |              | ξΥ                          |           |                  |             |                        |          |        |  |
| Aktivit             | ,<br>3<br>sjekt<br>tetsregister<br>Aktiv        | itet        |              | ev<br>Beskrivels            | ē         | Star             | tdato       | Sluttdato              |          | Status |  |
| Aktivit             | ,<br>3<br>sjekt<br><b>tetsregister</b><br>Aktiv | itet        | Arbeids      | ev<br>Beskrivels<br>pakke 1 | ē         | Star<br>02.01.20 | tdato       | Siuttdato<br>0.06.2026 | Aktiv    | Status |  |

7. Lagre prosjektet. Gå inn på hvert av delprosjektene og kontroller at Dato for ferdigstillelse av timeliste er angitt riktig. Dersom det ikke er ønskelig at bruker skal føre timer mot enkelte delprosjekt, settes dato lik Startdato:

| Relasionsgruppe Fakt                             |                                                                                         |                                        |                                                                  |                                                                         |                                                                                     |                                                                                        |                                                                      |
|--------------------------------------------------|-----------------------------------------------------------------------------------------|----------------------------------------|------------------------------------------------------------------|-------------------------------------------------------------------------|-------------------------------------------------------------------------------------|----------------------------------------------------------------------------------------|----------------------------------------------------------------------|
| readjenegrappe i ente                            | urering Arbeidsordre Al                                                                 | tivitetsregister Milepa                | eler Beskrivelse                                                 | Admin personell                                                         | Styringsprinsipp                                                                    |                                                                                        |                                                                      |
| t                                                |                                                                                         |                                        |                                                                  |                                                                         |                                                                                     |                                                                                        |                                                                      |
|                                                  | Ξ×                                                                                      |                                        |                                                                  |                                                                         |                                                                                     |                                                                                        |                                                                      |
| kt                                               |                                                                                         |                                        |                                                                  |                                                                         |                                                                                     |                                                                                        |                                                                      |
|                                                  |                                                                                         |                                        |                                                                  |                                                                         |                                                                                     |                                                                                        |                                                                      |
| ordre                                            |                                                                                         |                                        |                                                                  |                                                                         |                                                                                     |                                                                                        |                                                                      |
| Arbeidsordrekode                                 | Navn på arbeidsordre                                                                    | Kunde                                  | Valuta                                                           | Ekstern ref                                                             | Startdato                                                                           | Sluttdato                                                                              | Ctatur                                                               |
|                                                  |                                                                                         |                                        |                                                                  |                                                                         |                                                                                     |                                                                                        | Status                                                               |
| 100143100                                        | Egenfinansiering                                                                        |                                        | Norske kroner                                                    |                                                                         | 02.01.2021                                                                          | 30.06.2026                                                                             | Aktiv                                                                |
| 100143100<br>100143101                           | Egenfinansiering<br>NFR eksternt delprosje <mark>k</mark> t                             | Norges forskningsråd                   | Norske kroner<br>Norske kroner                                   |                                                                         | 02.01.2021<br>02.01.2021                                                            | 30.06.2026<br>30.06.2026                                                               | Aktiv<br>Aktiv                                                       |
| 100143100<br>100143101<br>100143102              | Egenfinansiering<br>NFR eksternt delprosjekt<br>Næringsliv eksternt delprosje           | Norges forskningsråd<br>ct Aker BP ASA | Norske kroner<br>Norske kroner<br>Norske kroner                  |                                                                         | 02.01.2021<br>02.01.2021<br>02.01.2021                                              | 30.06.2026<br>30.06.2026<br>30.06.2026                                                 | Aktiv<br>Aktiv<br>Aktiv                                              |
| 100143100<br>100143101<br>100143102<br>100143103 | Egenfinansiering<br>NFR eksternt delprosjekt<br>Næringsliv eksternt delprosje<br>OMVELT | Norges forskningsråd<br>kt Aker BP ASA | Norske kroner<br>Norske kroner<br>Norske kroner<br>Norske kroner |                                                                         | 02.01.2021<br>02.01.2021<br>02.01.2021<br>02.01.2021                                | 30.06.2026<br>30.06.2026<br>30.06.2026<br>30.06.2026                                   | Aktiv<br>Aktiv<br>Aktiv<br>Aktiv                                     |
|                                                  | kt<br>ordre<br>Arbeidsordrekode                                                         | tt IIIIIIIIIIIIIIIIIIIIIIIIIIIIIIIIIII | tt<br>kt<br>ordre<br>Arbeidsordrekode Navn på arbeidsordre Kunde | tt<br>st<br>ordre<br>Arbeidsordrekode Navn på arbeidsordre Kunde Valuta | tt<br>st<br>ordre<br>Arbeidsordrekode Navn på arbeidsordre Kunde Valuta Ekstern ref | tt<br>st<br>a Arbeidsordrekode Navn på arbeidsordre Kunde Valuta Ekstern ref Startdato | te Adecidence Name Acheidence Vorde Vorte Entre of Studiets Studiets |

8. I dette eksempelet benyttes «automatisk kostnadsomveltning» og eksternfinansierte kostnader føres derfor på delprosjektet «OMVELT». Kostnadsomveltning er nærmere beskrevet i kapittel 3.11. Siden alle eksternfinansierte timer føres mot OMVELT, settes *Dato for ferdigstillelse av timeliste* lik *Startdato* på delprosjektene til NFR, Næringsliv og Sentral egenfinansiering (sentral egenfinansiering anses som «eksternfinansiert» i prosessen for kostnadsomveltning):

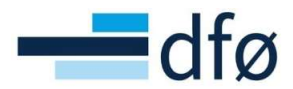

| Arbeidsordre                                                                            |    |      |                                                                                                    |      |                                |          |
|-----------------------------------------------------------------------------------------|----|------|----------------------------------------------------------------------------------------------------|------|--------------------------------|----------|
| Oppslag                                                                                 |    |      |                                                                                                    |      |                                |          |
| 100143101                                                                               | ≡~ |      |                                                                                                    |      |                                |          |
| NFR eksternt delprosjekt                                                                | t  |      |                                                                                                    |      |                                |          |
| Arbeidsordrekode                                                                        |    | Navn | på arbeidsordre*                                                                                            |      |                                |          |
| 100143101                                                                               | ≡* | NFR  | eksternt delprosjekt                                                                                        |      |                                |          |
| edelse                                                                                  |    |      | Viktige datoer                                                                                              |      | Fremdrift                      |          |
| Ledelse                                                                                 |    |      | Viktige datoer                                                                                              |      | Fremdrift                      |          |
| Prosjekt                                                                                |    |      | Viktige datoer Startdato* 02.01.2021                                                                        |      | Status*                        |          |
| Prosjekt<br>100143<br>Nytt prosjekt                                                     |    | •••  | Viktige datoer Startdato* 02.01.2021                                                                        |      | Status*                        | •        |
| Prosjekt<br>100143<br>Nytt prosjekt<br>Arbeidsordreansvarlig                            |    | •••  | Viktige datoer<br>Startdato*<br>02.01.2021<br>Sluttdato*                                                    |      | Fremdrift<br>Status *<br>Aktiv | •        |
| Ledelse<br>Prosjekt<br>100143<br>Nytt prosjekt<br>Arbeidsordreansvarlig<br>Dummy, Dummy | ,* |      | Viktige datoer<br>Startdato*<br>02.01.2021<br>Sluttdato*<br>30.06.2026                                      |      | Fremdrift<br>Status*<br>Aktiv  | <b>•</b> |
| Ledelse Prosjekt 100143 Nytt prosjekt Arbeidsordreansvarlig Dummy, Dummy 99999          | j* | <br> | Viktige datoer<br>Startdato*<br>02.01.2021<br>Sluttdato*<br>30.06.2026<br>Dato for ferdigstillelse av timel | iste | Fremdrift<br>Status*<br>Aktiv  | <b>•</b> |

#### 3.6.2 Registrer/juster prosjektbudsjettet på ansatte som fører timer

I forbindelse med etablering av prosjektbudsjett må konto for timekostnader (9404) legges inn for faste ansatte som fører timer på prosjekter med bokføring av timekostnader. Det er viktig at budsjettposten <u>ikke</u> registreres mot konto 9402 for Frikjøp, som vil gi et frikjøpsforslag i frikjøpsløsningen.

 Åpne prosjektbudsjettet i planlegger fra menyen Planlegger → Budsjetter → Prosjektbudsjett (3 år, 5 år og 15 år gir ulik visning, men samme funksjonalitet. Benytter Prosjektbudsjett 15 år i dette eksempelet):

|                 | Budsjetter                             |
|-----------------|----------------------------------------|
| Skjemaer        | Prosjektbudsjett 3 år (+ 12 år samlet) |
|                 | Prosjektbudsjett 5 år (+ 10 år samlet) |
| Fid og utlegg   | 🚨 Prosjektbudsjett 15 år 🛛 🖑           |
|                 | Prosjektrapport 5 år (+ 10 år samlet)  |
| Ressurser       | Arslønn og AGA sone BEVAAR             |
|                 | Arslønn og AGA sone Databanken         |
| nnkjøp          | Onmveltningstransaksjoner BOAPRO       |
|                 | RCP-tranaksjoner transformert til Pl   |
| Prosjektstyring | RCP-transaksjoner klargjort til Planl  |
|                 | BOAVUR                                 |
| Kunder og salg  |                                        |

2. Angi prosjektnummeret og klikk på Last (NB! Ikke klikk på Lagre nederst til venstre!):

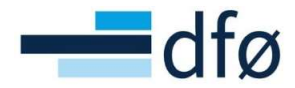

| valgskriterier                       |                                 |   |
|--------------------------------------|---------------------------------|---|
| Versjon                              |                                 |   |
| BOAPRO - Prosjektbudsjett            |                                 | - |
| Utvalgskriterier                     |                                 |   |
| Bunt                                 |                                 |   |
| Oppsett for transaksjonsregistrering | BOAPRO<br>Prosjektbudsjettering |   |
| -                                    | Søkekriterier                   |   |
| Konto                                |                                 |   |
| Koststed                             |                                 |   |
| Prosjekt                             | 100143                          |   |
| Delprosjekt                          | Nytt prosjekt                   |   |
| Ansattnummer                         |                                 |   |
| Bygg og arbeidspakke                 |                                 |   |
| Justeringskode                       |                                 |   |
| Refinansiering                       |                                 |   |
| Last                                 |                                 |   |

3. Legg inn/juster konto til 9404 på ansatte som fører timer og der timekostnader bokføres:

| osjektbu            | dsjett 5 år (                                              | + 10 år sa       | mlet)                            |          |      |             |             |                         |           |          |       |                                       |                |                          |
|---------------------|------------------------------------------------------------|------------------|----------------------------------|----------|------|-------------|-------------|-------------------------|-----------|----------|-------|---------------------------------------|----------------|--------------------------|
| ltvalgskriteri      | er Transaksjo                                              | oner             |                                  |          |      |             |             |                         |           |          |       |                                       |                |                          |
| ersjon B            | OAPRO - Prosjek                                            | tbudsjett        | ➡ Bunt                           |          |      |             | Velg a      | lle rader               |           |          |       | Vis underordne                        | de transaksjon | er                       |
|                     | kriterier                                                  |                  |                                  |          |      |             |             |                         |           |          |       |                                       |                |                          |
|                     | KITTEITEI                                                  |                  |                                  |          |      |             |             |                         |           |          |       |                                       |                |                          |
| Rrosjekt: Ny        | tt prosjekt (1001                                          | 43)              |                                  |          |      |             |             |                         |           |          |       |                                       |                |                          |
| Prosjekt: Ny        | tt prosjekt (1001<br>Delprosjekt                           | 43)<br>Arb.pakke | Koststed                         | Ansattnr | Navn | Kostnad fra | Kostnad til | Andel                   | Just.kode | Refinans | Tekst | Konto                                 | Autopost       | TDI / EF                 |
| Prosjekt: Ny Zoom Q | tt prosjekt (1001<br>Delprosjekt<br>100143100              | 43)<br>Arb.pakke | Koststed<br>14000000             | Ansattnr | Navn | Kostnad fra | Kostnad til | Andel<br>0,00           | Just.kode | Refinans | Tekst | Konto<br>9421 (Egenfi                 | Autopost       | TDI / EF<br>0,00         |
| Prosjekt: Ny        | tt prosjekt (1001<br>Delprosjekt<br>100143100<br>100143101 | 43)<br>Arb.pakke | Koststed<br>14000000<br>14000000 | Ansattnr | Navn | Kostnad fra | Kostnad til | Andel<br>0,00<br>100,00 | Just.kode | Refinans | Tekst | Konto<br>9421 (Egenfi<br>3401 (Tilsku | Autopost       | TDI / EF<br>0,00<br>0,00 |

#### 4. Lagre.

#### 3.7 Prosjekter/delprosjekter i annen valuta enn NOK

På Prosjekter og delprosjekter i annen valuta enn NOK, er det viktig å registrere riktig faktureringsvaluta i første fane i prosjektregisteret og delprosjektregisteret. Valuta som angis her gis som forslag ved registrering av *Fakturaplaner* og fastprisrader i *Fakturagrunnlaget*. Dette vil bidra til å unngå feil i registrering.

Informasjonen som registreres på prosjektnivå, gjelder kun for hovedfinansiør i prosjektet:

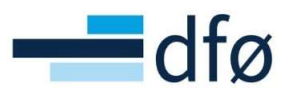

| Styringsprin |
|--------------|
|              |
|              |
|              |
|              |
|              |
|              |
|              |
|              |

Tilsvarende registreres valuta i fanen Arbeidsordre i delprosjektregisteret:

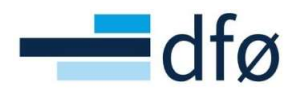

| beidsordr                                                          | e               |                  |                                    |                     |                    |                    |   |
|--------------------------------------------------------------------|-----------------|------------------|------------------------------------|---------------------|--------------------|--------------------|---|
| beidsordre                                                         | Relasjonsgruppe | Fakturering      | Beskrivelse                        | Finansiering        | Samarbeidspartnere | Preaward           |   |
| Arbeidsord                                                         | dre             |                  |                                    |                     |                    |                    |   |
| Oppslag<br>100107101<br>Test PCB EU -<br>Arbeidsordre<br>100107101 | EUCOM<br>Hode   | Navn p<br>Test P | å arbeidsordre *<br>'CB EU - EUCO! | И                   |                    |                    |   |
| Ledelse                                                            |                 |                  | Viktige da                         | toer                |                    | Fremdrift          |   |
| Prosjekt                                                           |                 |                  | Startdato*                         |                     |                    | Status*            |   |
| 100107                                                             |                 |                  | 01.01.2020                         | )                   | <b></b>            | Aktiv              | - |
| Test PCB EU                                                        |                 |                  | Sluttdato*                         |                     |                    |                    |   |
| Arbeidsordre                                                       | ansvarlig*      |                  | 02.07.2021                         |                     | m                  |                    |   |
| Bygjordet, K                                                       | jell Ove        | ≡~               | Data for ford                      | instillalso av tima | listo              |                    |   |
| 101214                                                             |                 |                  |                                    | igstilleise av une  |                    |                    |   |
| Fakturerin                                                         | gsinformasjon   |                  |                                    |                     |                    |                    |   |
| Kunde                                                              |                 |                  | Valuta*                            |                     |                    |                    |   |
| EU                                                                 |                 | (                | EURO                               | )                   |                    |                    |   |
| 19118                                                              |                 | \                | EUR                                |                     |                    |                    |   |
| Fakturanivå                                                        |                 |                  | Fakturarege                        | 1                   |                    | Fakturerbar status | 1 |
|                                                                    |                 |                  |                                    |                     |                    |                    |   |

På delprosjektet må også beløp for kontrakten i avtalt valuta, i **tillegg** til kontraktsbeløpet i NOK, registreres. Beløpet i NOK skal alltid registreres da det benyttes for å angi tak for inntektsføring. Kontraktsbeløpet i avtalevalutaen benyttes kun til rapportering, men rapportene vil gi mangelfull informasjon dersom dette ikke er angitt. Kontraktsbeløp i valuta registreres i et eget felt i delprosjektregisteret under fanen *Finansiering:* 

| beidsordre                                                                        | Relasjonsgruppe                                                                                   | Fakturering                                | Beskrivelse                          | Finansiering                                            | Samarbeidspartne                                     | re               | Preaward                                               |               |                   |       |
|-----------------------------------------------------------------------------------|---------------------------------------------------------------------------------------------------|--------------------------------------------|--------------------------------------|---------------------------------------------------------|------------------------------------------------------|------------------|--------------------------------------------------------|---------------|-------------------|-------|
| Arbeidsord                                                                        | lre                                                                                               |                                            |                                      |                                                         |                                                      |                  |                                                        |               |                   |       |
| Oppslag                                                                           |                                                                                                   |                                            |                                      |                                                         |                                                      |                  |                                                        |               |                   |       |
| 100138102                                                                         |                                                                                                   |                                            | ≡~                                   |                                                         |                                                      |                  |                                                        |               |                   |       |
| Test EU                                                                           |                                                                                                   |                                            |                                      |                                                         |                                                      |                  |                                                        |               |                   |       |
|                                                                                   |                                                                                                   |                                            |                                      |                                                         |                                                      |                  |                                                        |               |                   |       |
| Kontraktsk                                                                        | oeløp<br>Contraktsbeløp i NOK"                                                                    | angir tak for innt                         | ektsføring. Beny                     | ttes i automatisk                                       | prosess for periodiserin                             | ng av            | inntekter.                                             |               |                   |       |
| Kontraktsk                                                                        | oeløp<br>Contraktsbeløp i NOK"<br>ap i NOK "                                                      | angir tak for innt                         | ektsføring. Benyr<br>Inntektsført hi | ttes i automatisk<br>ttil                               | prosess for periodiseri                              | ng av            | inntekter.<br>ader hittil                              |               |                   |       |
| Kontraktsk<br>Feltet "K<br>Kontraktsbel<br>5 000 0                                | oolep<br>Contraktsbelep i NOK"<br>ap i NOK *<br>100,00                                            | angir tak for innt                         | ektsføring. Benyi<br>Inntektsført hi | ttes i automatisk<br>ttil<br>0,00                       | prosess for periodiseri                              | ng av            | inntekter.<br>Nader hittil<br>0,00                     | ]             |                   |       |
| Kontraktske<br>Feitet "K<br>5 000 C<br>Kontraktske                                | ootraktsbeløp i NOK*<br>ap i NOK *<br>100,00<br>peløp i valuta                                    | angir tak for innt                         | ektsføring. Benyi                    | ttes i automatisk<br>ttil<br>0,00                       | prosess for periodiseri                              | ng av i          | inntekter.<br>ader hittil<br>0,00                      |               |                   |       |
| Kontraktski<br>i Feltet "K<br>Kontraktsbel<br>5 000 C<br>Kontraktski<br>i Feltene | veløp<br>iontraktsbeløp i NOK"<br>ap i NOK *<br>100,00<br>veløp i valuta<br>under "Kontraktsbeløp | angir tak for innt<br>o i valuta" er kun i | ektsføring. Benyr                    | ttes i automatisk<br>ttil<br>0,00<br>som brukes til å a | prosess for periodiseri<br>Ingi opprinnelig beløp fo | ng av i<br>Kostn | inntekter.<br>ader hittil<br>0,00<br>trakt i valuta, k | contraktsvalu | uta og valutakurs | mot I |

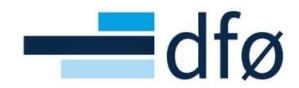

\*Merk: For konverterte delprosjekter skal Kontraktsbeløp i valuta tilsvare «Gjenværende å fakturere i avtalevaluta». Informasjonen benyttes i rapport for å følge opp finansiering og fakturering.

- 1. Oppgi kontraktsbeløpet, angi valuta og valutakurs.
- 2. Lagre.

...

#### 3.8 Utgående fakturaplan

I forbindelse med etablering av BOA-prosjekter, vil det ofte være angitt faktureringsdetaljer i kontrakten på opprettelsestidspunktet, men det er ikke mulig å definere fakturaplaner for prosjektet og delprosjektene før de er aktivert.

Prosjektøkonomen setter opp utgående fakturaplaner per delprosjekt, per fakturaelement. Dette kan gjøres fra to ulike steder i menyen:

#### $\textbf{Prosjektstyring} \rightarrow \textbf{Fakturering} \rightarrow \textbf{Fakturaplan}$

|                 | Prosjekt informasjon                                             | Rapporter                             | Fakturering                                              |   |
|-----------------|------------------------------------------------------------------|---------------------------------------|----------------------------------------------------------|---|
| Din ansettelse  | 🛠 Prosjekter                                                     | Opprett ny rapport                    | Fakturagrunnlag                                          | * |
| Prosjektstyring | <ul> <li>Arbeidsordre</li> <li>Prosentdel ferdigstilt</li> </ul> | <ul><li>Delt</li><li>Privat</li></ul> | <ul> <li>Fakturaplan</li> <li>Fakturagrunnlag</li> </ul> |   |
| Kunder og salg  | * Frikjøp                                                        |                                       | <ul><li>Fakturaforslag</li><li>Fakturering</li></ul>     | * |
| Planlegger      | Kundeinformasjon                                                 |                                       |                                                          |   |

#### $Prosjektstyring \rightarrow Prosjekter/Arbeidsordre \rightarrow Fakturaplan$

| ula a i da a valua | Deleciencemune  | Falsturation | Declusiveles      | Financiavian        | Concerdentialementeren | Duranus |
|--------------------|-----------------|--------------|-------------------|---------------------|------------------------|---------|
| rbeidsordre        | Relasjonsgruppe | Fakturening  | Beskriveise       | Finansiering        | Samarbeidspartnere     | Preawa  |
| Arbeidsor          | dre             |              |                   |                     |                        |         |
| Oppslag            |                 | 7            |                   |                     |                        |         |
| 100143101          | ≡`              | •            |                   |                     |                        |         |
| NFR eksternt o     | delprosjekt     |              |                   |                     |                        |         |
| Arbeidsordre       | kode            | N            | avn på arbeidsord | dre*                |                        |         |
| 100143101          | . ≡*            | N            | IFR eksternt delp | prosjekt            |                        |         |
| Prosjekt           |                 |              | Startdato*        |                     |                        | Status  |
| Prosiekt           |                 |              | Startdato*        |                     |                        | Status  |
| 100143             |                 |              | 02,01.2021        |                     | Ē                      | Utkast  |
| Nytt prosjekt      |                 |              | Sluttdate *       |                     |                        |         |
| Arbeidsordre       | ansvarlig *     |              | 30.06.2026        | 1                   | i                      |         |
| Dummy, Dur         | nmy             | ≡~           | Data fau faud     |                     | 1-4-                   |         |
| 99999              |                 |              | Dato for ferd     | igstillelse av time | iste                   |         |
|                    |                 |              |                   |                     |                        |         |
|                    |                 |              |                   |                     |                        |         |
| Fakturerin         | gsinformasjon   |              |                   |                     | <                      |         |
|                    |                 |              |                   |                     |                        |         |
|                    |                 |              |                   |                     | $\wedge$               |         |

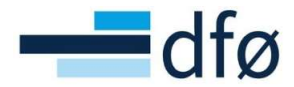

\*Merk: Ved å gå via prosjekt/delprosjekt vil feltene for hhv. prosjekt og delprosjekt forhåndsutfylles i skjermbildet Fakturaplan.

- 3.8.1 Registrer utgående fakturaplan
  - 1. Klikk på *Fakturaplan*. Et nytt skjermbildet åpnes:

| Fakturaplar  | 1                        |                     |               |   |
|--------------|--------------------------|---------------------|---------------|---|
| Arb.ordre *  | 100143101                | <br>Prosjekt*       | 100143        |   |
|              | NFR eksternt delprosjekt |                     | Nytt prosjekt |   |
| Fakturaplan* |                          | <br>Fakturaelement* |               | - |
| Valuta *     |                          |                     |               |   |
| Last         |                          |                     |               |   |

- 2. Skriv inn et tall i feltet *Fakturaplan*, f.eks. «1» for å opprette en ny fakturaplan.
- 3. Velg *Fakturaelement* som skal faktureres. For fakturering av standard bidrag, velges fakturaelement «Fastpris tilskudd». Listen over tilgjengelige fakturaelementer på bidragsprosjekter er ulik fra oppdragsprosjekter:

| Fakturapla   | n                     |              |                 |                                                  |           |                    |
|--------------|-----------------------|--------------|-----------------|--------------------------------------------------|-----------|--------------------|
| Fakturaplan  | 1                     |              |                 |                                                  |           |                    |
| Arb.ordre*   | 100125101             |              | Prosjekt        | 100125                                           |           |                    |
|              | H.test21: Case4-NFR,k | ost,SF - NFR |                 | H.test21: Case4-NFR,kost                         | ,SF       |                    |
| Fakturaplan* | 1                     |              | Fakturaelement* | Fastpris tilskudd                                | -         |                    |
|              | 1                     |              |                 | Midler som skal vider                            | eformidle | es til andre (EUR) |
| Valuta*      | NOK                   |              |                 | Fastpris avgiftspliktig<br>Midler som skal viden | eformidle | es til andre (NOK) |
|              | Norske kroner         |              |                 | Fastpristilskudd                                 |           |                    |
| Last         |                       |              |                 | W.                                               |           |                    |

- 4. Klikk på Last.
- 5. Angi *Totalt beløp* som skal oppgis i denne fakturaplanen for dette fakturaelementet. (Dette trenger ikke være totalt beløp for kontrakten. Eksempelvis dersom det er fakturerbare aktiviteter i kontrakten som er avgiftspliktig, registreres det beløpet på en egen fakturaplan knyttet til fakturaelementet «Fastpris avgiftspliktig»).
- 6. Legg til linjer i seksjonen Fakturaplandetaljer:

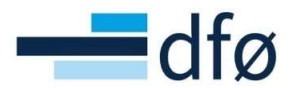

| Beløp som skal distribueres |              |              |                 |                 |                  |                           |   |
|-----------------------------|--------------|--------------|-----------------|-----------------|------------------|---------------------------|---|
| Totalt beløp *              | 4 000 000,00 |              |                 |                 |                  |                           |   |
| ☆ Fakturaplandetaljer       |              |              |                 |                 |                  |                           |   |
| Dato for fakturering        | Milepæl      | Val.beløp    | % av totalbeløp | Beskrivelse     | Timeperiode      | Fakt.stat                 |   |
| 31.10.2021                  |              | 2 000 000,00 | 50,00           | Første faktura  | 202143           | N                         |   |
| 31.12.2021                  |              | 2 000 000,00 | 50,00           | * Andre faktura | 202152<br>202152 | N<br>Klar for fakturering | • |
| Σ                           |              | 4 000 000,00 |                 |                 |                  |                           |   |
| Legg til Slett              |              |              |                 |                 |                  |                           | * |

\*Merk: «Val.beløp» må summere seg til «Totalt beløp» angitt i seksjonen «Beløp som skal distribueres». Feltene «Val.beløp» og «% av totalbeløp» er gjensidig avhengig. Angis prosent vil beløpet justeres automatisk og omvendt.

- 7. Feltet *Milepæl* kan brukes for å knytte planen opp mot Milepæler i prosjektet om det er definert. Feltet er valgfritt.
- 8. Beskrivelse vil printes på faktura under fakturaspesifikasjonen.
- 9. Feltet *Timeperiode* utledes fra dato. Dette er ukenummeret.
- 10. I *Fakt.stat* angis status på fakturalinjen. Status «N» = «Klar for fakturering». Det betyr at linjen inkluderes i fakturaforslag som opprettes for prosjektet/delprosjektet så lenge datoen i utvalget er større eller lik *Dato for fakturering* (i dette tilfellet 31.10.2021 på første linje).

#### Tilgjengelige statuser er:

- N = Klar for fakturering
- P = Parkert (blir ikke tatt med i fakturaforslag)
- C = Ikke faktureres (linjen skal ikke faktureres fra prosjektmodulen)

| ☆ Fakturaplandetaljer |        |       |              |                 |                  |                  |   |                           |   |
|-----------------------|--------|-------|--------------|-----------------|------------------|------------------|---|---------------------------|---|
| Dato for fakturering  | Milepæ | l Val | .beløp       | % av totalbeløp | Beskrivelse      | Timeperiode      |   | Fakt.stat                 |   |
| 31.10.2021            |        |       | 1 750 000,00 | 43,75           | * Første faktura | 202143<br>202143 | X | ▼<br>Klar for fakturering |   |
| 31.12.2021            |        |       | 1 750 000,00 | 43,75           | Andre faktura    | 202152           | P | Parkert                   | _ |
| Legg til Slett        |        |       | 3 500 000,00 |                 |                  |                  | C | IKKe taktureres           | * |

\*Merk: På prosjekter hvor inntektene fra kunden mottas gjennom direkte innbetalinger uten faktura som grunnlag, registreres det en fakturaplan med status «C» for å oversikt over planlagte innbetalinger.

- 11. Lagre fakturaplanen når alle linjer er registrert.
- 12. Om nødvendig, definer en ny fakturaplan mot et annet fakturaelement.

#### 3.8.2 Oppfølging av fakturaplan - fakturahistorikk

Når linjer i fakturaplanene etter hvert blir fakturert, vil linjene flyttes fra seksjonen *Fakturaplandetaljer* til *Fakturahistorikk for fakturaplan*. I eksemplet under er det fakturert 500 000,- i september:

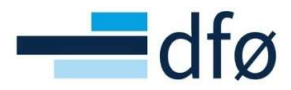

| Fakturaplan                                                                                                    |                       |                                                                        |                                                |                                                |                                               |                                   |
|----------------------------------------------------------------------------------------------------|-----------------------|------------------------------------------------------------------------|------------------------------------------------|------------------------------------------------|-----------------------------------------------|-----------------------------------|
| Arb.ordre* 100125101<br>H test21: Case4-NFR kost Si                                                                                                    | Prosjekt              | 100125                                                                 |                                                |                                                |                                               |                                   |
| Fakturaplan*                                                                                                    | Fakturaelement*       | Fastpris tilskudd                                                      | ·                                              |                                                |                                               |                                   |
| Valuta NOK<br>Norske kroner                                                                                                    |                       |                                                                        |                                                |                                                |                                               |                                   |
| Last                                                                                                    |                       |                                                                        |                                                |                                                |                                               |                                   |
| Belan som skal distribueres                                                                                                    |                       |                                                                        |                                                |                                                |                                               |                                   |
| CARTERING THE TARK OF CARTERING THE PARTY OF THE                                                                                                    |                       |                                                                        |                                                |                                                |                                               |                                   |
|                                                                                                    |                       |                                                                        |                                                |                                                |                                               |                                   |
| Totalt beløp* 4                                                                                                    | 000 000,00            |                                                                        |                                                |                                                |                                               |                                   |
| fotait belop* 4                                                                                                    | 000 000,00            |                                                                        |                                                |                                                |                                               |                                   |
| iotait belep* 4 Fakturaplandetaljer ADato for fakturering                                                                                                    | 000 000,00<br>Milepæl | Valbeløp                                                               | % av totalbeløp                                | Beskrivelse                                    | Timeperiode                                   | Fakt.stat                         |
| iotait belep*     4       Fakturaplandetaljer     A       A Dato for fakturering     31.10.2021                                                                                          | 000 000,00<br>Milepæl | Val.beløp<br>1 750 000.00                                              | % av totalbeløp<br>43,75                       | Beskrivelse<br>Første faktura                  | Timeperiode<br>202143                         | Fakt.stat                         |
| Takturaplandetaljer  A Dato for fakturering  31.10.2021  31.12.2021                                                                                                    | 000 000,00<br>Milepæl | Val.belap<br>1 750 000,00<br>1 750 000,00                              | % av totalbeløp<br>43,75<br>43,75              | Beskrivelse<br>Første faktura<br>Andre faktura | Timeperiode<br>202143<br>202152               | Faktstat<br>3 N<br>2 N            |
| Fakturaplandetaljer ADato for fakturering 31.10.2021 31.12.2021                                                                                                    | 000 000,00<br>Milepæl | Val.belap<br>1 750 000,00<br>1 750 000,00<br>3 500 000,00              | % av totalbeløp<br>43,75<br>43,75              | Beskrivelse<br>Første faktura<br>Andre faktura | Timeperiode<br>202143<br>202152               | Fakt.stat<br>3 N<br>2 N           |
| Fakturaplandetaljer          A Dato for fakturering         31.10.2021         31.12.2021         egg til                                                                                | 000 000,00<br>Milepæl | Val.belap<br>1 750 000,00<br>1 750 000,00<br>3 500 000,00              | % av totalbeløp<br>43,75<br>43,75              | Beskrivelse<br>Første faktura<br>Andre faktura | Timeperiode<br>202143<br>202152               | Fakt.stat<br>3 N<br>2 N           |
| Totalt beløp*         4           * Fakturaplandetaljer         31.10.2021           31.12.2021         31.12.2021           Legg til         Slett                                      | 000 000,00<br>Milepæl | Val.beløp<br>1 750 000,00<br>1 750 000,00<br>3 500 000,00              | % av totalbeløp<br>43,75<br>43,75              | Beskrivelse<br>Første faktura<br>Andre faktura | Timeperiode<br>202143<br>202152               | Faktstat<br>8 N<br>2 N            |
| Totalt belep*       4         Fakturaplandetaljer       ▲ Dato for fakturering         31.10.2021       31.12.2021         Legg til       Slett         Fakturahistorikk for fakturaplan | 000 000,00            | Val.belap<br>1 750 000,00<br>1 750 000,00<br>3 500 000,00              | % av totalbeløp<br>43,75<br>43,75              | Beskrivelse<br>Første faktura<br>Andre faktura | Timeperiode<br>202143<br>202152               | Faktstat<br>3 N<br>2 N            |
| Totalt belep* 4  Fakturaplandetaljer  A Dato for fakturering  3.1.0 2021  3.1.2 2021  Fakturahistorikk for fakturaplan Dato for fakturering                                              | 000 000,00<br>Milepæl | Val.beløp<br>1 750 000,00<br>1 750 000,00<br>3 500 000,00<br>Val.beløp | % av totalbeløp<br>43,75<br>43,75<br>Beskrivel | Beskrivelse<br>Første faktura<br>Andre faktura | Timeperiode<br>202143<br>202152<br>imeperiode | Fakt.stat<br>3 N<br>2 N<br>Status |

#### 3.8.3 Rediger fakturaplan – parker eller steng fakturalinjer

Dersom det er ønskelig å avvente fakturering av spesifikke linjer i fakturaplanen, kan statusen (*Fakt.stat*) endres til «P = Parkert»:

| * | Fakturaplandetaljer    |         |              |                 |                  |                  |              |   |
|---|------------------------|---------|--------------|-----------------|------------------|------------------|--------------|---|
|   | ▲ Dato for fakturering | Milepæl | Val.beløp    | % av totalbeløp | Beskrivelse      | Timeperiode      | Fakt.stat    |   |
|   | 31.10.2021             |         | 1 750 000,00 | 43,75           | * Første faktura | 202143<br>202143 | P<br>Parkert |   |
|   | 31.12.2021             |         | 1 750 000,00 | 43,75           | Andre faktura    | 202152           | N            |   |
| Σ |                        |         | 3 500 000,00 |                 |                  |                  |              |   |
| L | legg til Slett         |         |              |                 |                  |                  |              | * |

Det første linjen vil nå ikke bli tatt med på utgående fakturaforslag som opprettes for prosjektet/delprosjektet.

Det er ikke mulig å *slette* rader fra en fakturaplan så dersom det viser seg at enkelte linjer ikke skal faktureres i det hele tatt, kan statusen endres til «C = Ikke faktureres»:

|        | uraplandetaljer                                    |                  |              |                 |                 |                              |           |  |
|--------|----------------------------------------------------|------------------|--------------|-----------------|-----------------|------------------------------|-----------|--|
|        | Dato for fakturering                               | Milepæl          | Val.beløp    | % av totalbeløp | Beskrivelse     | Timeperiode                  | Fakt.stat |  |
|        | 31.10.2021                                         |                  | 1 750 000,00 | 35,00           | Første faktura  | 202143 N                     |           |  |
| 0      | 30.11.2021                                         |                  | 1 000 000,00 | 20,00           | * Test status C | 202148 C<br>202148 Ikke fakt | ▼ tureres |  |
|        | 31.12.2021                                         |                  | 1 750 000,00 | 35,00           | Andre faktura   | 202152 N                     |           |  |
| Σ      |                                                    |                  | 4 500 000,00 |                 |                 |                              |           |  |
| Lagre  | Blank ut Eksport                                   |                  |              |                 |                 |                              |           |  |
| Rett o | pp følgende:<br>Fakturaplandetaljer: Lagrede rader | kan ikke slettes |              |                 |                 |                              |           |  |

Om det viser seg at linjen faktisk skal faktureres likevel, er det mulig å endre status tilbake til «N» eller «P».

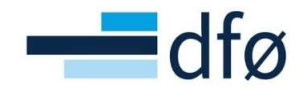

#### 3.9 Samarbeidsprosjekt

På prosjekter hvor universitetet samarbeider med andre kreves det ytterligere informasjon. Det skilles mellom prosjekter der:

- 1. Universitet er koordinator.
- 2. Universitet er samarbeidspartner, men en av partnerne er koordinator.

#### 3.9.1 Koordinatorprosjekt

På prosjekter hvor universitetet er koordinator, skal midlene som skal videreformidles partner registreres i en egen fane på delprosjektet. Beløpet som registreres i feltet *Kontraktsbeløp i NOK* på fanen *Finansiering*, skal tilsvare <u>universitets</u> midler, <u>ikke</u> total kontrakt med finansiør som også inkluderer partnere.

Midlene til partner registreres i fanen Samarbeidspartnere i delprosjektregisteret:

| Arbeidsordre   | Relasjonsgruppe | Fakturering | Beskrivelse | Finansiering | Samarbeidspartner |
|----------------|-----------------|-------------|-------------|--------------|-------------------|
| Arbeidsore     | dre             |             |             |              |                   |
| Oppslag        |                 |             |             |              |                   |
| 100143101      |                 |             | ≡~          |              |                   |
| NFR eksternt o | delprosjekt     |             |             |              |                   |
| Samarbeid      | dspartnere      |             |             |              |                   |
|                | Partner         | Kor         | ntraksbeløp |              | Valuta            |
| Lega til       | Slett           |             |             |              |                   |

1. Gå til fane Samarbeidspartnere:

- 2. Legg til partnere på delprosjektet ved å klikke på Legg til.
- 3. Søk opp Partner (listen hentes fra leverandørregisteret).
- 4. Angi partners kontrakt i Kontraktsbeløp.
- 5. Angi valuta i *Valuta* (NB! Valuta skal angis til det samme som kontraktsvaluta med finansiør!):

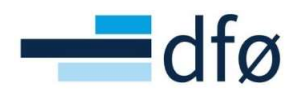

| beidsordre                | Relasjonsgruppe                                                          | Fakturering | Beskrivelse                               | Finansiering     | Samarbeidspartne |
|---------------------------|--------------------------------------------------------------------------|-------------|-------------------------------------------|------------------|------------------|
| Arbeidsor                 | dre                                                                      |             |                                           |                  |                  |
| Oppslag                   |                                                                          |             |                                           |                  |                  |
| 100143101                 |                                                                          |             | ≡*                                        |                  |                  |
|                           |                                                                          |             |                                           |                  |                  |
| NFR eksternt o            | delprosjekt                                                              |             |                                           |                  |                  |
| NFR eksternt of Samarbeid | delprosjekt<br><b>Ispartnere</b><br>Partner                              | Kor         | ntraksbeløp                               |                  | Valuta           |
| Samarbeid                 | delprosjekt<br>Ispartnere<br>Partner<br>itetet i Oslo                    | Kor         | ntraksbeløp<br>1 500 000,0                | 00 NOK           | Valuta           |
| Samarbeid                 | delprosjekt<br>Ispartnere<br>Partner<br>itetet i Oslo<br>itetet i Tromsø | Kor         | ntraksbeløp<br>1 500 000,0<br>2 000 000,0 | 00 NOK<br>00 NOK | Valuta           |

I dette eksempelet skal partnerne totalt motta 3,5 mill. NOK av midlene som betales ut av NFR. Total kontrakt med NFR er partneres beløp + kontraktsbeløpet registrert i fanen *Finansiering:* 

| beidsordr      | e                       |                                   |                |                      | Arbeidsord                         | re               |             |             |              |                  |
|----------------|-------------------------|-----------------------------------|----------------|----------------------|------------------------------------|------------------|-------------|-------------|--------------|------------------|
| rbeidsordre    | Relasjonsgruppe         | Fakturering                       | Beskrivelse    | Finansiering         | Arbeidsordre                       | Relasjonsgruppe  | Fakturering | Beskrivelse | Finansiering | Samarbeidspartne |
| Arbeidsord     | dre                     |                                   |                |                      |                                    |                  |             |             |              |                  |
| Oppslag        |                         |                                   |                |                      | Arbeidsor                          | dre              |             |             |              |                  |
| NFR eksternt o | delprosjekt             |                                   | ≡*             |                      | Oppslag                            |                  |             |             |              |                  |
|                |                         |                                   |                | To                   | al kontrakt med Ni                 | R:               |             | ≡*          |              |                  |
| Kontrakts      | beløp                   |                                   |                | 5 600 00             | 00 NOK + 3 500 00<br>9 100 000 NOK | 0 NOK =          |             |             |              |                  |
| Feltet "K      | Kontraktsbeløp i NOK" ( | angir tak for innte               | ktstørir       |                      | Samarbei                           | dspartnere       |             |             |              |                  |
| 5 600 0        | 00,00                   |                                   | Inntektsført h | 0,00                 |                                    | Partner          | Kor         | ntrakshelan |              | Valuta           |
|                |                         |                                   |                |                      |                                    | itetet i Oslo    | Ko          | 1 500 000   | 00 NOK       | Valuta           |
| Kontrakts      | beløp i valuta          |                                   |                |                      | Univers                            | sitetet i Tromsø |             | 2 000 000   | .00 NOK      |                  |
| Feltene        | under "Kontraktsbeløp   | i valuta" er <mark>k</mark> un in | formasjonsfelt | som brukes til å ang | ις Σ                               |                  |             | 3 500 000   | ,00          |                  |
| Kontraktsbel   | øp i valuta             |                                   |                | Valuta               | Legg til                           | Slett            |             |             |              |                  |
| 5 600 0        | 00,00                   |                                   |                | NOK                  |                                    |                  |             |             |              |                  |

\*Merk: På prosjekter i annen valuta enn NOK, registreres universitets kontraktsbeløp i avtalevalutaen i feltet **Kontraktsbeløp i valuta** i tillegg til Kontraktsbeløp i NOK som <u>alltid</u> skal registreres!

#### 3.9.2 Partnerprosjekt hvor andre er koordinator

På delprosjekter hvor et annet universitet eller samarbeidspartner er koordinator, skal koordinatoren registreres som kunden på delprosjektet. Grunnen til det er at det er koordinator som skal faktureres. Øvrig oppsett av delprosjektet er likt:

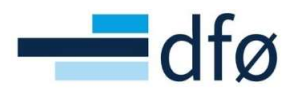

| beidsordre                                                                          | Relasjonsgruppe | Fakturering | Beskrivelse                                             | Finansiering                | Samarbeidspartnere | Preaward                               |  |
|-------------------------------------------------------------------------------------|-----------------|-------------|---------------------------------------------------------|-----------------------------|--------------------|----------------------------------------|--|
|                                                                                     |                 |             |                                                         |                             |                    |                                        |  |
| Arbeidsor                                                                           | dre             |             |                                                         |                             |                    |                                        |  |
| Oppslag                                                                             |                 |             |                                                         |                             |                    |                                        |  |
| 100143101                                                                           |                 | ≡~          |                                                         |                             |                    |                                        |  |
| NFR eksternt                                                                        | delprosjekt     |             |                                                         |                             |                    |                                        |  |
| Arbeidsordre                                                                        | ekode           | Navr        | n på arbeidsordre*                                      |                             |                    |                                        |  |
| 10014310                                                                            | L               | ≣* NFF      | eksternt delpros                                        | jekt - UIB koordii          | nator              |                                        |  |
|                                                                                     |                 |             |                                                         |                             |                    |                                        |  |
| Ledelse                                                                             |                 |             | Viktige da                                              | toer                        |                    | Fremdrift                              |  |
| Prosiekt                                                                            |                 |             | Startdato *                                             |                             |                    | Status*                                |  |
| 100143                                                                              |                 |             | 02.01.2021                                              |                             | <b></b>            | Aktiv                                  |  |
| Nytt prosjekt                                                                       |                 |             |                                                         | 5                           |                    |                                        |  |
| Arbeidsordre                                                                        | ansvarlig*      |             | Sluttdato                                               |                             | <b>**</b>          |                                        |  |
| Dummy, Du                                                                           | mmy             | ≡~          | 30.06.2020                                              |                             |                    |                                        |  |
| 99999                                                                               | •               |             | Dato for ferd                                           | igstillelse av time         | iste               |                                        |  |
|                                                                                     |                 |             |                                                         |                             |                    |                                        |  |
|                                                                                     |                 |             |                                                         |                             |                    |                                        |  |
| <b>.</b>                                                                            |                 |             |                                                         |                             |                    |                                        |  |
| Fakturerin                                                                          | igsinformasjon  |             |                                                         |                             |                    |                                        |  |
|                                                                                     |                 |             | Maluta *                                                |                             |                    |                                        |  |
| Kundo                                                                               |                 |             | valuta-                                                 |                             |                    |                                        |  |
| Kunde                                                                               | ti Bergen       |             | Norske kror                                             | her                         |                    |                                        |  |
| Kunde<br>Universitete                                                               | et i Bergen     |             | Norske kron                                             | ner                         |                    |                                        |  |
| Kunde<br>Universitete<br>80027<br>Fakturanya                                        | et i Bergen     |             | Norske kron<br>NOK<br>Fakturarene                       | ner                         |                    | Fakturerbar status                     |  |
| Kunde<br>Universitete<br>80027<br>Fakturanivå                                       | et i Bergen     |             | Norske kror<br>NOK<br>Fakturarege<br>Fastoris bid       | ner<br>I                    |                    | Fakturerbar status<br>Fakturerbar      |  |
| Kunde<br>Universitete<br>80027<br>Fakturaniva<br>FAKT.REG                           | et i Bergen     | •••         | Norske kror<br>NOK<br>Fakturarege<br>Fastpris bid       | ner<br>I<br>rag             | ••••               | Fakturerbar status<br>Fakturerbar      |  |
| Kunde<br>Universitete<br>80027<br>Fakturanivá<br>FAKT.REG                           | et i Bergen     | •••         | Norske kron<br>NOK<br>Fakturarege<br>Fastpris bid<br>FP | l<br>rag                    | · · · ·            | Fakturerbar status<br>Fakturerbar<br>N |  |
| Kunde<br>Universitete<br>20027<br>Fakturanivå<br>FAKT.REG<br>Analyse                | t i Bergen      | •••         | Norske kror<br>NOK<br>Fakturarege<br>Fastpris bid<br>FP | ner<br>I<br>rag             |                    | Fakturerbar status<br>Fakturerbar<br>N |  |
| Kunde<br>Universitete<br>20027<br>Fakturanivá<br>FAKT.REG<br>Analyse                | t i Bergen      | •••         | Norske kror<br>NOK<br>Fakturarege<br>Fastpris bid       | ner<br>I<br>rag             | · · · · ·          | Fakturerbar status<br>Fakturerbar<br>N |  |
| Kunde<br>Universitete<br>20027<br>Fakturaniva<br>FAKT.REG<br>Analyse<br>Kostnadsste | d*              | ····        | Norske kror<br>NOK<br>Fakturarege<br>Fastpris bid<br>FP | ner<br>I<br>rag<br>skilde * |                    | Fakturerbar status<br>Fakturerbar<br>N |  |

\*Merk: Selv om kunde er «UIB» skal finansieringskilde angis basert på finansiør og delprosjektets art.

#### 3.10 Sentral egenfinansiering

På prosjekter hvor deler av kostnadene finansieres via sentral egenfinansiering, må det opprettes et eget delprosjekt for å skille *sentral egenfinansiering* fra instituttets «vanlige» *egenfinansiering*. Delprosjektet opprettes automatisk på prosjekter som overføres fra Prosjektsøknadsmodulen. På andre prosjekter må man opprette et eget delprosjekt med finansieringskilde «SENTEGEN»:

- Sentral egenfinansiering håndteres gjennom et eget delprosjekt som opprettes automatisk ved overføring fra *Prosjektsøknadsmodulen*.
- Delprosjektet knyttes til kunde «KD» og en egen finansieringskilde «SENTEGEN».
- I forbindelse med funksjonalitet og prosess for kostnadsomveltning, egenfinansiering og TDIsplitt anses delprosjektet for sentral egenfinansiering som et «eksternt finansiert» delprosjekt.
- Finansiering knyttet til sentral egenfinansiering periodiseres i prosjektbudsjettet på egen konto i 9-serien, men ikke i regnskap.
- 1. Legg til nytt delprosjekt ved å klikke på Ny eller Kopi.
- 2. Fyll inn påkrevd informasjon.

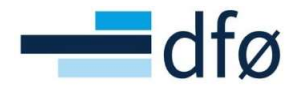

3. Velg *Kunde* «Kunnskapsdepartmentet», *Fakturerbar status* «Ikke fakturerbar» og *Finansieringskilde* «SENTEGEN»:

| eidsordre                                                                                                    | Relasionsgruppe                                                                                | Fakturering | Beskrivelse                                                                                                    | Finansiering                                                         | Samarbeidspartnere | Preaward                                                                             |  |
|----------------------------------------------------------------------------------------------------|------------------------------------------------------------------------------------------------|-------------|----------------------------------------------------------------------------------------------------|----------------------------------------------------------------------|--------------------|--------------------------------------------------------------------------------------|--|
|                                                                                                    |                                                                                                |             |                                                                                                    |                                                                      |                    |                                                                                      |  |
| Arbeidsor                                                                                                    | dre                                                                                            |             |                                                                                                    |                                                                      |                    |                                                                                      |  |
| Onnslag                                                                                                    |                                                                                                |             |                                                                                                    |                                                                      |                    |                                                                                      |  |
| oppong                                                                                                    | ≡~                                                                                             |             |                                                                                                    |                                                                      |                    |                                                                                      |  |
| Arbeidsordre                                                                                                    | kode*                                                                                          | Navnp       | å arbeidsordre *                                                                                                    |                                                                      |                    |                                                                                      |  |
| [NY]                                                                                                    | ≡`                                                                                             | Sentra      | al egenfinansieri                                                                                                    | ng - SENTEGEN                                                        |                    |                                                                                      |  |
|                                                                                                    |                                                                                                |             |                                                                                                    |                                                                      |                    |                                                                                      |  |
| Ledelse                                                                                                    |                                                                                                |             | Viktige da                                                                                                    | toer                                                                 |                    | Fremdrift                                                                            |  |
| Prosjekt                                                                                                    |                                                                                                |             | Startdato *                                                                                                    |                                                                      |                    | Status*                                                                              |  |
| 100143                                                                                                    |                                                                                                |             | 02.01.2021                                                                                                    |                                                                      | 前                  | Aktiv                                                                                |  |
| Nytt prosjekt                                                                                                    |                                                                                                |             | Sluttdata                                                                                                    |                                                                      |                    |                                                                                      |  |
|                                                                                                    | an quartin *                                                                                   |             | Siuttuato                                                                                                    |                                                                      | And I              |                                                                                      |  |
| Arbeidsordre                                                                                                    | ansvariig -                                                                                    |             |                                                                                                    |                                                                      | Pered              |                                                                                      |  |
| Arbeidsordre<br>Dummy, Du                                                                                                    | mmy                                                                                            | ≡*          | 30.06.2020                                                                                                    |                                                                      | LTTM               |                                                                                      |  |
| Arbeidsordre<br>Dummy, Du<br>99999                                                                                                    | mmy                                                                                            | ≡`          | Dato for ferd                                                                                                    | igstillelse av timel                                                 | liste              |                                                                                      |  |
| Arbeidsordre<br>Dummy, Du<br>99999<br>Fakturerin                                                                                                    | mmy<br>gsinformasjon                                                                           | ≡~          | Dato for ferd                                                                                                    | igstillelse av timel                                                 | iste               |                                                                                      |  |
| Arbeidsordre<br>Dummy, Dui<br>99999<br>Fakturerin<br>Kunde                                                                                                    | mmy<br>gsinformasjon                                                                           |             | Valuta *                                                                                                    | igstillelse av timel                                                 | iste               |                                                                                      |  |
| Arbeidsordre<br>Dummy, Du<br>99999<br>Fakturerin<br>Kunde<br>Kunnskapso                                                                                            | ansvang<br>mmy<br>gsinformasjon                                                                |             | Valuta *                                                                                                    | igstillelse av timel                                                 | iste               |                                                                                      |  |
| Arbeidsordre<br>Dummy, Du<br>99999<br>Fakturerin<br>Kunde<br>Kunnskapso<br>15092                                                                                   | ingsinformasjon                                                                                | <b>≣</b> *  | Valuta * Norske kron NOK                                                                                                    | igstillelse av timel                                                 | iste               |                                                                                      |  |
| Arbeidsordre<br>Dummy, Du<br>99999<br>Fakturerin<br>Kunde<br>Kunnskapso<br>15092<br>Fakturanivå                                                                    | ingsinformasjon                                                                                | <b>≣</b> *  | Valuta*<br>Norske kron<br>NoK                                                                                                 | igstillelse av timel                                                 | iste               | Fakturerbar status                                                                   |  |
| Arbeidsordre<br>Dummy, Du<br>99999<br>Fakturerin<br>Kunde<br>Kunnskapso<br>15092<br>Takturanivå<br>FAKT.REG                                                        | ingsinformasjon                                                                                | <br><br>    | Valuta *<br>Norske kror<br>NoK<br>Fakturarege<br>Fastpris bid                                                                 | igstillelse av timel<br>ner<br>I<br>rag                              | iste               | Fakturerbar status<br>Ikke fakturerbar                                               |  |
| Arbeidsordre<br>Dummy, Dui<br>99999<br>Fakturerin<br>Kunde<br>Kunnskapso<br>15092<br>Fakturanivå<br>FAKT.REG<br>Analyse                                            | Instanting<br>Instantion<br>Instantion<br>Instantion<br>Instantion<br>Instantion<br>Instantion |             | Valuta *<br>Norske kror<br>NOK<br>Fakturarege<br>Fastpris bid                                                                 | igstillelse av timel<br>ner<br>I<br>rag                              | iste               | Fakturerbar status<br>likke fakturerbar                                              |  |
| Arbeidsordre<br>Dummy, Dui<br>99999<br>Fakturerin<br>Kunde<br>Kunnskapso<br>15092<br>Fakturanivå<br>FAKT.REG<br>Analyse<br>Kostnadeste                             | Instanting mmy                                                                                 | <br><br>    | Valuta*<br>Valuta*<br>Norske kron<br>NOK<br>Fakturarege<br>Fastpris bid<br>FP                                                 | igstillelse av timel<br>ner<br>I<br>rag                              | iste               | Fakturerbar status<br>Ikke fakturerbar                                               |  |
| Arbeidsordre<br>Dummy, Dui<br>199999<br>Fakturerin<br>Kunde<br>Kunskapsc<br>18092<br>Fakturanivå<br>FAKT.REG<br>Analyse<br>Kostnadsstee<br>UiO -fakulte            | d*                                                                                             |             | Valuta*<br>Valuta*<br>Norske kron<br>NOK<br>Fakturarege<br>Fastpris bid<br>FP                                                 | igstillelse av timel<br>ner<br>I<br>rag<br>skilde *                  | iste               | Fakturerbar status<br>Ikke fakturerbar                                               |  |
| Arbeidsordre<br>Dummy, Dui<br>99999<br>Fakturerin<br>Kunde<br>Kunskapso<br>15092<br>Fakturanivå<br>FAKT.REG<br>Analyse<br>Kostnadsste<br>UiO -fakulte              | d*                                                                                             | ■           | Valuta *<br>Valuta *<br>Norske kron<br>NOK<br>Fakturarege<br>Fastpris bid<br>FP<br>Finansiering<br>Sentral ege<br>Sentral ege | igstillelse av timel<br>ner<br>I<br>rag<br>skilde *<br>nfinansiering | iste               | Fakturerbar status<br>Ikke fakturerbar                                               |  |
| Arbeidsordre<br>Dummy, Dui<br>99999<br>Fakturerin<br>Kunde<br>Kunnskapso<br>15092<br>Fakturanivå<br>FAKT.REG<br>Analyse<br>Kostnadsste<br>UiO -fakulte<br>14000000 | d*<br>tet                                                                                      |             | Valuta*<br>Valuta*<br>Norske kror<br>NOK<br>Fakturarege<br>Fastpris bid<br>FP                                                 | igstillelse av timel<br>ner<br>I<br>skilde *<br>nfinansiering        | iste               | Fakturerbar status<br>likke fakturerbar<br>1<br>Avsetninger *<br>likke aktuell<br>IA |  |

- 4. Fyll inn øvrig informasjon i fanen Arbeidsordre og Relasjonsgruppe.
- 5. Informasjon i fanen *Fakturering* er ikke relevant.
- 6. Innholdet i fanen *Finansiering* avhenger av prosjektets styringsprinsipp. *Kontraktsbeløp i NOK* skal tilsvare bidraget/inntekten på delprosjektet. Feltene *Egenfinansiering %* og *Dekning IK %* (*TDI-splitt*) er beskrevet i rutinen:

#### Egenfinansiering

- Kostnadsspesifikt prosjekt: 0 % for at det ikke skal beregnes vanlig egenfinansiering.
- Andelsmessig prosjekt: egenfinansieringsandel beregnet i budsjett.

#### Dekning indirekte kostnader (TDI-splitt)

- Kostnadsspesifikt prosjekt: skal være 0-100%. Ved underdekning (< 100%) dekkes overskytende over ordinær egenfinansiering tilsvarende som ved ekstern finansierte prosjekter.
- Andelsmessig prosjekt: skal være 100%.

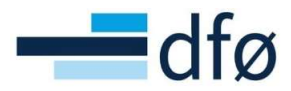

| rbeidsordr   | e                        |                   |                   |                    |                             |                                                         |
|--------------|--------------------------|-------------------|-------------------|--------------------|-----------------------------|---------------------------------------------------------|
| rbeidsordre  | Relasjonsgruppe          | Fakturering       | Beskrivelse       | Finansiering       | Samarbeidspartnere          | Preaward                                                |
| Arbeidsore   | Ire                      |                   |                   |                    |                             |                                                         |
| Oppslag      |                          |                   |                   |                    |                             |                                                         |
|              |                          |                   | ≣*                |                    |                             |                                                         |
| Kontrakts    | eløp                     |                   |                   |                    |                             |                                                         |
| Feltet "     | ontraktsbeløp i NOK"     | angir tak for inn | tektsføring. Beny | ttes i automatisk  | prosess for periodisering a | iv inntekter.                                           |
| Kontraktsbel | p i NOK *                |                   | Inntektsført h    | ittil              | Kos                         | stnader hittil                                          |
| 500 (        | 00,00                    |                   |                   | 0,00               |                             | 0,00                                                    |
| Kontrakts    | eløp i valuta            |                   |                   |                    |                             |                                                         |
| Feltene      | under "Kontraktsbelør    | oivaluta" er kun  | informasionsfelt  | som brukes til å a | nai opprinnelia beløp for k | ontrakt i valuta, kontraktsvaluta og valutakurs mot NOK |
|              |                          |                   |                   |                    |                             |                                                         |
| Kontraktsbel | 0,00                     |                   |                   | Valuta             |                             | 0,00                                                    |
|              |                          |                   |                   |                    |                             |                                                         |
| Egenfinan    | iering                   |                   |                   |                    |                             |                                                         |
| Angi and     | lel egenfinansiering i q | % på dette delpr  | osjektet. Benytte | s i automatisk pro | sess for bokføring av eger  | finansiering.                                           |
| Egenfinansie | ing %                    |                   |                   |                    |                             |                                                         |
| 0,0          | D                        |                   |                   |                    |                             |                                                         |
| Andel indi   | ekte kostnader           |                   |                   |                    |                             |                                                         |
| i Angi and   | lel indirekte kostnade   | r i % som dekkes  | av finansiør. Ber | nyttes i automatis | k prosess for bokføring av  | indirekte kostnader.                                    |
|              |                          |                   |                   |                    |                             |                                                         |
| Dekning IK % | (TDI-splitt)             |                   |                   |                    |                             |                                                         |

\*Merk: Dette eksempelet er et kostnadsspesifikt prosjekt. Egenfinansiering % settes derfor til 0,00. Her dekkes også 100% av de indirekte kostnadene.

#### 3.11 Kostnadsomveltning

Kostnadsomveltning er en egen funksjon i prosjektøkonomi som kan benyttes på bidragsprosjekter. På bidragsprosjekter hvor det er ønskelig at kostnadene skal fordeles på ulike eksternfinansierte delprosjekter basert på avtalte andeler, kan funksjonaliteten for kostnadsomveltning benyttes for å slippe å måtte kontere kostnadene ut på de ulike delprosjektene.

For å ta i bruk funksjonaliteten, kreves det et eget delprosjekt med finansieringskilde «OMVELT». Prosjektsøknader som er satt opp med kostnadsomveltning, vil automatisk få definert et eget omveltningsdelprosjekt med registrerte andeler i overføringen til prosjektmodulen. Dersom prosjektet opprettes direkte i prosjektmodulen, må omveltningsdelprosjektet og andeler legges til manuelt.

For å beskrive funksjonaliteten, benyttes et kostnadsspesifikt eksempelprosjekt med tre delprosjekter: To eksternfinansierte og et egenfinansiert:

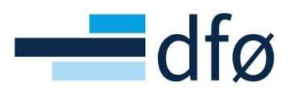

| P              | rosjekt                      |                  |                                 |                      |               |             |            |            |        |
|----------------|------------------------------|------------------|---------------------------------|----------------------|---------------|-------------|------------|------------|--------|
| Op<br>10<br>Ny | pslag<br>)0143<br>tt prosjek | t                | ≡*                              |                      |               |             |            |            |        |
| A              | beidso                       | ordre            |                                 |                      |               |             |            |            |        |
|                | Zoom                         | Arbeidsordrekode | Navn på arbeidsordre            | Kunde                | Valuta        | Ekstern ref | Startdato  | Sluttdato  | Status |
|                | ٩                            | 100143100        | Egenfinansiering                |                      | Norske kroner |             | 02.01.2021 | 30.06.2026 | Aktiv  |
|                | ٩                            | 100143101        | NFR eksternt delprosjekt        | Norges forskningsråd | Norske kroner |             | 02.01.2021 | 30.06.2026 | Aktiv  |
|                | ٩                            | 100143102        | Næringsliv eksternt delprosjekt | Aker BP ASA          | Norske kroner |             | 02.01.2021 | 30.06.2026 | Aktiv  |
| SI             | ett E                        | Indringsdato     |                                 |                      |               |             |            |            |        |

#### 3.11.1 Oppsett av omveltningsdelprosjekt (finansieringskilde OMVELT)

- 1. Opprett et nytt delprosjekt fra skjermbildet *Arbeidsordre* ved å kopiere et eksisterende delprosjekt eller klikke *Ny*.
- 2. Angi informasjon i påkrevde felter. Delprosjektet skal ikke ha kunde og det skal ikke være fakturerbart. Varigheten settes lik prosjektets levetid.
- 3. Velg verdi «Kostnadsomveltning» (OMVELT) i feltet *Finansieringskilde*. Systemet vil gi en advarsel som kun er til informasjon. Klikk *OK*:

| Ledelse                                                                  |        | Viktige datoer                         |      | Fremdrift            |   |
|--------------------------------------------------------------------------|--------|----------------------------------------|------|----------------------|---|
| Prosjekt*                                                                |        | Startdato*                             |      | Status*              |   |
| 100143                                                                   |        | 02.01.2021                             |      | Aktiv                |   |
|                                                                          |        | Sluttdato *                            |      |                      |   |
| Arbeidsordreansvarlig*                                                   |        | 30.06.2026                             | ATT: |                      |   |
| Dummy, Dummy                                                             |        |                                        |      | ×                    |   |
|                                                                          | A Adva | rsel                                   |      |                      |   |
| Sunde                                                                    | ОК     |                                        |      |                      |   |
| Fakturanivå                                                              |        | r akturar ogsi                         |      | r antur croar states |   |
|                                                                          | Ŧ      |                                        | Y    | Ikke fakturerbar     | ¥ |
|                                                                          |        |                                        |      |                      |   |
|                                                                          |        |                                        |      |                      |   |
| Analyse                                                                  |        |                                        |      |                      |   |
|                                                                          |        | Finansieringskilde *                   |      | Avsetninger*         |   |
|                                                                          |        | Kostnadsomveltning                     |      | Ikke aktuell         |   |
| UiO -fakultetet                                                          | 1.1.1  |                                        |      |                      |   |
| UIO -fakultetet<br>14000000                                              |        | OMVELT                                 |      |                      |   |
| Vostnadssted *<br>UIO -fakultetet<br>14000000<br>Vktiv *                 | ***    | OMVELT<br>Spes.linkide                 |      |                      |   |
| Vostnadssted *<br>UIO -fakultetet<br>14000000<br>Aktiv *<br>Ikke aktuell |        | OMVELT<br>Spes.Tinkide<br>Ikke aktuell |      |                      |   |

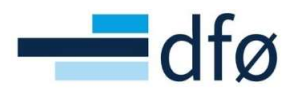

| Arbeidsordre  Oppslag  Popslag  Arbeidsordrekode*  Navn på arbeidsordre*  OMVELT   Ledelse  Prosjekt  100143   Prosjekt  Arbeidsordreansvarlig*  Dummy, Dummy  Popslad  Arbeidsordreansvarlig*  Dummy, Dummy  Popslad  Faktureringsinformasjon  Kunde   Faktureringsinformasjon  Kunde   Faktureringsinformasjon  Kunde   Fakturerged  Fakturerbar status  Hors fakturerbar  T  Analyse  Kostnadssted*  U                                                                                                    | eidsordre                                                                                           | Relasjonsgruppe | Fakturering | Beskrivelse                                                                                            | Finansiering        | Samarbeidspartnere | Preaward                                                                        | Kostnadsomveltning |
|----------------------------------------------------------------------------------------------------|----------------------------------------------------------------------------------------------------|-----------------|-------------|----------------------------------------------------------------------------------------------------|---------------------|--------------------|---------------------------------------------------------------------------------|--------------------|
| Arbeidsordre   Oppslag   Oppslag   Arbeidsordrekode*   [NY]   Image: Standard Standard Stell   Viktige datoer   Standard Standard Standard Standard Stell   Prosjekt   100143   100143   Nyt prosjekt   100143   Omwy, Dummy   Image: Standard Standard Stand                                                                          |                                                                                                    |                 |             |                                                                                                    |                     |                    |                                                                                 |                    |
| Opsiag   Arbeidsordrekode *   (M)   B*     OMVELT     Viktige datoer   Prosjekt   100143   100143   100143   100143   02012021   Startdato *   02012021   Status *   Arbeidsordreansvarlig *   Dammy, Dummy   9999     Faktureringsinformasjon     Kinde   Valuta *   Norske kroner   NoK   Fakturergel   Fakturerbar status   Ikde aktuell   100-fakultetet   100-fakultetet   100-fakultetet   100-fakultetet   100-fakultetet   14000000   Aktiv *     Norske stuell     Ikde stuell                                                                                                    | Arbeidsord                                                                                          | dre             |             |                                                                                                    |                     |                    |                                                                                 |                    |
| Abeldsordrekode *   [NY]     Invi på arbeidsordre *   OMVELT     Ledelse   Prosjekt   100143   100143   Nytt prosjekt   Arbeidsordre ansvarlig *   Dummy, Dummy   Bussen   Statudato *   30.06.2026   Dato for ferdigstillelse av timeliste   Based *   Norske kroner   NOK   Fakturaring*   Nok   Fakturaregel   Ivo fakultetet   14000000   Aktiv *   Nowelt   Spes.finklide *   Nowelt   Spes.finklide *   Nowelt                                                                                                    | Oppslag                                                                                             | ≡*              |             |                                                                                                    |                     |                    |                                                                                 |                    |
| Ivr       Ivr       OMVELT         Ledelse       Viktige datoer       Fremdrift         Prosjekt       02.01.2021       Imr         Nytt prosjekt       Situtdato*       Aktiv         Dummy, Dummy       Ivr       Situtdato*         98999       Ivr       Ivr         Prosjekt       Ivr       Ivr         Abeldsordreansvarlig*       Dummy, Dummy       Ivr         Dummy, Dummy       Ivr       Ivr         98999       Ivr       Ivr         Faktureringsinformasjon       Faktureringsinformasjon       Fakturering         Kunde       Ivr       Norske kroner       Ivr         NOK       Fakturerbar status       Ikke fakturerbar         Fakturanivå       Ivr       Ikke fakturerbar         Voluta*       Ikke fakturerbar       T         Analyse       Ivr       Ivr       Ikke faktuell         Kostnadssted*       Ivr       Ivr       Ikke aktuell         1400000       Ivr       Ivr       Ikke aktuell       Ivr         1400000       Ivr       Ivr       Ivr       Ivr                                                                                                    | Arbeidsordre                                                                                        | kode*           | Navn p      | å arbeidsordre *                                                                                       |                     |                    |                                                                                 |                    |
| Ledelse       Viktige datoer       Fremdrift         Prosjekt       02.01.2021       Image: Startdato*       Aktiv         900143       •••       02.01.2021       Image: Startdato*         02.01.2021       Image: Startdato*       Aktiv         9999       Image: Startdato*       Image: Startdato*       Aktiv         9999       Image: Startdato*       Image: Startdato*       Image: Startdato*         Dummy, Dummy       Image: Startdato*       Image: Startdato*       Image: Startdato*         Faktureringsinformasjon       Valuta*       Image: Startdato*       Ikke fakturerbar status         Kunde       Valuta*       Ikke fakturerbar status       Ikke fakturerbar         Fakturanivá       Valuta*       Ikke fakturerbar       Ikke fakturerbar         Vol.       Fakturergel       Ikke fakturerbar       Ikke fakturerbar         Vol.       Fakturerbar       Ikke fakturerbar       Ikke fakturerbar         Vol.       Finansieringskilde*       Avsetninger *       Ikke aktuell         Vol.       Image: Startdato*       Ikke aktuell       Image: Startdato*         Vol.       Spestifinklide*       Ikke aktuell       Image: Startdato*                                                                                                    | [NY]                                                                                                | ≡~              | OMVE        | LT                                                                                                    |                     |                    |                                                                                 |                    |
| Ledelse       Viktige datoer       Fremdrift         Prosjekt       Startdato*       02.01.2021       Startdato*         Mytt prosjekt       30.06.2026       Startdato*       Aktiv         Dummy, Dummy       Image: Construction of the dispersion of the dispersion of the d |                                                                                                    |                 |             |                                                                                                    |                     |                    |                                                                                 |                    |
| Prosjekt   100143   Nytt prosjekt   Arbeidsordreansvartig*   Dummy, Dummy   Image: Statudato*   30.06.2026   Dato for ferdigstillelse av timeliste   Image: Status*   Aktiv*   Norske kroner   NOK   Fakturanivå   Image: Status*   Image: Status*   Valuta*   Norske kroner   NOK   Fakturanivå   Image: Status*   Image: Status*   Image: Status*   Valuta*   Norske kroner   NOK   Fakturanivå   Image: Status*   Image: Status* <td>Ledelse</td> <td></td> <td></td> <td>Viktige da</td> <td>toer</td> <td></td> <td>Fremdrift</td> <td></td>                                                                                                    | Ledelse                                                                                             |                 |             | Viktige da                                                                                             | toer                |                    | Fremdrift                                                                       |                    |
| Ioona       Ioona       Ioona <td< td=""><td>Prosiekt</td><td></td><td></td><td>Startdato *</td><td></td><td></td><td>Status*</td><td></td></td<>                                                                                                    | Prosiekt                                                                                            |                 |             | Startdato *                                                                                            |                     |                    | Status*                                                                         |                    |
| Nytt prosjekt   Arbeidsordreansvarlig*   Dummy, Dummy   99999                                                                                                    | 100143                                                                                              |                 |             | 02.01.2021                                                                                             |                     | <b>**</b>          | Aktiv                                                                           |                    |
| Arbeidsordreansvarlig*   Dummy, Dummy   99999                                                                                                    | Nytt prosjekt                                                                                       |                 |             | Chattalata                                                                                             |                     |                    |                                                                                 |                    |
| Dummy, Dummy       Image: Source 200 mining of the status         99999       Image: Source 200 mining of the status         Faktureringsinformasjon         Kunde       Valuta*         Image: Source 200 mining of the status       Image: Source 200 mining of the status         Fakturanivå       Image: Source 200 mining of the status         Fakturanivå       Image: Source 200 mining of the status         Valuta*       Image: Source 200 mining of the status         Valuta*       Image: Source 200 mining of the status         Valuta*       Image: Source 200 mining of the status         Volo - fakultetet       Image: Source 200 mining of the status         14000000       Image: Source 200 mining of the status         Aktiv*       Spes.finkilde*         Ikke aktuell       Image: Source 200 mining of the status         Ikke aktuell       Image: Source 200 mining of the status         Ikke aktuell       Image: Source 200 mining of the status         Ikke aktuell       Image: Source 200 mining of the status         Ikke aktuell       Image: Source 200 mining of the status         Ikke aktuell       Image: Source 200 mining of the status                                                                                                    | Arbeidsordre                                                                                        | ansvarlig*      |             | Sluttdato*                                                                                             |                     |                    |                                                                                 |                    |
| 99999       Dato for ferdigstillelse av timeliste         Faktureringsinformasjon         Kunde       Valuta*         Norske kroner          NOK       Fakturerbar status         Fakturanivå       Fakturaregel         Fakturerbar       Ilkke fakturerbar         T       T         Analyse       Finansieringskilde*         Kostnadssted*       OMVELT         UłO - fakultett          1400000       OMVELT         Spes.finkilde*       Ikke aktuell         Ikke aktuell                                                                                                    | Dummy, Dun                                                                                          | nmy             | ≡~          | 30.06.2020                                                                                             |                     |                    |                                                                                 |                    |
| Faktureringsinformasjon         Kunde       Valuta*          Norske kroner         NOK       Fakturanivå         Fakturanivå       Fakturaregel         Ikke fakturerbar       Ikke fakturerbar         T       T         Analyse       Finansieringskilde*         Kostnadssted*       MVELT         1400000       OMVELT         Ikke aktuell       Ikke aktuell                                                                                                    |                                                                                                    |                 |             | Dato for ferd                                                                                          | igstillelse av time | liste              |                                                                                 |                    |
| Faktureringsinformasjon         Kunde       Valuta*         Norske kroner          NOK       Fakturanivå         Fakturanivå       Fakturaregel         Fakturaregel       Ikike fakturerbar status         Image:       Ikike fakturerbar         Kostnadssted*       Ikike aktuelle         UIO - fakultetet          1400000       ONVELT         Aktiv*       Spes.finkilde*         Ikke aktuell                                                                                                    | 99999                                                                                               |                 |             |                                                                                                    |                     |                    |                                                                                 |                    |
| Fakturanivå     Fakturaregel     Fakturerbar status       Ikke fakturerbar     Ikke fakturerbar       T     T       Analyse     Finansieringskilde*       Kostnadssted*     Kostnadsomveltning       1400000     OMVELT       Aktiv*     Spes.finkilde*       Ikke aktuell     Ikke aktuell                                                                                                    | 99999                                                                                               |                 |             |                                                                                                    |                     | Ē                  |                                                                                 |                    |
| Kostnadssted*     Finansieringskilde*     Avsetninger*       UiO -fakultetet      Kostnadsomveltning        1400000     Attiv*     Spes.finkilde*     Ikke aktuell       Ikke aktuell      Ikke aktuell     Ikke aktuell                                                                                                    | Fakturerin<br>Kunde                                                                                 | gsinformasjon   |             | Valuta*<br>Norske kron<br>NOK                                                                          | er                  |                    |                                                                                 |                    |
| Kostnadssted*     Finansieringskilde*     Avsetninger*       UiO -fakultetet      Kostnadsomveltning        14000000     OMVELT     IA       Aktiv*     Spes.finkilde*        Ikke aktuell      Ikke aktuell                                                                                                    | Fakturerin<br>Kunde<br>Fakturanivå                                                                  | gsinformasjon   |             | Valuta*<br>Norske kron<br>NOK<br>Fakturaregel                                                          | er                  |                    | Fakturerbar sta                                                                 | ıtus               |
| Kostnadssted*     Finansieringskilde*     Avsetninger*       UiO -fakultetet      Kostnadsomveltning        14000000     OMVELT     IA       Aktiv*     Spes.finkilde*       Ikke aktuell                                                                                                    | Fakturerin<br>Kunde<br>Fakturanivå                                                                  | gsinformasjon   | ····        | Valuta*<br>Norske kror<br>NOK<br>Fakturaregel                                                          | ier                 |                    | Fakturerbar sta<br>likke fakturerb<br>T                                         | itus<br>ar         |
| Kostnadssted*     Finansieringskilde*     Avsetninger*       UiO - fakultetet     Kostnadsomveltning     IIkke aktuell       14000000     OMVELT     IA       Aktiv*     Spes.finkilde*     Ikke aktuell                                                                                                    | Fakturerin<br>Kunde<br>Fakturanivå                                                                  | gsinformasjon   | ····        | Valuta*<br>Norske kror<br>NOK<br>Fakturaregel                                                          | er                  | ····               | Fakturerbar sta<br>Ikke fakturerb<br>T                                          | itus<br>ar         |
| UiO - fakultetet         Kostnadsomveltning          Ikke aktuell           14000000         OMVELT         IA           Aktiv*         Spes.finkilde*           Ikke aktuell                                                                                                    | Fakturerin<br>Kunde<br>Fakturanivå<br>Analyse                                                       | gsinformasjon   | ····        | Valuta *<br>Norske kron<br>NOK<br>Fakturaregel                                                         | ier                 |                    | Fakturerbar sta<br>Ikke fakturerb<br>T                                          | itus<br>ar         |
| 14000000 OMVELT IA<br>Aktiv * Spes.finkilde *<br>Ikke aktuell Ikke aktuell                                                                                                    | Fakturerin<br>Kunde<br>Fakturanivå<br>Analyse<br>Kostnadsstee                                       | gsinformasjon   | ····        | Valuta*<br>Norske kron<br>NOK<br>Fakturaregel                                                          | ier                 |                    | Fakturerbar sta<br>Ikke fakturerb<br>T<br>Avsetninger *                         | itus<br>ar         |
| Aktiv * Spes.finkilde *                                                                                                    | Fakturerin<br>Kunde<br>Fakturanivå<br>Analyse<br>Kostnadsstee<br>UiO -fakulte                       | gsinformasjon   |             | Valuta*<br>Norske kror<br>NOK<br>Fakturaregel                                                          | skilde *            |                    | Fakturerbar sta<br>Ikke fakturerb<br>T<br>Avsetninger *<br>Ikke aktuell         | ar                 |
| Ikke aktuell                                                                                                    | Fakturerin<br>Kunde<br>Fakturanivå<br>Analyse<br>Kostnadsstee<br>UiO -fakulte<br>14000000           | gsinformasjon   |             | Valuta*<br>Norske kron<br>NoK<br>Fakturaregel                                                          | skilde*             |                    | Fakturerbar sta<br>likke fakturerb<br>T<br>Avsetninger *<br>likke aktuell<br>IA | ar                 |
|                                                                                                    | Fakturerin<br>Kunde<br>Fakturanivå<br>Analyse<br>Kostnadsster<br>UiO -fakulte<br>1400000<br>Aktiv * | gsinformasjon   |             | Valuta*<br>Norske kron<br>NoK<br>Fakturaregel<br>Finansiering<br>Kostnadson<br>OMVELT<br>Spes.finkilde | skilde *            |                    | Fakturerbar sta<br>likke fakturerb<br>T<br>Avsetninger *<br>likke aktuell<br>IA | itus<br>ar         |

\*Merk: Etter at finansieringskilde «Kostnadsomveltning» er angitt, blir en ny fane tilgjengelig helt til høyre. Detaljene for denne fanen beskrives i delkapittelet 3.11.3 - Arkfane Kostnadsomveltning.

| rbeidsord    | e               |             |                  |              |                    |          |                   |
|--------------|-----------------|-------------|------------------|--------------|--------------------|----------|-------------------|
| Arbeidsordre | Relasjonsgruppe | Fakturering | Beskrivelse      | Finansiering | Samarbeidspartnere | Preaward | Kostnadsomveltnin |
| Arbeidsor    | dre             | _           |                  |              |                    |          |                   |
| Arbeidsordre | E×ekode*        | Navn p      | å arbeidsordre * |              |                    |          |                   |

4. Sørg for at alle verdier er fylt ut i fane *Relasjonsgruppe:* 

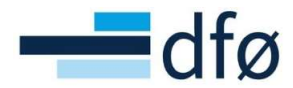

| beidsordi                                                                                                    | re                                                                                                    |                                              |             |                                                  |                    |          |                                                                                                    |             |
|----------------------------------------------------------------------------------------------------|----------------------------------------------------------------------------------------------------|----------------------------------------------|-------------|--------------------------------------------------|--------------------|----------|----------------------------------------------------------------------------------------------------|-------------|
| rbeidsordre                                                                                                    | Relasjonsgruppe                                                                                                    | Fakturering                                  | Beskrivelse | Finansiering                                     | Samarbeidspartnere | Preaward |                                                                                                    |             |
| ☆ Felles                                                                                                    |                                                                                                    |                                              |             |                                                  |                    |          |                                                                                                    |             |
|                                                                                                    | Re                                                                                                    | lasjon                                       |             |                                                  | Relasjonsvero      | li       |                                                                                                    | Beskrivelse |
| Aktivitets                                                                                                    | type (AKTIVITETSTYP                                                                                                    | E)                                           |             | IA                                               |                    |          | Ikke aktuell                                                                                               |             |
| and the second second se |                                                                                                    |                                              |             |                                                  |                    |          |                                                                                                    |             |
|                                                                                                    | Re                                                                                                    | lasion                                       |             |                                                  | Relasionsvero      | li .     |                                                                                                    | Reskrivelse |
| Financiari                                                                                                    | Re                                                                                                    | lasjon                                       |             | NER                                              | Relasjonsvero      | i        | NER                                                                                                    | Beskrivelse |
| Finansieri                                                                                                    | Re<br>ingskilde (FINANSIERIN<br>sion fin kilde (SPES FIN                                                                                                  | lasjon<br>NGSKILDE)<br>IKILDE)               |             | NFR<br>NFR1                                      | Relasjonsvero      | li       | NFR                                                                                                    | Beskrivelse |
| Finansieri<br>Spesifika:<br>Aktivitet                                                                                                    | Re<br>ingskilde (FINANSIERIN<br>sjon fin.kilde (SPES.FIN<br>delprosiekt (AKTIV)                                                                           | lasjon<br>NGSKILDE)<br>IKILDE)               |             | NFR<br>NFR1                                      | Relasjonsvero      | li       | NFR<br>NFR-program 1<br>Ikke aktuell                                                                       | Beskrivelse |
| Finansieri Spesifika: Aktivitet o Avsetning                                                                                                    | Re<br>ingskilde (FINANSIERIM<br>sjon fin.kilde (SPES.FIN<br>delprosjekt (AKTIV)<br>ger og overføringer (AV                                                | lasjon<br>NGSKILDE)<br>IKILDE)<br>SETNINGER) |             | NFR<br>NFR1<br>IA                                | Relasjonsvero      | ii       | NFR<br>NFR-program 1<br>likke aktuell<br>likke aktuell                                                     | Beskrivelse |
| Finansieri<br>Spesifika:<br>Aktivitet o<br>Avsetning<br>Koststed                                                                                                    | Re<br>ingskilde (FINANSIERIN<br>sjon fin.kilde (SPES.FIN<br>delprosjekt (AKTIV)<br>ger og overføringer (AV<br>(KOSTSTED)                                  | lasjon<br>NGSKILDE)<br>IKILDE)<br>SETNINGER) |             | NFR<br>NFR1<br>IA<br>IA<br>14000000              | Relasjonsvero      | ii       | NFR<br>NFR-program 1<br>likke aktuell<br>likke aktuell<br>Ui0 -fakultetet                                  | Beskrivelse |
| Finansieri<br>Spesifika:<br>Aktivitet d<br>Avsetning<br>Koststed<br>Ansattnur                                                                                                    | Re<br>ingskilde (FINANSIERIN<br>sjon fin.kilde (SPES.FIN<br>delprosjekt (AKTIV)<br>ger og overføringer (AV<br>(KOSTSTED)<br>mmer (ANSATTNR)               | lasjon<br>NGSKILDE)<br>IKILDE)<br>SETNINGER) |             | NFR<br>NFR1<br>IA<br>IA<br>14000000<br>99999     | Relasjonsverd      | ĥ        | NFR<br>NFR-program 1<br>likke aktuell<br>likke aktuell<br>UiO -fakultetet<br>Dummy, Dummy                  | Beskrivelse |
| Finansieri<br>Spesifika<br>Aktivitet d<br>Avsetning<br>Koststed<br>Ansattnu<br>Prosjekt (                                                                                                    | Re<br>ingskilde (FINANSIERIN<br>sjon fin.kilde (SPES.FIN<br>delprosjekt (AKTIV)<br>ger og overføringer (AV<br>(KOSTSTED)<br>mmer (ANSATTNR)<br>(PROSJEKT) | lasjon<br>NGSKILDE)<br>IKILDE)<br>SETNINGER) |             | NFR<br>NFR1<br>IA<br>I4000000<br>99999<br>100143 | Relasjonsvero      | ii       | NFR<br>NFR-program 1<br>likke aktuell<br>likke aktuell<br>UiO -fakultetet<br>Dummy, Dummy<br>Nytt prosjekt | Beskrivelse |

\*Merk: Dersom delprosjektet er kopiert fra et annet vil ikke denne fanen oppdateres før lagring!

- 5. Gå til fane *Finansiering*. Sett *Kontraktsbeløp i NOK* til «0,01», *Egenfinansiering %* til «0,00» og *Dekning IK % (TDI-splitt)* til «100,00».
- 6. *Lagre* delprosjektet. For at prosessen *Automatisk kostnadsomveltning* skal bli aktiv må det angis hvilken andel av de eksternfinansierte kostnadene hvert delprosjekt skal tildeles i fanen *Kostnadsomveltning*. Dette beskrives nærmere i de to neste delkapitlene.

| eidsord               | re Relasjo                              | nsgruppe Faktureri                                                    | ng Besl                  | krivelse F                       | inansiering S                          | Samarbeidspartnere                           | Preaward K                                     | ostnadsomveltning        |                                                     |                                     |         |
|-----------------------|-----------------------------------------|-----------------------------------------------------------------------|--------------------------|----------------------------------|----------------------------------------|----------------------------------------------|------------------------------------------------|--------------------------|-----------------------------------------------------|-------------------------------------|---------|
| Arbeid                | sordre                                  |                                                                       |                          |                                  |                                        |                                              |                                                |                          |                                                     |                                     |         |
| Oppslag               |                                         |                                                                       |                          |                                  |                                        |                                              |                                                |                          |                                                     |                                     |         |
| 100143                | 103                                     |                                                                       |                          |                                  | ≡~                                     |                                              |                                                |                          |                                                     |                                     |         |
| OMVELT                |                                         |                                                                       |                          |                                  |                                        |                                              |                                                |                          |                                                     |                                     |         |
|                       |                                         |                                                                       |                          |                                  |                                        |                                              |                                                |                          |                                                     |                                     |         |
|                       |                                         |                                                                       |                          |                                  |                                        |                                              |                                                |                          |                                                     |                                     |         |
| Kostna                | idsomveltnin                            | g                                                                     |                          |                                  |                                        |                                              |                                                |                          |                                                     |                                     |         |
| <b>Kostna</b><br>Zoom | dsomveltnin<br>Delprosjekt              | g<br>Delprosjekt (T)                                                  | Status                   | Dato til                         | Kunde                                  | Finansieringskil                             | Kontraktsbeløp                                 | Ekskludert fra o         | Beløp til fordeling                                 | Gjeldende andel (                   | Ny ande |
| Kostna<br>Zoom        | dsomveltnin<br>Delprosjekt<br>100143101 | g<br>Delprosjekt (T)<br>NFR eksternt delpros                          | Status<br>Aktiv          | Dato til<br>30.06.20             | Kunde<br>Norges forskni                | Finansieringskil<br>NFR                      | Kontraktsbeløp<br>5 600 000,00                 | Ekskludert fra o<br>0,00 | Beløp til fordeling<br>5 600 000,00                 | Gjeldende andel (<br>0,000          | Ny ande |
| Kostna<br>Zoom        | Delprosjekt<br>100143101<br>100143102   | g<br>Delprosjekt (T)<br>NFR eksternt delpros<br>Næringsliv eksternt d | Status<br>Aktiv<br>Aktiv | Dato til<br>30.06.20<br>30.06.20 | Kunde<br>Norges forskni<br>Aker BP ASA | Finansieringskil<br>I NFR<br>Næringsliv og p | Kontraktsbeløp<br>5 600 000,00<br>2 800 000,00 | Ekskludert fra o<br>0,00 | Beløp til fordeling<br>5 600 000,00<br>2 800 000,00 | Gjeldende andel (<br>0,000<br>0,000 | Ny ande |

\*Merk: Funksjonaliteten i tabellen Kostnadsomveltning beskrives nærmere i delkapittelet 3.11.3 -Arkfane Kostnadsomveltning.

#### 3.11.2 Oppdatering av andeler fra prosjektbudsjettet

Prosjektbudsjettet innehar logikk som kalkulerer hvilke andeler som benyttes i kostnadsomveltning, basert på hva som er registrert i prosjektbudsjettet. Når et nytt prosjekt etableres fra mal, bør andelene som registreres i arkfanen *Kostnadsomveltning* på omveltningsdelprosjektet, hentes fra prosjektbudsjettet.

(\*Merk: Dersom prosjektet opprettes direkte i prosjektmodulen (fra mal) vil man ikke kunne se omveltningstransaksjoner før man har lagt inn andeler i fanen kostnadsomveltning på delprosjektet (man ser kun motposten). Ved bruk av prosjektsøknadsmodulen vil andel legges inn automatisk i kostnadsomveltningsfanen når delprosjektet opprettes).

Andelene som kalkuleres i prosjektbudsjettet, kan vises i et eget vindu for «Omveltningstransaksjoner»:

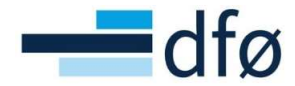

| <b>A</b>              | Budsjetter                             |
|-----------------------|----------------------------------------|
| Innkjøp               | Prosjektbudsjett 3 år (+ 12 år samlet) |
| Dessistatesian        | Prosjektbudsjett 5 år (+ 10 år samlet) |
| Prosjektstyring       | Prosjektbudsjett 15 år                 |
| Kunder og salg        | Rrosjektrapport 5 år (+ 10 år samlet)  |
| Runder og sulg        | Arslønn og AGA sone BEVAAR             |
| Planlegger            | Arslønn og AGA sone Databanken         |
|                       | Onmveltningstransaksjoner BOAPRO       |
| Forpliktelsesregnskap | RCP-tranaksjoner transformert til Pl   |
|                       | RCP-transaksjoner klargjort til Planl  |
| Informasjonssider     | BOAVUR                                 |

I eksempelet under er delprosjekt 100136100, Omveltningsdelprosjekt i prosjekt 100136. For å vise andelene må bruker åpne *zoom-vinduet* til en transaksjon på omveltningsdelprosjektet:

- 1. Klikk på «Vis underordnede transaksjoner».
- 2. Klikk på Zoom-knappen på en budsjettlinje for omveltningsdelprosjektet:

| Onmy   | eltnin     | gstransaksjone        | er BOAPRO              |              |            |             |             |           |           |          |       |                |               |          |             |            |               |              |         |         |        |
|--------|------------|-----------------------|------------------------|--------------|------------|-------------|-------------|-----------|-----------|----------|-------|----------------|---------------|----------|-------------|------------|---------------|--------------|---------|---------|--------|
| Utvalg | skriterie  | Transaksjoner         |                        |              |            |             |             |           |           |          |       |                |               |          |             |            |               |              |         |         |        |
| Versjo | BC         | APRO - Prosjektbudsj  | ett 👻 Bunt             |              |            |             | Velg a      | lle rader |           |          |       | Visunderordned | e transaksjon | er -     |             |            |               |              |         |         |        |
| * L    | Jtvalgsk   | riterier              |                        |              |            |             |             |           |           |          |       |                |               |          |             |            |               |              |         |         | _      |
|        |            | Court NED and an      | CE (100100)            |              |            |             |             |           |           |          |       |                |               |          |             |            |               |              |         |         |        |
| Pro    | SJEKT. RED | st Case/ NPR, and, on | 19,5F (100136)         |              |            |             |             |           |           |          |       |                |               |          |             |            |               |              |         |         |        |
|        | Zoom       | Delprosjekt Arb       | pakke Koststed         | Ansatt       | Ansattnumm | Kostnad fra | Kostnad til | Andel     | Just.kode | Refinans | Tekst | Konto          | Autopost      | TDI / EF | %-justering | Kost/Innt. | Inkl.autopost | T.o.m.i fjor | 2021    | 2022    | 2024 : |
|        |            | 100136100             | 11200000               |              |            |             |             | 100,00    |           |          |       | 6890 (Annen    |               | 0,00     |             | -50 000    | 0             | 0            | -10 152 | -20 305 | -4 695 |
|        | Q          | 100136 Retest Case7-  | -NFR and omv SF - OMVI | LT - 1001361 | 00         |             |             | 100,00    |           |          |       | 6890 (Annen    |               | 0,00     |             | 8 765      | 8 765         | 0            | 1 780   | 3 5 5 9 | 823    |
|        | ٩          | 100136102             | 11200000               |              |            |             |             | 100,00    |           |          |       | 6890 (Annen    |               | 0,00     |             | 36 853     | 36 853        | 0            | 7 483   | 14 966  | 3 461  |
|        | Q          | 100136103             | 11200000               |              |            |             |             | 100,00    |           |          |       | 6890 (Annen    |               | 0,00     |             | 4 382      | 4 382         | 0            | 890     | 1780    | 412    |
|        | ٩          | 100136100             | 11200000               |              |            |             |             | 100,00    |           |          |       | 6890 (Annen    |               | 0,00     | %           | -100 000   | 0             | 0            | -20 305 | -40 609 | -9 391 |

3. Scroll ned i bildet. Andelene vises nederst i dialogen *Bilagsdetaljer* i kolonnen % av overordnet:

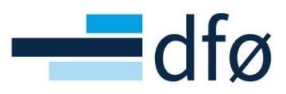

| Kanta                                                                                                   |                                                                                                    | Kentered (Cal)                                                    |                                                                                                    | Descield (DO)                                                                                                    |                                    |                                                               | Periodesve                | rdi                                          |                                                              |                                                                                                    |                     |             |  |
|----------------------------------------------------------------------------------------------------|----------------------------------------------------------------------------------------------------|-------------------------------------------------------------------|----------------------------------------------------------------------------------------------------|----------------------------------------------------------------------------------------------------|------------------------------------|---------------------------------------------------------------|---------------------------|----------------------------------------------|--------------------------------------------------------------|----------------------------------------------------------------------------------------------------|---------------------|-------------|--|
| Konto                                                                                                   | 6890 (Annen kontorkostnac *                                                                                                    | Roststed (C1)*                                                    | 11200000 22.                                                                                                    | Prosjekt (B0)                                                                                                    | 100136<br>Retest Case7-NFR and omv | se                                                            | Periode                   | Brutto                                       | Andel                                                        | Budsjett                                                                                                    | Faktor              | Beløp       |  |
| Delprosiekt (RE)                                                                                        | 100136100                                                                                                    | Ansattoummer (CC                                                  |                                                                                                    | Runn on arbeidsnakke (R1                                                                                                    |                                    |                                                               | 201912                    | 0                                            | 0,00                                                         | 0                                                                                                    | 1,00                | 0,00        |  |
| bein object (ur )                                                                                       | Retest Case7-NFR.and.omv.SF - OM                                                                                                    |                                                                   | 25.0                                                                                                    | p)99 of a people of the                                                                                                    | /                                  | 25.                                                           | 202107                    | -1 692                                       | 100,00                                                       | -1 692                                                                                                    | 1,00                | -1 692,05   |  |
| Justeringskode (S0                                                                                      | 0)                                                                                                    | Refinansiering (SO                                                |                                                                                                    |                                                                                                    |                                    |                                                               | 202108                    | -1 692                                       | 100,00                                                       | -1 692                                                                                                    | 1,00                | -1 692,05   |  |
|                                                                                                    |                                                                                                    | 1                                                                 |                                                                                                    |                                                                                                    |                                    |                                                               | 202109                    | -1 692                                       | 100,00                                                       | -1 692                                                                                                    | 1,00                | -1 692,05   |  |
| A                                                                                                    |                                                                                                    |                                                                   |                                                                                                    |                                                                                                    |                                    |                                                               | 202110                    | -1 692                                       | 100,00                                                       | -1 692                                                                                                    | 1,00                | -1 692,05   |  |
| Autopost                                                                                                | 261                                                                                                    | 1                                                                 |                                                                                                    |                                                                                                    |                                    |                                                               | 202111                    | -1 692                                       | 100,00                                                       | -1 692                                                                                                    | 1,00                | -1 692,05   |  |
|                                                                                                    |                                                                                                    |                                                                   |                                                                                                    |                                                                                                    |                                    |                                                               | 202112                    | -1 692                                       | 100,00                                                       | -1 692                                                                                                    | 1,00                | -1 692,05   |  |
| Kost/Innt.                                                                                              | -49 999,99                                                                                                    |                                                                   |                                                                                                    |                                                                                                    |                                    |                                                               | 202202                    | -1 692                                       | 100,00                                                       | -1 692                                                                                                    | 1,00                | -1 692,05   |  |
|                                                                                                    |                                                                                                    |                                                                   |                                                                                                    |                                                                                                    |                                    |                                                               | 202203                    | -1 692                                       | 100,00                                                       | -1 692                                                                                                    | 1,00                | -1 692,05   |  |
| Transaksjons-ID                                                                                         | 8371355                                                                                                    | Overordnet-ID                                                     | 0                                                                                                    | Transaksjonstype                                                                                                    | REGULAR                            |                                                               | 202204                    | -1 692                                       | 100,00                                                       | -1 692                                                                                                    | 1,00                | -1 692,05   |  |
| Sist oppdatert                                                                                          | 01.01.1900 00.00.00                                                                                                    | Oppdatert av                                                      | R.AMBE                                                                                                    | Transaksjonsstatus                                                                                                    | Låst                               |                                                               | 202205                    | -1 692                                       | 100,00                                                       | -1 692                                                                                                    | 1,00                | -1 692,05   |  |
| Castor ashaid-But                                                                                       | Ingen arbeidsflyt                                                                                                    |                                                                   |                                                                                                    | C                                                                                                    |                                    |                                                               | 202206                    | -1 692                                       | 100,00                                                       | -1 692                                                                                                    | 1,00                | -1 692,05   |  |
| oracus arbeidsflyt                                                                                      |                                                                                                    |                                                                   |                                                                                                    |                                                                                                    |                                    |                                                               | 202207                    | -1 692                                       | 100,00                                                       | -1 692                                                                                                    | 1,00                | -1 692,05   |  |
|                                                                                                    |                                                                                                    |                                                                   |                                                                                                    |                                                                                                    |                                    |                                                               | 202208                    | -1 692                                       | 100,00                                                       | -1 692                                                                                                    | 1,00                | -1 692,05   |  |
|                                                                                                    |                                                                                                    |                                                                   |                                                                                                    |                                                                                                    |                                    |                                                               | 202209                    | -1 692                                       | 100,00                                                       | -1 692                                                                                                    | 1,00                | -1 692,05   |  |
|                                                                                                    |                                                                                                    |                                                                   |                                                                                                    |                                                                                                    |                                    |                                                               | 202210                    | -1 692                                       | 100,00                                                       | -1 692                                                                                                    | 1,00                | -1 692,05   |  |
|                                                                                                    |                                                                                                    |                                                                   |                                                                                                    |                                                                                                    |                                    |                                                               | 202211                    | -1 692                                       | 100,00                                                       | -1 692                                                                                                    | 1,00                | -1 692.05   |  |
|                                                                                                    | 1                                                                                                    |                                                                   |                                                                                                    |                                                                                                    |                                    |                                                               | 202301                    | -14 848                                      | 100.00                                                       | -14 848                                                                                                    | 1.00                | -14 847.72  |  |
|                                                                                                    |                                                                                                    |                                                                   |                                                                                                    |                                                                                                    |                                    |                                                               | Σ                         | -50 000                                      | 4 400,00                                                     | -50 000                                                                                                    |                     | -50 000,01  |  |
| derordnede tran                                                                                         | saksioner                                                                                                    |                                                                   |                                                                                                    |                                                                                                    |                                    |                                                               |                           |                                              |                                                              |                                                                                                    |                     |             |  |
| Zoom Transaks                                                                                           | jon. 96 av overor. Delprosjekt                                                                                                    | Prosjekt Arb.;                                                    | akke Koststed Ansatt A                                                                                                    | nsattnum Andel                                                                                                    | Just.kode Refinans                 | Tekst Kon                                                     | to Autop                  | ost TDI/EF                                   | Kost/Innt.                                                   | Inkl.autopos                                                                                                    | st                  |             |  |
| Zoom Transaks<br>Q Vanlig<br>Q Vanlig                                                                   | ion. 95 av overor. Delprosjekt<br>-17,53 100136101<br>-73.71 100136102                                                                                                    | Prosjekt Arb.;<br>100136<br>100136                                | akke Koststed Ansatt A<br>11200000<br>11200000                                                                                                    | nsattnum Andel                                                                                                    | Just.kode Refinans                 | Tekst Kon<br>6890 (A<br>6890 (A                               | to Autop                  | ost TDI / EF<br>0,0                          | Kost/Innt.<br>0 8 76<br>0 36 85                              | Inkl.autopos<br>5 8 76<br>3 36 85                                                                                  | st<br>5             |             |  |
| Zoom Transaks<br>Q Vanlig<br>Q Vanlig<br>Q Vanlig                                                       | ion. 96 av overor. Delprosjekt<br>-17,53 100136101<br>-73,71 100136102<br>-8,77 100136103                                                                                                    | Prosjekt Arb.;<br>100136<br>100136<br>100136                      | Ansatt A<br>11200000<br>11200000<br>11200000                                                                                                    | nsattnum Andel 100,00<br>100,00<br>100,00                                                                                                    | Justkode Refinans                  | Tekst Kon<br>6890 (A<br>6890 (A<br>6890 (A                    | to Autopi<br>nnen<br>nnen | 0,00<br>0,00<br>0,00<br>0,00                 | Kost/Innt.<br>0 8 76<br>0 36 85<br>0 4 38                    | Inkl.autopos<br>5 8 76<br>3 36 85<br>2 4 38                                                                        | st 5<br>3<br>2      |             |  |
| Zoom Transaks<br>Q Vanlig<br>Q Vanlig<br>Q Vanlig                                                       | % av over/r         Detprosjekt           -17,53         100136101           -73,71         100136102           -8,77         100136103                                                                                                    | Prosjekt Arb.)<br>100136<br>100136<br>100136                      | akke Koststed Ansatt A<br>11200000<br>11200000<br>11200000                                                                                                    | nsattnum Andel 100,00<br>100,00<br>100,00<br>300,00                                                                                                    | Just kode Refinans                 | Tekst Kon<br>6890 (A<br>6890 (A                               | to Autopr<br>nnen<br>nnen | 0,01<br>0,01<br>0,01<br>0,01<br>0,01         | Kost/Innt.<br>0 8 76<br>0 36 85<br>0 4 38<br>0 50 00         | Inklautopos<br>5 8 76<br>3 36 85<br>2 4 38<br>0 50 00                                                              | st [<br>5<br>3<br>2 |             |  |
| Zoom Transaks<br>Q Vanlig<br>Q Vanlig<br>Q Vanlig<br>Q Vanlig<br>g til Slett                            | Ion. 5 ar overor. Deprospekt<br>-17,53<br>100136101<br>-73,71<br>100136102<br>-8,77<br>100136103                                                                                                    | Prosjekt Arb.;<br>100136<br>100136<br>100136                      | akke Koststed Ansatt A<br>11200000<br>11200000<br>11200000                                                                                                    | nsattnum Andel 100,00<br>100,00<br>100,00<br>300,00                                                                                                    | Just kode Refinans                 | Tekst Kon<br>6890 (A<br>6890 (A<br>6890 (A                    | to Autopi<br>nnen         | 0,01<br>0,01<br>0,01<br>0,01<br>0,01         | Kost/Innt.<br>0 8 76<br>0 36 85<br>0 4 38<br>0 50 00         | Inkl.autopos<br>5 8 76<br>3 36 85<br>2 4 38<br>0 50 00                                                             | st  <br>5<br>3<br>2 |             |  |
| Zoom Transaks,<br>Q. Vanlig<br>Q. Vanlig<br>Q. Vanlig<br>p til Slett                                    | on 69 ar overor<br>-17,53 100136101<br>-73,71 100136102<br>-6,77 100196103                                                                                                    | Prosjekt Arb.;<br>100136<br>100136<br>100136                      | akke Koststed Ansatt A<br>11200000<br>11200000<br>11200000                                                                                                    | nsattnum Andel<br>100,00<br>100,00<br>300,00                                                                                                    | Just kode Refinans                 | Tekst Kon<br>6890 (A<br>6890 (A                               | to Autoprinen             | 0,00<br>0,00<br>0,00<br>0,00<br>0,00         | Kost/Innt.<br>0 8 76<br>0 36 85<br>0 4 38<br>0 50 00         | InkLautopos<br>5 8 76<br>3 36 85<br>2 4 38<br>0 50 00                                                              | st<br>5<br>3<br>2   |             |  |
| Zoom Transaks<br>Q. Vanig<br>Q. Vanig<br>Q. Vanig<br>Q. Vanig<br>g til Siett<br>a                       | on, <sup>1</sup> 9 ar overo, Deprozekt<br>1-12/83 100139102<br>-7-727 100139102<br>-42/7 200138100                                                                                                    | Prosjekt Arb.<br>100136<br>100136<br>100136                       | abhe Kostshed Ansatt A<br>11200000<br>11200000                                                                                                    | nsattnum Andei<br>100,00<br>100,00<br>100,00<br>300,00                                                                                                    | Just.kode Refinans                 | Tekst Kon<br>6890 (A<br>6890 (A<br>6890 (A                    | to Autopinnen             | 0,00<br>0,00<br>0,00<br>0,00                 | Kost/Innt.<br>0 8 76<br>0 36 85<br>0 4 38<br>0 50 00         | inkl.autopot<br>8 76<br>3 36 85<br>2 4 38<br>0 50 00                                                               | ut [<br>5<br>3<br>2 |             |  |
| Zoom Transaka<br>Vanlig<br>Vanlig<br>Vanlig<br>Vanlig<br>Uanlig                                         | 00. (1927) 00000000<br>-1733 10003000<br>-1733 10003000<br>-077 10003000<br>0003000<br>0003000<br>0003000<br>0003000<br>0003000<br>0003000<br>0003000<br>0003000<br>0003000<br>000300<br>0003000<br>000300<br>000300<br>000300<br>00000<br>00000<br>00000<br>00000<br>00000<br>00000<br>00000<br>00000<br>00000<br>000000                                                                                                    | Prosjekt Arb.1<br>100136<br>100136<br>100136                      | able Kotsted Anatt A<br>1120000<br>1120000<br>1120000                                                                                                    | nsattnumAndel   100.00<br>100.00<br>100.00<br>300,00                                                                                                    | Just.kode Refinans                 | Tekst Kon<br>6890 (A<br>6890 (A<br>6890 (A                    | to Autopr                 | 0,00<br>0,00<br>0,00                         | Kost/Innt.                                                   | Inkl.autopoo           5         8.76           3         36.85           2         4.38           0         50.00 | 0<br>0              |             |  |
| Zoom Transaks<br>Q. Vanig<br>Q. Vanig<br>Q. Vanig<br>D. Vanig<br>D. Vanig<br>J. Vanig<br>Z. OO          | On.         Star oversity         Desposed           1273         10039002         00039002           1477         10039002         00039002           0000         00039002         00039002           0000         00039002         00039002           0000         00039002         00039002           0000         00039002         00039002           0000         00039002         00039002           0000         00039002         00039002           0000         0000         0000           0000         0000         0000           0000         0000         0000           0000         0000         0000           0000         0000         0000           0000         0000         0000           0000         0000         0000           0000         0000         0000           0000         0000         0000           0000         0000         0000           0000         0000         0000           0000         0000         0000           0000         0000         0000           0000         00000         00000                                                                                                    | Prosjekt Arbj<br>100136<br>100136<br>100136<br>100136             | able Kottshed Arusti A<br>11200000<br>11200000<br>1120000<br>1120000<br>112000<br>1120000<br>112000<br>1120000<br>11200000     | nastrum. Andel<br>100,00<br>100,00<br>300,00<br>300,00                                                                                                    | bustkode Refinans                  | Tekst Kon<br>6890 (A<br>6890 (A<br>6890 (A                    | to Autoprinen             | ost TDI/EF<br>0.00<br>0.00<br>0.00<br>0.00   | Kost/int.<br>0 876<br>0 36 65<br>0 438<br>0 50 00<br>pakk    | e                                                                                                    | Kost                | sted        |  |
| Zoon Transka<br>Werkig<br>Q Verkig<br>Q Verkig<br>Q Verkig<br>D Verkig<br>D Verkig<br>Z Verkig<br>Z OOO | or. Var verge<br>-1733 Doosed<br>-1733 Doosed<br>-1733 Doosed<br>-1733 Doosed<br>-073 Doosed<br>-073 Doosed | Projekt Arb.<br>10039<br>10039<br>10039<br>10039<br>10039         | able Kottshed Argatt A<br>11200000<br>11200000<br>11200000<br><b>joner</b><br>% av overor<br>-17,53                                                                                                    | Andel 10000<br>10000<br>10000<br>30000                                                                                                    | bstrode Refinens                   | Tekst Kon<br>6690 (A<br>6890 (A<br>6890 (A                    | to Autoprinter            | 0.00<br>0.00<br>0.00<br>0.00<br>0.00<br>0.00 | Kost/Innt.<br>0 8 76<br>0 36 65<br>0 4 38<br>0 50 00<br>pakk | e                                                                                                    | Kost                | sted<br>000 |  |
| Zoon Transka<br>Q Varig<br>Q Varig<br>Q Varig<br>Q Varig<br>D U Sett<br>D<br>Jnderd<br>Zooo             | ov. Varvey Deposed<br>1733 1003900<br>1737 1003900<br>1737 1003900<br>1737 1003900<br>1737 1003900<br>1738 1003900<br>1738 100390<br>1738 100390<br>1738 1000000000000000000000000000000000000                        | Pogeti Arba<br>10038<br>10038<br>10038<br>10038<br>10038<br>10038 | able Rottlind Arusti A<br>11200000<br>11200000<br>1120000<br>11200000<br>11200000 | Andel 100,000<br>100,000<br>100,00000000 | bastkode Refinans                  | Tekst Kon<br>6890 (A<br>6890 (A<br>6890 (A<br>10013)<br>10013 | to Autopinnen             | 0.00<br>0.00<br>0.00<br>0.00<br>0.00         | Kost/Innt.                                                   | e                                                                                                    | Kost<br>1200        | sted<br>000 |  |

\*Merk: Andelene angis med minus fordi overordnet («morpost») er kredit-posteringen for å nulle ut kostnaden ført på omveltningsdelprosjektet.

#### 3.11.2.1 Automatisk oppdatering av andeler på delprosjekt fra prosjektbudsjett

Brukere i DFØ har også mulighet til å kjøre en prosess på bestilling som automatisk oppdaterer omveltningsdelprosjektet fra prosjektbudsjettet.

#### 3.11.3 Arkfane Kostnadsomveltning

Arkfanen *Kostnadsomveltning* er kun tilgjengelig på delprosjekter med finansieringskilde «OMVELT» og består av en tabell hvor informasjon om andeler kan lagres på tilknyttede delprosjekter. Alle delprosjekter som er koblet til samme prosjekt blir automatisk hentet og lagt inn i tabellen. Unntak er delprosjekter som selv er *omveltningsdelprosjekter* og *egenfinansieringsdelprosjekt* (finansieringskilde OMVELT og EGEN):

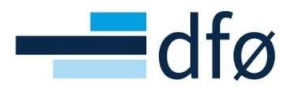

| eidsord                                                                                                    | re                                    |                                                                  |                          |                                  |                                         |                                            |                                                |                                  |                                                     |                                     |                                 |
|----------------------------------------------------------------------------------------------------|---------------------------------------|------------------------------------------------------------------|--------------------------|----------------------------------|-----------------------------------------|--------------------------------------------|------------------------------------------------|----------------------------------|-----------------------------------------------------|-------------------------------------|---------------------------------|
| peidsordre                                                                                                    | Relasjons                             | sgruppe Fakturerin                                               | ng Bes                   | krivelse                         | Finansiering S                          | amarbeidspartnere                          | Preaward K                                     | ostnadsomveltning                |                                                     |                                     |                                 |
| Arbeidson                                                                                                    | rdre                                  |                                                                  |                          |                                  |                                         |                                            |                                                |                                  |                                                     |                                     |                                 |
| Oppslag                                                                                                    |                                       |                                                                  |                          |                                  |                                         |                                            |                                                |                                  |                                                     |                                     |                                 |
|                                                                                                    |                                       |                                                                  |                          |                                  |                                         |                                            |                                                |                                  |                                                     |                                     |                                 |
| 10014310                                                                                                    | 3                                     |                                                                  |                          |                                  | =.                                      |                                            |                                                |                                  |                                                     |                                     |                                 |
| 10014310<br>OMVELT                                                                                                   | 13                                    |                                                                  |                          |                                  | =                                       |                                            |                                                |                                  |                                                     |                                     |                                 |
| 10014310<br>OMVELT                                                                                                   | 3                                     |                                                                  |                          |                                  | =                                       |                                            |                                                |                                  |                                                     |                                     |                                 |
| 10014310<br>OMVELT<br>Kostnads<br>Zoom D                                                                             | comveltning<br>Delprosjekt            | Delprosjekt (T)                                                  | Status                   | Dato til                         | = Kunde                                 | Finansieringskil                           | Kontraktsbeløp                                 | Ekskludert fra o                 | Beløp til fordeling                                 | Gjeldende andel (                   | Ny andel ( <sup>6</sup>         |
| 10014310<br>OMVELT<br>Kostnads<br>Zoom D                                                                             | omveltning<br>Delprosjekt<br>00143101 | Delprosjekt (T)<br>NFR eksternt delpros                          | Status<br>Aktiv          | Dato til<br>30.06.20             | Kunde Korges forskni.                   | Finansieringskil                           | Kontraktsbeløp<br>5 600 000,00                 | Ekskludert fra o<br>0,00         | Beløp til fordeling<br>5 600 000,00                 | Gjeldende andel (<br>0,000          | Ny andel ( <sup>4</sup><br>66,6 |
| 10014310.           OMVELT           Kostnads           Zoom         D           Q         10           Q         10 | omveltning<br>Delprosjekt<br>00143101 | Delprosjekt (T)<br>NFR eksternt delpros<br>Næringsliv eksternt d | Status<br>Aktiv<br>Aktiv | Dato til<br>30.06.20<br>30.06.20 | Kunde<br>Norges forskni.<br>Aker BP ASA | Finansieringskil<br>NFR<br>Næringsliv og p | Kontraktsbeløp<br>5 600 000,00<br>2 800 000,00 | Ekskludert fra o<br>0,00<br>0,00 | Beløp til fordeling<br>5 600 000,00<br>2 800 000,00 | Gjeldende andel (<br>0,000<br>0,000 | Ny andel (*<br>66,6<br>33,3     |

I tabellen vises det informasjon om delprosjektet som hentes fra delprosjektregisteret.

I eksempelet over er prosjektet satt opp med *Automatisk kostnadsomveltning*. Alle kostnader som konteres mot omveltningsdelprosjektet vil daglig *omveltes* til de eksternfinansierte delprosjektene basert på andelene angitt i kolonnen *Ny andel (%)* i tabellen *Kostnadsomveltning*. Delprosjektet til NFR – 100143101 – får tildelt 2/3-deler av kostnadene og Aker BP – 100143102 – 1/3-del. **Summen i kolonne** *Ny andel (%)* må <u>alltid</u> være 100%!

For en bruker er det kun mulig å endre verdier i kolonnene Ekskludert fra omv og Ny andel (%):

| Kostna | dsomveltnin | g                 |            |            |                       |                |                |                |                     |                 |              |   |
|--------|-------------|-------------------|------------|------------|-----------------------|----------------|----------------|----------------|---------------------|-----------------|--------------|---|
| Zoom   | Delprosjekt | Delprosjekt (T)   | Status     | Dato til   | Kunde                 | Finansieringsk | Kontraktsbeløp | Ekskludert fra | Beløp til fordeling | Gjeldende andel | Ny andel (%) |   |
| ٩      | 100143101   | NFR eksternt delp | Aktiv<br>N | 30.06.2026 | Norges forsk<br>17931 | NFR<br>NFR     | 5 600 000,00   | 0,00           | 5 600 000,00        | 0,000           | 66,667       | • |
| ٩      | 100143102   | Næringsliv ekster | Aktiv      | 30.06.2026 | Aker BP ASA           | Næringsliv og  | 2 800 000,00   | 0,00           | 2 800 000,00        | 0,000           | 33,333       |   |
| Σ      |             |                   |            |            |                       |                | 8 400 000,00   | 0,00           | 8 400 000,00        | 0,000           | 100,000      |   |

Kolonnen *Beløp til fordeling* er *Kontraktsbeløp* fratrukket eventuelt beløp i kolonnen *Ekskludert fra omv*.

Kolonnen **Gjeldende andel (%)** er en hjelpekolonne for bruker som viser hvilken andel som er lagret dersom bruker er i ferd med å gjøre endringer i kolonnen *Ny andel (%)*. Når en ny andel lagres vi *Gjeldende andel (%)* oppdateres.

Informasjonen i øvrige kolonner (kolonnen markert under) må endres direkte i delprosjektregisteret for det respektive delprosjektet:

| Kostna | Kostnadsomveltning |                       |        |          |                |                  |                |                  |                     |                   |              |  |
|--------|--------------------|-----------------------|--------|----------|----------------|------------------|----------------|------------------|---------------------|-------------------|--------------|--|
| Zoom   | Delprosjekt        | Delprosjekt (T)       | Status | Dato til | Kunde          | Finansieringskil | Kontraktsbeløp | Ekskludert fra o | Beløp til fordeling | Gjeldende andel ( | Ny andel (%) |  |
| ٩      | 100143101          | NFR eksternt delpros  | Aktiv  | 30.06.20 | Norges forskni | NFR              | 5 600 000,00   | 0,00             | 5 600 000,00        | 0,000             | 66,667       |  |
| ٩      | 100143102          | Næringsliv eksternt d | Aktiv  | 30.06.20 | Aker BP ASA    | Næringsliv og p  | 2 800 000,00   | 0,00             | 2 800 000,00        | 0,000             | 33,333       |  |
| Σ      |                    |                       |        |          |                |                  | 8 400 000,00   | 0,00             | 8 400 000,00        | 0,000             | 100,000      |  |
|        |                    |                       |        |          |                |                  |                |                  |                     |                   |              |  |

\*Merk: Det er mulig å benytte Zoom-knappen for å navigere direkte til delprosjektet på den raden.

#### 3.11.3.1 Særkostnader – Ekskludert fra omveltning

I enkelte prosjekter vil det være behov for å skille på hvilke kostnader som fordeles mellom delprosjekter/finansiører basert på avtalt andel og hvilke som skal særskilt finansieres i et delprosjekt/finansiør – omtalt som *Særkostnader* i rutinen.

Særkostnader som ikke skal omveltes, budsjetteres og føres i regnskapet direkte på eksternfinansierte delprosjekter. For å hensynta at ikke alle eksterne kostnader i prosjektet skal

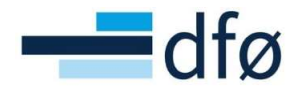

omveltes, er det viktig at beløpet som skal holdes utenfor omveltning, reflekteres i andelene som registreres i fanen *Kostnadsomveltning*.

Kolonnen *Ekskludert fra omv* er en informasjonskolonne som skal hjelpe bruker med å få oversikt dersom enkelte aktiviteter/kostnader i delprosjektet er særkostnader. Beløpet som angis trekkes fra beløpet i kolonnen *Beløp til fordeling:* 

| Kostna | Kostnadsomveltning |                 |            |            |                       |                |                |                    |                     |               |              |   |
|--------|--------------------|-----------------|------------|------------|-----------------------|----------------|----------------|--------------------|---------------------|---------------|--------------|---|
| Zoom   | Delprosjekt        | Delprosjekt (T) | Status     | Dato til   | Kunde                 | Finansieringsk | Kontraktsbeløp | Ekskludert fra omv | Beløp til fordeling | Gjeldende and | Ny andel (%) |   |
| ٩      | 100143101          | NFR eksternt de | Aktiv<br>N | 30.06.2026 | Norges forsk<br>17931 | NFR<br>NFR     | 5 600 000,00   | 2 800 000,00       | 2 800 000,00        | 0,000         | 66,667       | - |
| ٩      | 100143102          | Næringsliv ekst | Aktiv      | 30.06.2026 | Aker BP ASA           | Næringsliv og  | 2 800 000,00   | 0,00               | 2 800 000,00        | 0,000         | 33,333       |   |
| Σ      |                    |                 |            |            |                       |                | 8 400 000,00   | 2 800 000,00       | 5 600 000,00        | 0,000         | 100,000      |   |

\*Merk: Om andelene er oppdatert fra prosjektbudsjettet, vil kolonnen «Ekskludert fra omv» fylles ut automatisk og %-satsene i «Ny andel (%)» er hensyntatt særkostnadene.

I eksempelet nå har hvert delprosjekt like stor andel i *Beløp til fordeling* og riktig verdi i *Ny andel (%)* blir derfor 50-50, fordi 2 800 000,- av kontrakten med NFR er særkostnader:

| Kostna | Kostnadsomveltning |                 |            |            |                      |                      |                |                    |                     |               |              |  |
|--------|--------------------|-----------------|------------|------------|----------------------|----------------------|----------------|--------------------|---------------------|---------------|--------------|--|
| Zoom   | Delprosjekt        | Delprosjekt (T) | Status     | Dato til   | Kunde                | Finansieringsk       | Kontraktsbeløp | Ekskludert fra omv | Beløp til fordeling | Gjeldende and | Ny andel (%) |  |
| ٩      | 100143101          | NFR eksternt de | Aktiv      | 30.06.2026 | Norges forsk         | NFR                  | 5 600 000,00   | 2 800 000,00       | 2 800 000,00        | 0,000         | 50,000       |  |
| ٩      | 100143102          | Næringsliv ekst | Aktiv<br>N | 30.06.2026 | Aker BP ASA<br>80013 | Næringsliv og<br>NOG | 2 800 000,00   | 0,00               | 2 800 000,00        | 0,000         | 50,000       |  |
| Σ      |                    |                 |            |            |                      |                      | 8 400 000,00   | 2 800 000,00       | 5 600 000,00        | 0,000         | 100,000      |  |

\*Merk: Andelene i kolonnen «Ny andel (%)» endres <u>ikke</u> automatisk når det legges inn et beløp i «Ekskludert fra omv»! Bruker må angi andel manuelt.

#### 3.11.3.2 Feilkilder, validereringer og varslinger

Dersom et delprosjekt er stengt, har endret finansieringskilde til «EGEN» eller har datointervall som ikke lenger er gyldig, vil det ikke være mulig å registrere andeler tilknyttet delprosjektet. Delprosjektet vil fortsatt være synlig i tabellen dersom det er registrert andeler på det fra tidligere:

| Kostna | Kostnadsomveltning |                     |         |            |                |                   |                |                    |                     |                   |              |  |  |
|--------|--------------------|---------------------|---------|------------|----------------|-------------------|----------------|--------------------|---------------------|-------------------|--------------|--|--|
| Zoom   | Delprosjekt        | Delprosjekt (T)     | Status  | Dato til   | Kunde          | Finansieringskild | Kontraktsbeløp | Ekskludert fra omv | Beløp til fordeling | Gjeldende andel ( | Ny andel (%) |  |  |
| ٩      | 100143101          | NFR eksternt delpro | Aktiv ( | 30.10.2021 | Norges forskni | NFR               | 5 600 000,00   | 2 800 000,00       | 2 800 000,00        | 50,000            | 0,000        |  |  |
| ٩      | 100143102          | Næringsliv eksternt | Aktiv   | 30.06.2026 | Aker BP ASA    | Næringsliv og p   | 2 800 000,00   | 0,00               | 2 800 000,00        | 50,000            | 50,000       |  |  |
| Σ      |                    |                     |         |            |                |                   | 8 400 000,00   | 2 800 000,00       | 5 600 000,00        | 100,000           | 50,000       |  |  |

I dette eksempelet er sluttdatoen for delprosjekt 100143101 passert. Systemet foreslår derfor Ny andel «0,000», men andelen blir ikke aktiv før omveltningsdelprosjektet lagres. Men, siden summen alltid skal være 100% vil systemet gi en feilmelding ved lagring:

| Kostna | dsomveltnin | g                      | Feil                       |                                                                          |  |            |              |         |  |
|--------|-------------|------------------------|----------------------------|--------------------------------------------------------------------------|--|------------|--------------|---------|--|
|        |             |                        | Kan ikke lagre informasio  | Kan ikke lagre informasjon om kostnadsomveltning fordi summen av andeler |  |            |              |         |  |
| 9,     |             |                        | må være lik 0 eller 100 %. |                                                                          |  | 800 000,00 |              |         |  |
| Q.     |             | 02 Næringsliv eksternt |                            |                                                                          |  |            | 2 800 000,00 |         |  |
|        |             |                        |                            |                                                                          |  | 800 000,00 | 5 600 000,00 | 100,000 |  |
|        |             |                        | ОК                         |                                                                          |  |            |              |         |  |
|        |             | L                      |                            |                                                                          |  |            |              |         |  |
|        |             |                        |                            |                                                                          |  |            |              |         |  |
|        |             |                        |                            |                                                                          |  |            |              |         |  |

Bruker må i dette tilfellet oppdatere andelen for delprosjekt 100143102 til «100,00» slik at summen blir «100,000».

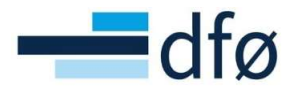

Etter lagring vil bruker se at Gjeldende andel (%) er oppdatert (må lukke omveltningsdelprosjektet og åpne på nytt):

| Kostna | Kostnadsomveltning |                     |        |            |                |                   |                |                    |                     |         |             |              |  |  |
|--------|--------------------|---------------------|--------|------------|----------------|-------------------|----------------|--------------------|---------------------|---------|-------------|--------------|--|--|
| Zoom   | Delprosjekt        | Delprosjekt (T)     | Status | Dato til   | Kunde          | Finansieringskild | Kontraktsbeløp | Ekskludert fra omv | Beløp til fordeling | Gjelder | nde andel ( | Ny andel (%) |  |  |
| ٩      | 100143101          | NFR eksternt delpro | Aktiv  | 30.10.2021 | Norges forskni | NFR               | 5 600 000,00   | 2 800 000,00       | 2 800 000,00        |         | 0,000       | 0,000        |  |  |
| ٩      | 100143102          | Næringsliv eksternt | Aktiv  | 30.06.2026 | Aker BP ASA    | Næringsliv og p   | 2 800 000,00   | 0,00               | 2 800 000,00        |         | 100,000     | 100,000      |  |  |
| Σ      |                    |                     |        |            |                |                   | 8 400 000,00   | 2 800 000,00       | 5 600 000,00        |         | 100,000     | 100,000      |  |  |

I tillegg til passert sluttdato har systemet følgende valideringer ved lagring av andeler:

- Det er ikke mulig å lagre andeler på delprosjekter dersom summen av andelene ikke er lik 100%.
- Det er ikke mulig å lagre andeler tilknyttet andre omveltningsdelprosjekter.
- Det er ikke mulig å lagre andeler tilknyttet delprosjekter med finansieringskilde «EGEN» (egenfinansiering).

Dersom et aktivt omveltningsdelprosjekt innehar feil informasjon i tabellen Kostnadsomveltning, blir det sendt et varsel på e-post til ansvarlig prosjektøkonom om å korrigere feilene:

| Varsli               | nger                            |                                      | Aktuell                              |                                                                                                    |
|----------------------|---------------------------------|--------------------------------------|--------------------------------------|----------------------------------------------------------------------------------------------------|
|                      | Kostnadsom<br>ntellAgent        | weltning: Feil i pro                 | osjektmasterda                       | ta 🗙                                                                                                |
|                      |                                 |                                      |                                      |                                                                                                    |
|                      |                                 | - ·                                  |                                      |                                                                                                    |
| ei,                  |                                 |                                      |                                      |                                                                                                    |
| et finne<br>rosjekte | es prosjekter<br>ene vil ikke b | med kostnadsom<br>li gjennomført før | veltning som ha<br>feilen(e) rettes: | r feil eller mangler i prosjekt-og/eller delprosjektregisteret. Kostnadsomveltning tilknyttet disse |
|                      |                                 |                                      | Delamorialet                         | Feilmelding                                                                                         |
| Firma                | Prosjekt                        | Omv.delprosj                         | Delprosjekt                          |                                                                                                    |
| -                    |                                 |                                      | lammacialt                           | Feilmelding                                                                                         |

#### 3.12 Definere prosjekt-/delprosjektspesifikk fakturaregel

For å unngå registrering av feil i fakturagrunnlag, er det mulig å benytte prosjekt-/delprosjektspesifikke fakturaregler. Dette kan f.eks. benyttes på bidragsprosjekter hvor avgiftspliktig aktivitet faktureres fra et eget delprosjekt.

Funksjonaliteten er lik for prosjekt og delprosjekt. I dette eksempelet vises oppsettet i delprosjektregisteret.

1. Hent opp ønsket delprosjekt i skjermbildet *Arbeidsordre* og velg «ARBORDRE» i feltet *Fakturanivå:* 

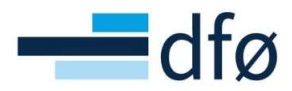

| Arbeidsordre                                                                               |                                                                                                    |                                     |
|--------------------------------------------------------------------------------------------|----------------------------------------------------------------------------------------------------|-------------------------------------|
| Oppslag<br>100143101 ≣*<br>NFR eksternt delprosjekt<br>Arbeidsordrekode<br>100143101 ≣*    | Navn på arbeidsordre *<br>NFR eksternt delprosjekt                                                        |                                     |
| Ledelse                                                                                    | Viktige datoer                                                                                            | Fremdrift                           |
| Prosjekt<br>100143<br>Nytt prosjekt<br>Arbeidsordreansvarlig *<br>Dummy, Dummy E*<br>99999 | Startdato*       02.01.2021       Sluttdato*       30.06.2026       Dato for ferdigstillelse av timeliste | Status*<br>Aktiv                    |
| Faktureringsinformasjon         Kunde         Norges forskningsråd         17931           | Valuta * Norske kroner NOK                                                                                |                                     |
| Fakturanivå<br>ARBORDRE<br>ARBORDRE<br>FAKT.REG                                            | Fakturaregel<br>Fastpris bidrag<br>FP                                                                     | Fakturerbar status<br>Fakturerbar 🗸 |

#### 2. Gå til fane Fakturering, klikk på underfane Fakturaregel og legg til Fakturaelementer:

| e               |                                                                    |                                                                                   |                                                                                                 |                                                                                                    |
|-----------------|--------------------------------------------------------------------|-----------------------------------------------------------------------------------|-------------------------------------------------------------------------------------------------|----------------------------------------------------------------------------------------------------|
| Relasjonsgruppe | Fakturering                                                        | Beskrivelse                                                                       | Finansiering                                                                                    | Samarbeidsp                                                                                                    |
| dre             |                                                                    |                                                                                   |                                                                                                 |                                                                                                    |
|                 |                                                                    |                                                                                   |                                                                                                 |                                                                                                    |
|                 |                                                                    | ≡∽                                                                                |                                                                                                 |                                                                                                    |
| delprosjekt     |                                                                    |                                                                                   |                                                                                                 |                                                                                                    |
| nivå            | 1                                                                  | ARBORDRE                                                                          |                                                                                                 | -                                                                                                    |
| lementer        |                                                                    |                                                                                   |                                                                                                 |                                                                                                    |
|                 |                                                                    |                                                                                   |                                                                                                 |                                                                                                    |
|                 | e<br>Relasjonsgruppe<br>dre<br>delprosjekt<br>Fakturaregel<br>nivå | e<br>Relasjonsgruppe<br>Fakturering<br>dre<br>delprosjekt<br>Fakturaregel<br>nivå | Relasjonsgruppe Fakturering   Beskrivelse    delprosjekt  Fakturaregel  nivå ARBORDRE  Iementer | Relasjonsgruppe Fakturering Beskrivelse Finansiering   dre =`   delprosjekt     Fakturaregel     nivå ARBORDRE |

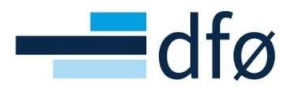

#### 3. Velg ønsket fakturaelement fra listen:

| Fakturaelementer                                                                                                    |           |       |        |          |  |  |  |  |  |  |  |
|----------------------------------------------------------------------------------------------------|-----------|-------|--------|----------|--|--|--|--|--|--|--|
| Fakturaelement                                                                                                    | Prisliste | Enhet | Status |          |  |  |  |  |  |  |  |
| •                                                                                                    |           |       | Aktiv  | <b>~</b> |  |  |  |  |  |  |  |
| Le ACE<br>Artikler<br>Fastpris avgiftsfright<br>Fastpris untatt<br>Midler som skal videreformidles til andre (EUR)<br>Midler som skal videreformidles til andre (NOK)<br>Timer<br>Utlegg |           |       |        |          |  |  |  |  |  |  |  |

\*Merk: Det er kun elementene som starter med «Fastpris..» og «Midler som skal videreformidles..» som er i bruk!

4. Lagre når fakturaelement(er) er valgt. Det er kun elementet som er valgt som er tilgjengelig ved registrering av fakturaplan/fakturagrunnlag:

| Fakturering Fakturaregel |           |       |        |     |
|--------------------------|-----------|-------|--------|-----|
| Fakturanivå              | ARBORDRE  |       |        |     |
| Fakturaelementer         |           |       |        |     |
| Fakturaelement           | Prisliste | Enhet | Status |     |
| Fastpris avgiftspliktig  |           |       | Aktiv  | • A |
| Legg til Slett           |           |       |        |     |